# ChowBELL

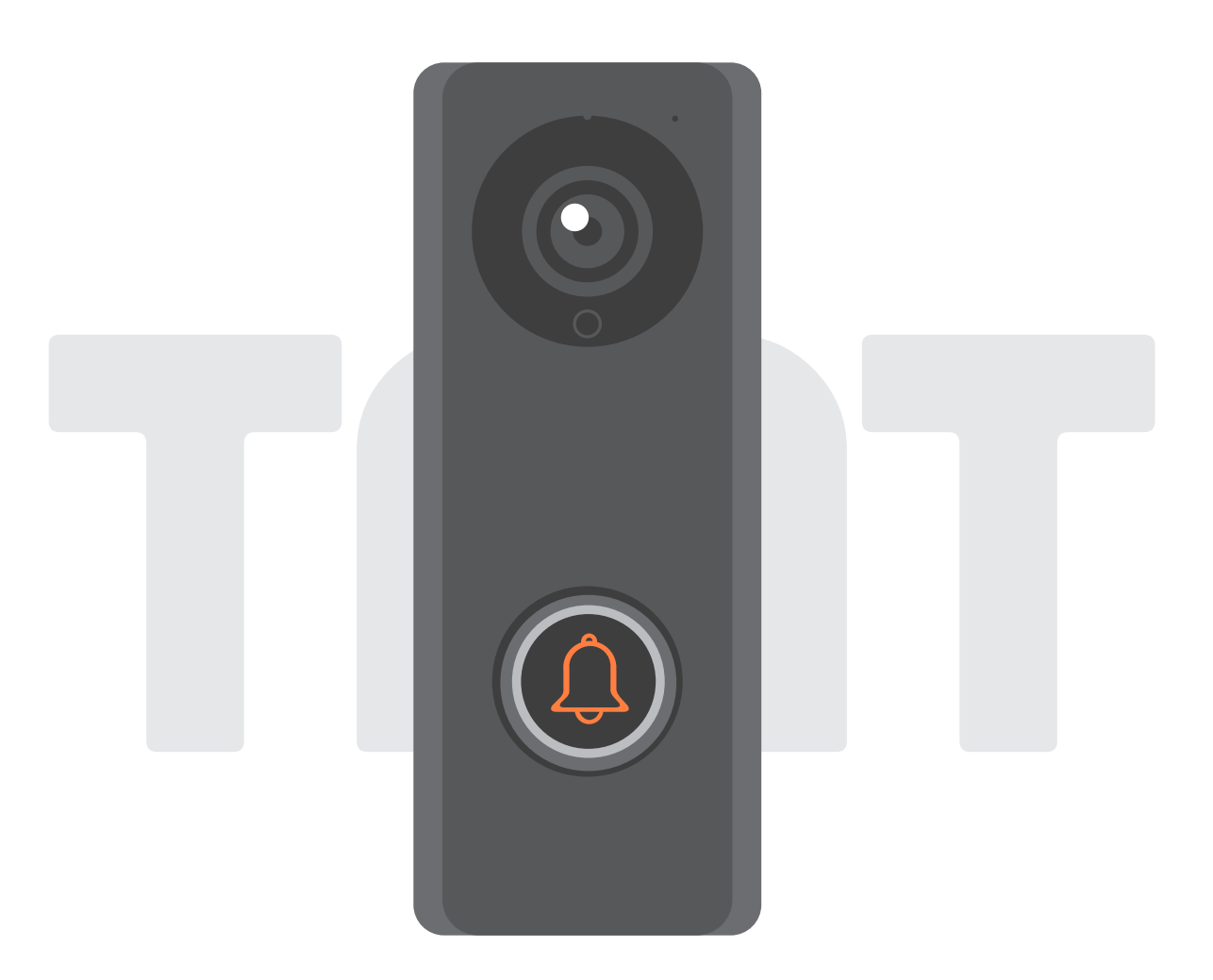

## User Manual for video doorbell

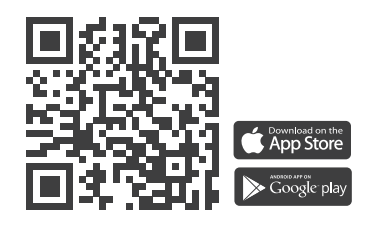

www.tmt-automation.com

## Index

| Introduction of the ChowBELL             | <b>P2</b> |
|------------------------------------------|-----------|
| Product Overview                         | <b>P2</b> |
| Kitcontents                              | Р3        |
| Specifications                           | Р3        |
| Hardware installation_Wifi               | <b>P4</b> |
| Hardware installation_LAN cable          | P5        |
| Pairing indoor chime with ChowBELL       | <b>P6</b> |
| Apply for a new Chow account             | <b>P7</b> |
| Connect ChowBELL to Chow! App            | <b>P8</b> |
| Owner shares the ChowBELL to other users | P10       |
| Connect your ChowBELL with a gate opener | P12       |
| FAQ                                      | P13       |

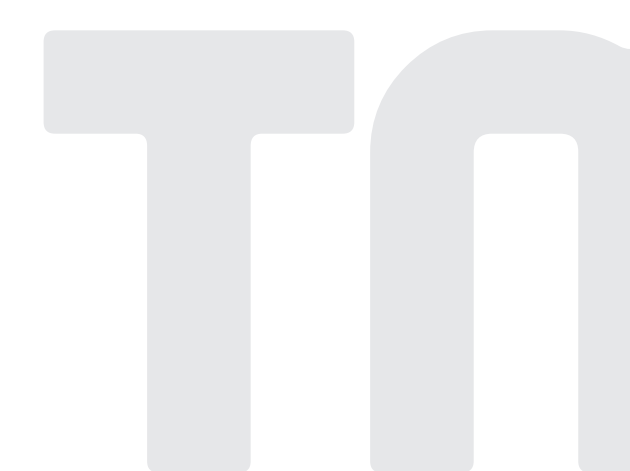

## Introduction of the ChowBELL

This user manual is designed to provide indications of the ChowBELL and its features and functions. ChowBELL is a device which can connect to App! and provide two-way audio communication. ChowBELL can be intergrated with other Wi-Fi gate openers on the Chow! App.

## **Product Overview**

#### Video Doorbell

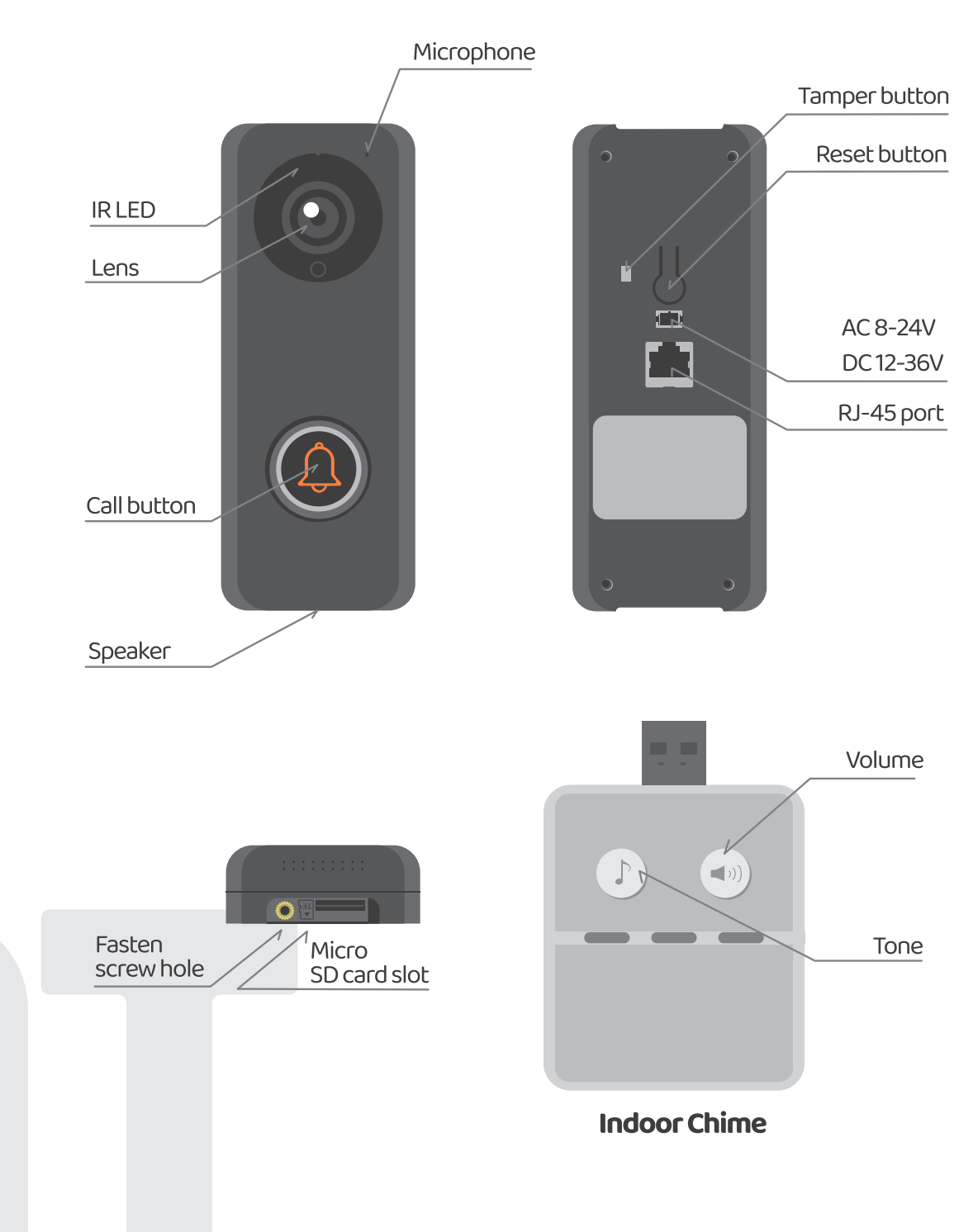

2)

## Kit contents

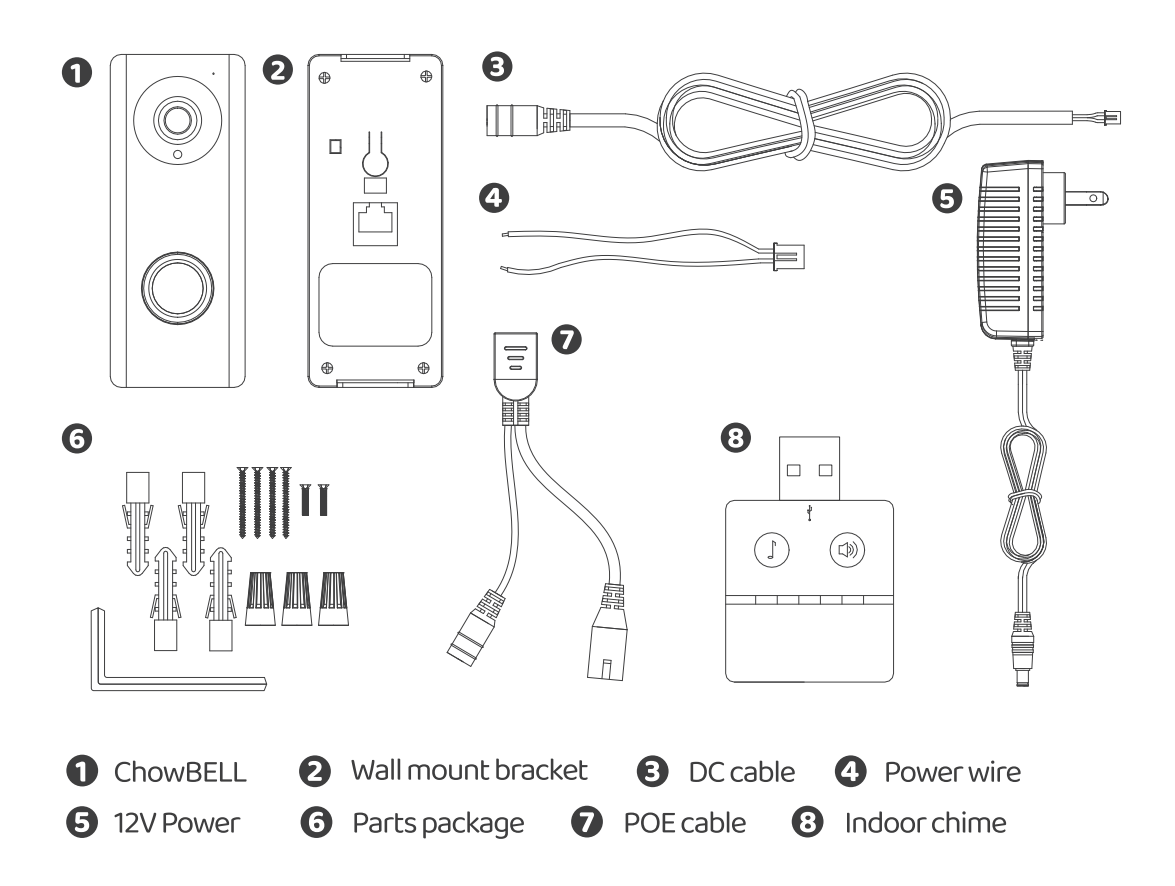

## Specifications

|               | Image Sensor        | 1/4"Color CMOS Sensor                            |  |  |  |  |
|---------------|---------------------|--------------------------------------------------|--|--|--|--|
| Image Sensor  | Display Resolution  | 1920×1080                                        |  |  |  |  |
|               | Viewing Angle       | 150°                                             |  |  |  |  |
|               | Image Compression   | H.264                                            |  |  |  |  |
| Video         | Image Frame Rate    | 25 fps                                           |  |  |  |  |
|               | Record Mode         | Motion detection                                 |  |  |  |  |
| Audio         | Audio               | Two-way Audio                                    |  |  |  |  |
|               | Wireless Standard   | IEEE 802.11b/g/n                                 |  |  |  |  |
| Communication | Wire                | 10/100Mbps                                       |  |  |  |  |
|               | Infrared Light      | Built-in IR LED, Night visibility up to 5 meters |  |  |  |  |
|               | SD Card             | 256GB MAX                                        |  |  |  |  |
|               | Motion Detection    | Support                                          |  |  |  |  |
| Power         | Power Supply        | DC 12 ~ 36V, AC 8 ~ 24V                          |  |  |  |  |
| Security      | Alarm               | Push notification, Tamper alarm                  |  |  |  |  |
|               | Operate Temperature | -5°~50°C                                         |  |  |  |  |
| Fovironment   | Operating Humidity  | 20%~85% non-condensing                           |  |  |  |  |
| Environment   | Storage Temperature | -10°C~60°                                        |  |  |  |  |
|               | Storage Humidity    | 0%~90% non-condensing                            |  |  |  |  |

## Hardware installation -connect to Wifi

#### Connect to your home Wi-Fi

1. Connect the ChowBELL via 2.4GHz Wi-Fi. Please make sure your W i-Fi signal is strong and stable.

#### Hardware installation

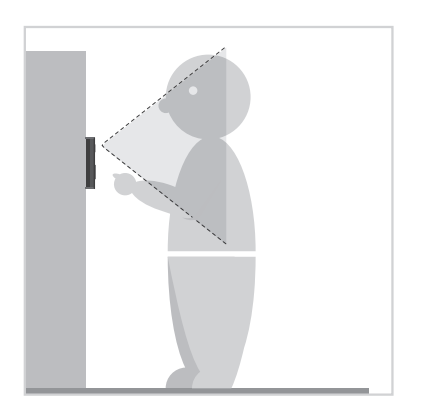

1 Choose a proper location for the ChowBELL, be sure to consider the average height of the visitors.

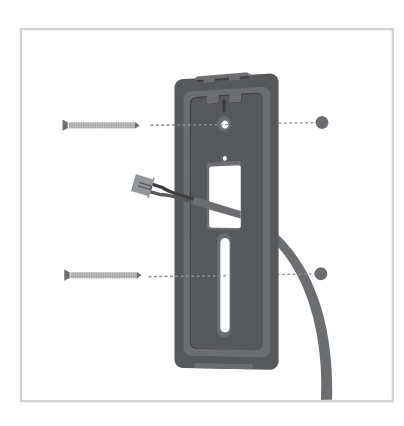

 Align the DC cable and wall mount bracket with the hole on wall; fasten the wall mount bracket.

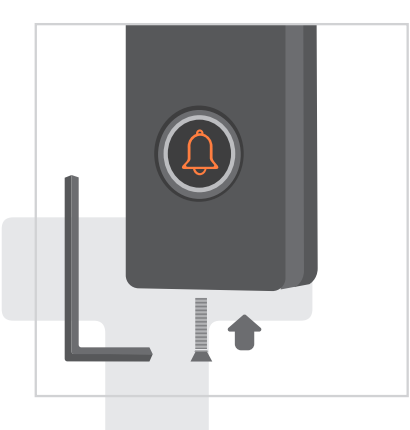

• Fasten the ChowBELL on the wall mount bracket with an allen key and a screw from parts package.

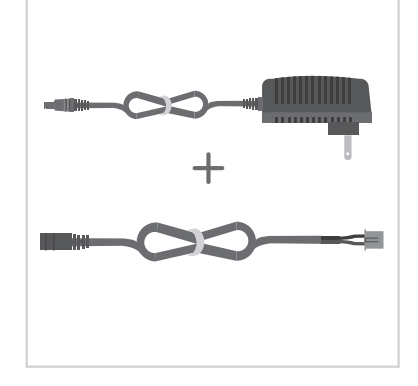

Connect the 12V Power plug to the DC cable.

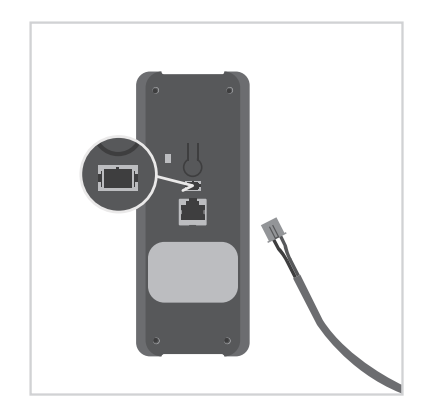

 Connect the DC cable to the ChowBELL and refer to the page 7 Connect Chow BELL to Chow! App to finish the connection

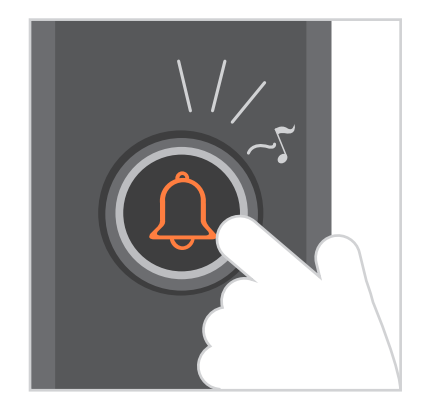

6 Press the call button and the ChowBELL will ring when it is well connected to power supply.

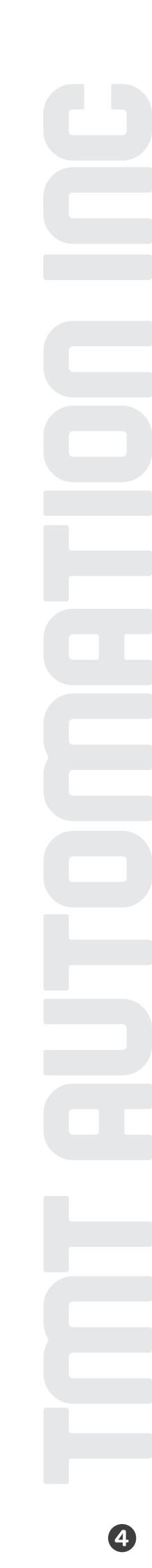

## Hardware installation -connect to LAN cable

### Connect to LAN cable

Please connect your ChowBELL to the Wi-Fi network before connect to the LAN cable.
 ChowBELL has a RJ45 port which is used for connecting to the router with a LAN cable

### Hardware installation

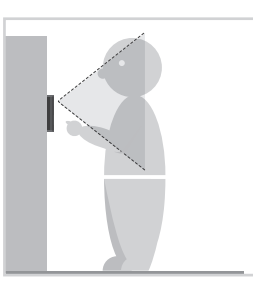

 Choose a proper location for the ChowBELL, be sure to consider the average height of the visitors.

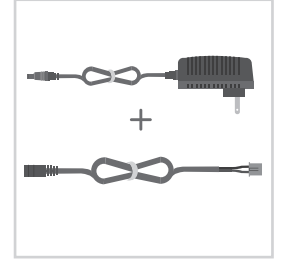

2 Connect the12V Power plug to the DC cable.

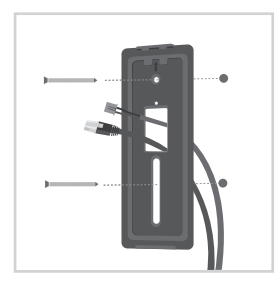

Align the DC cable, LAN cable (optional) and wall mount bracket with the hole on wall; fasten the wall mount bracket.

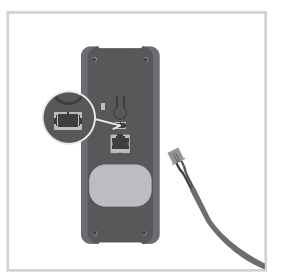

Connect the DC cable to the ChowBELL

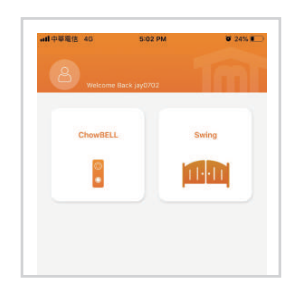

Please refer to page 7 Connect ChowBELL to Chow! App to finish the Wi-Fi connection.

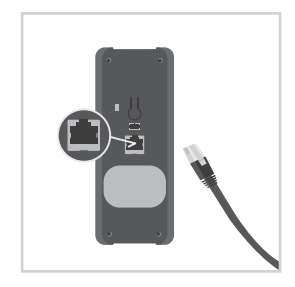

Connect the LAN cable (optional) to the back of the ChowBELL.

\*\*\*Please make sure the Wi-Fi

is shared the same SSID\*\*\*

the LAN cable are going to connect

you connected and

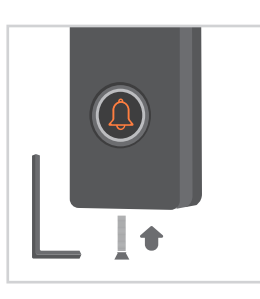

Fasten the ChowBELL on the wall mount bracket with an allen key and a screw from parts package.

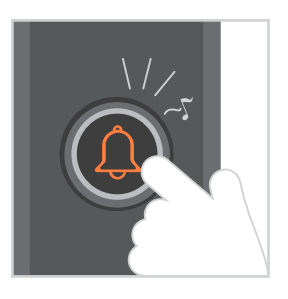

Press the call button and the ChowBELL will ring when it is well connected to power supply.

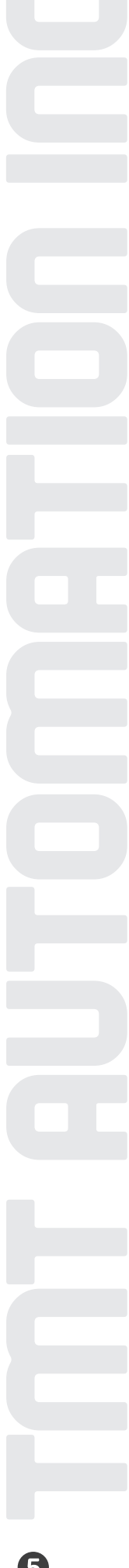

## **Pairing indoor chime with ChowBELL**

Connect the indoor chime to the power via the USB port / USB adaptor, please also ensure ChowBELL is powered.

Step1 Press and hold the button of indoor chime for 3 seconds until the Blue LED blinks. **(**((

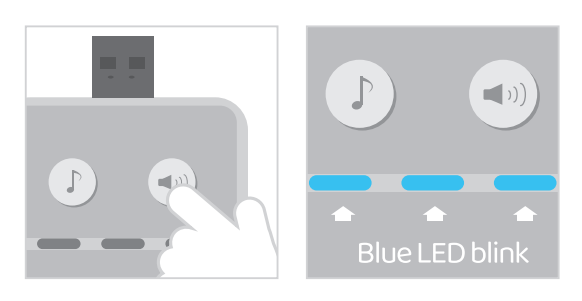

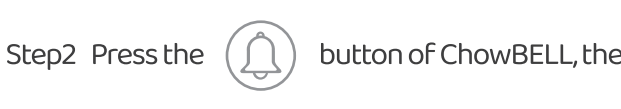

button of ChowBELL, the Blue LED of the indoor chime blinks once.

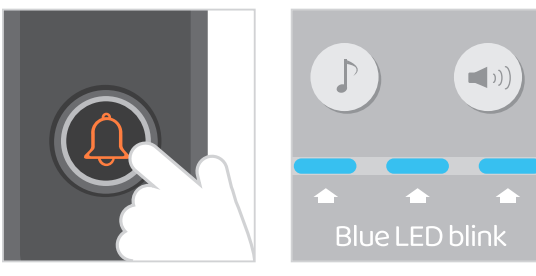

button of ChowBELL again, and the indoor chime will blink which Step3 Press the means the pairing procedure is completed.

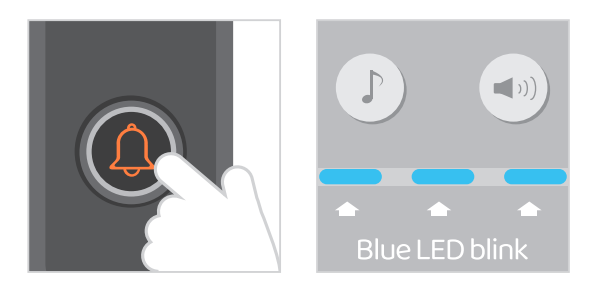

#### NOTE

To disconnect the indoor chime: Press the until the Blue LED is OFF.

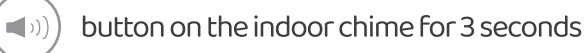

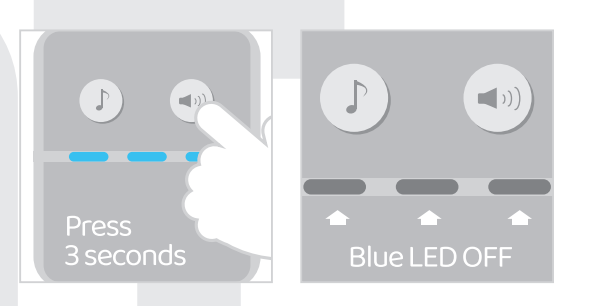

## Apply for a new Chow account

1. Please scan the QR code and download the Chow! App

2. Press Sign Up icon and press the agree icon to continue

3. Please type the following information Account:

a. Email (enter twice for verification)

b. Password (enter twice for verification)

c. The password should have at least 1 English character and at least 8 characters in total

Chow

4. The system will send a link to your email when registration success

5. Please go to your email and click the link to activate your account

6. Please log in to your account

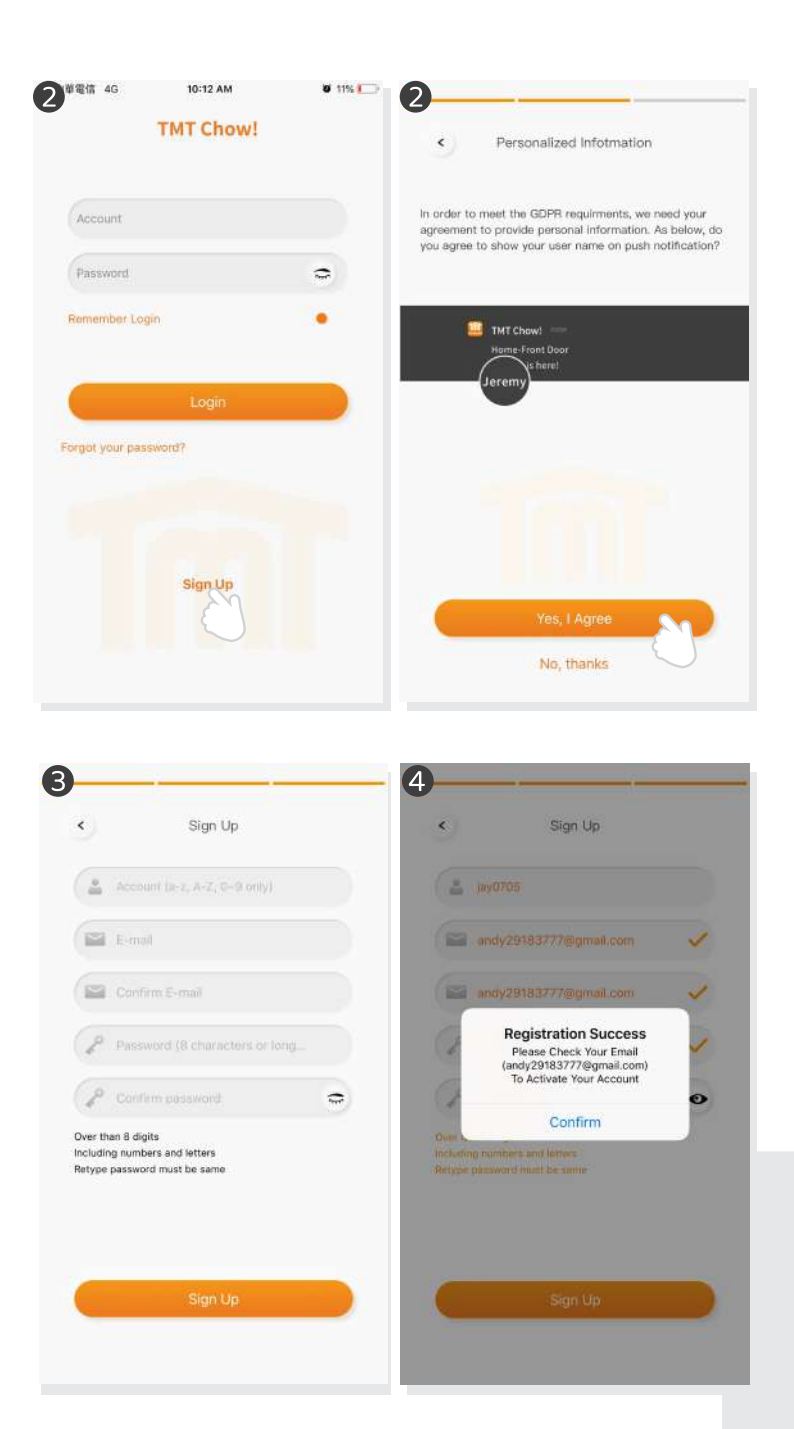

## **Connect ChowBELL to Chow! App**

#### Step 1 Connect to ChowBELL's AP (1st User - Owner)

Make sure the ChowBELL is perfectly installed and powered. Switch to your smartphone's Wi-Fi setting page to connect to "GW\_AP\_XXXXXXX" (XXXXXXX is the UID of the device)

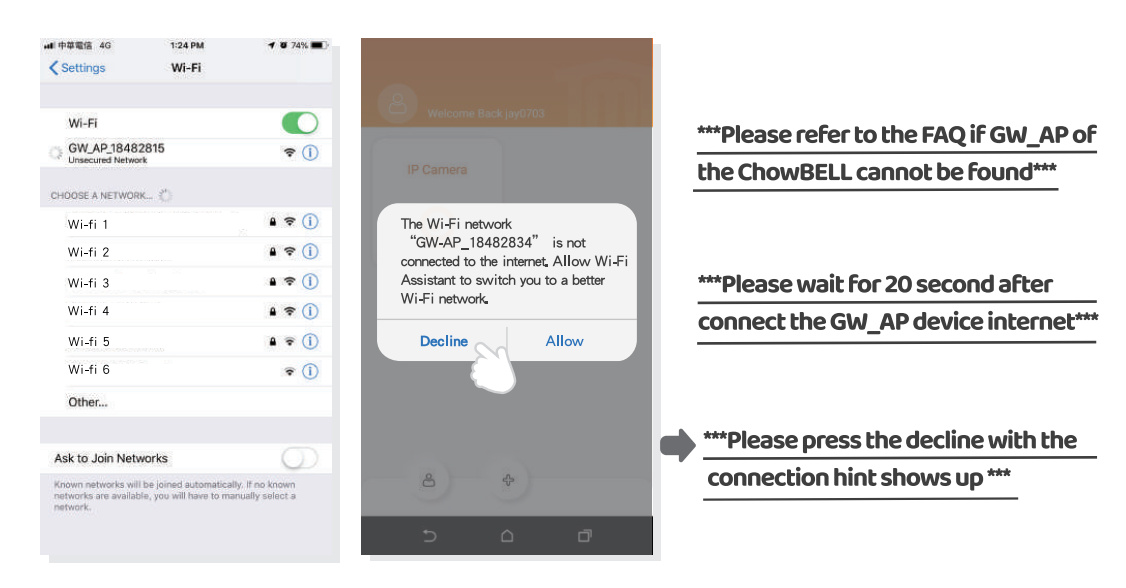

### Step 2 Add a new ChowBELL

Tap (+) icon to add a new device. New Device -> Accessories -> ChowBELL

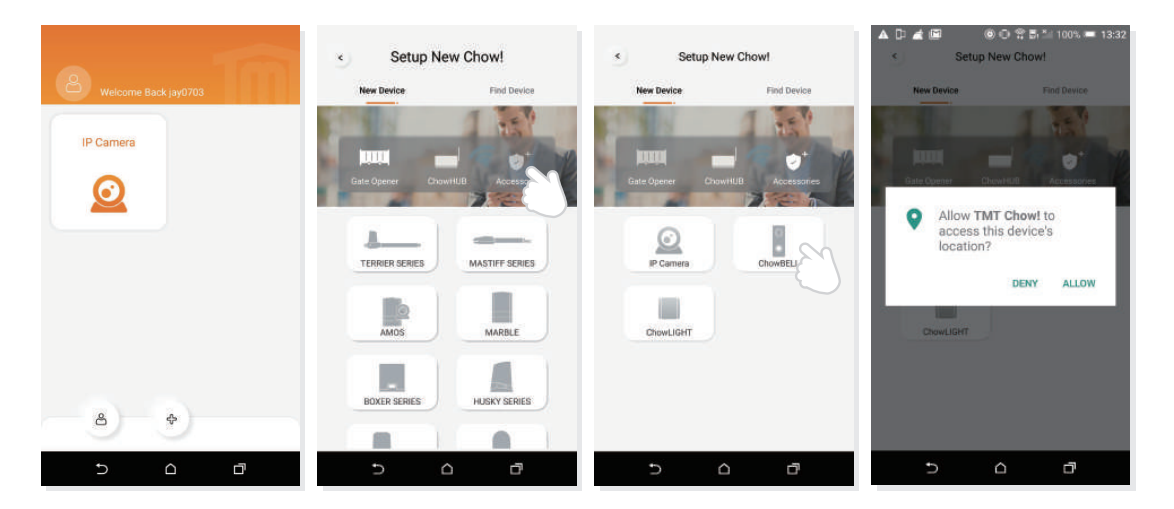

Set the security PIN code. This PIN code is used for device sharing and function setting.

You can choose your home Wi-Fi and enter the password. Tap the "set" button to connect to your home Wi-Fi.

\*\*\*Please make sure to enter the correct password with the right characters. The Wi-Fi connection fail might lead to wrong Wi-Fi password.\*\*\*

#### Step 3 Indictions of connection

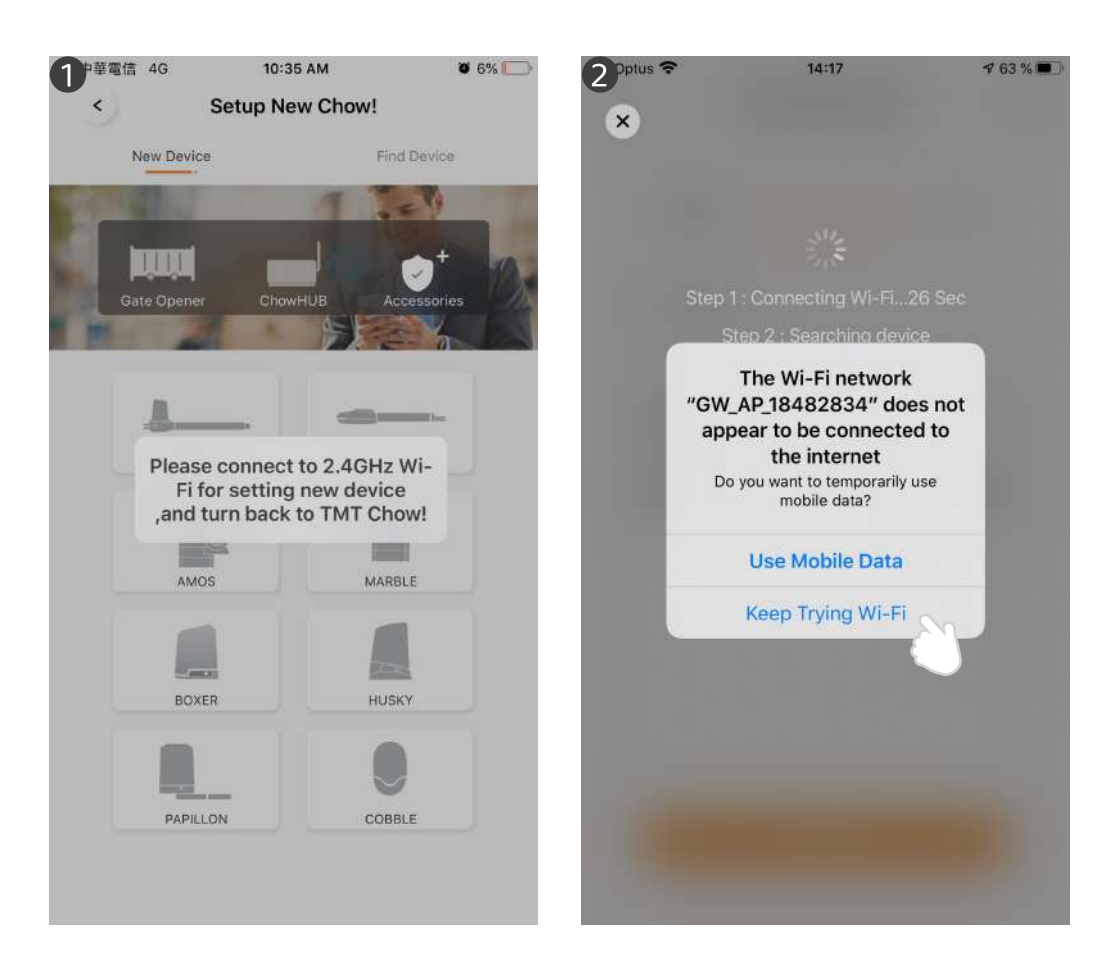

When you are adding a new ChowBELL, the App shows please connect to
 2.4Ghz Wi-Fi, but you have already connect to ChowBELL's AP

\*\*\*The system takes time to connect to ChowBELL's Ap. Please wait till you smart phone shows Wi-Fi icon the top of your smart phone. It takes about 20-30 seconds.\*\*\*

2 When doing the connection the App shows the ChowBELL's Wi-Fi is not connected to the internet.

\*\*\*A ChowBELL's AP is closed network which is only used for connecting to your home Wi-Fi system. Please tap the Keep Trying Wi-Fi to finish the connection.\*\*\*

#### Step 4 Set the PIN code and connect to your home Wi-Fi

After the countdown, ChowBELL will appear on the main page. Tap the ChowBELL to enter the operation page. The ChowBELL will send a push notification when below events occur visitor calls / alarms / motion detection is triggered.

| Setup New Chowl              | < Available Wi-Fi O        | X Available Wi Fi O            | B Welcome Back jay0703 |
|------------------------------|----------------------------|--------------------------------|------------------------|
| Enter Security PIN           | only 2.4 GHz               | TITT 0011 2.4 DHz              |                        |
| Set a 6-digit-PIN for Device | Wi-Fi Setting              | Wi ≠i Setting                  | IP Camera ChowBELL     |
| Confirm PIN (6 digits)       | Please select 2.4GHz Wi-Fi | Step 1 : Connecting Wi-Fi9 Sec |                        |
|                              | Home                       | Step 2 : Searching device      |                        |
|                              | • 6                        |                                |                        |
|                              | Ŭ                          |                                |                        |
|                              | Set                        | 500                            |                        |
| Next                         |                            |                                |                        |
| 5 0 0                        |                            | 5 6 7                          |                        |

## **Owner shares the ChowBELL to other users**

- 1 The Owner can share the ChowBELL to max 4 users through Chow! App.
- 2 Tap the icon to enter the account information page
- 3 Tap the Manage shared device
- Please enter a user's account

Please select the device which you want to share

| -■中華電信 辛    | 1:07 PM    | <b>0</b> 41% 🔳 🔿 | .山中華電信 令                                                               | 1:07 PM                                       | V 41% 💷       | <b>.d</b> 中華電信 令 | 1:08 PM                                            | U 37% 🔳 🔿 | ↓↓ 中華電信 🗢                               | 1:15 PM                                                | V 34% ND |
|-------------|------------|------------------|------------------------------------------------------------------------|-----------------------------------------------|---------------|------------------|----------------------------------------------------|-----------|-----------------------------------------|--------------------------------------------------------|----------|
| Welcome Bac | ik jay0702 | swing            | 8                                                                      | iccount Manage<br>jay0702<br>andy29183777@gma | al.com        | Share Devic      | Bhare Management     e Mana     Shared Information | ge Record | <<br>Which<br>ChowBELL<br>Number of dev | Share Device<br>Device you want to sl<br>ices used : 0 | nare     |
|             |            |                  | Account Setting<br>Account Setting<br>Manager shared of<br>ODRR Policy | 28 Pash herificar                             | tion Settings | Le Accou         | nt or Email                                        |           | Maximum numt                            | er of device usage : 10                                |          |
| ŝ           | \$         |                  | teren dadu                                                             | Sign Out                                      |               |                  | Next                                               |           |                                         | Next                                                   |          |

#### **Operation page of ChowBELL**

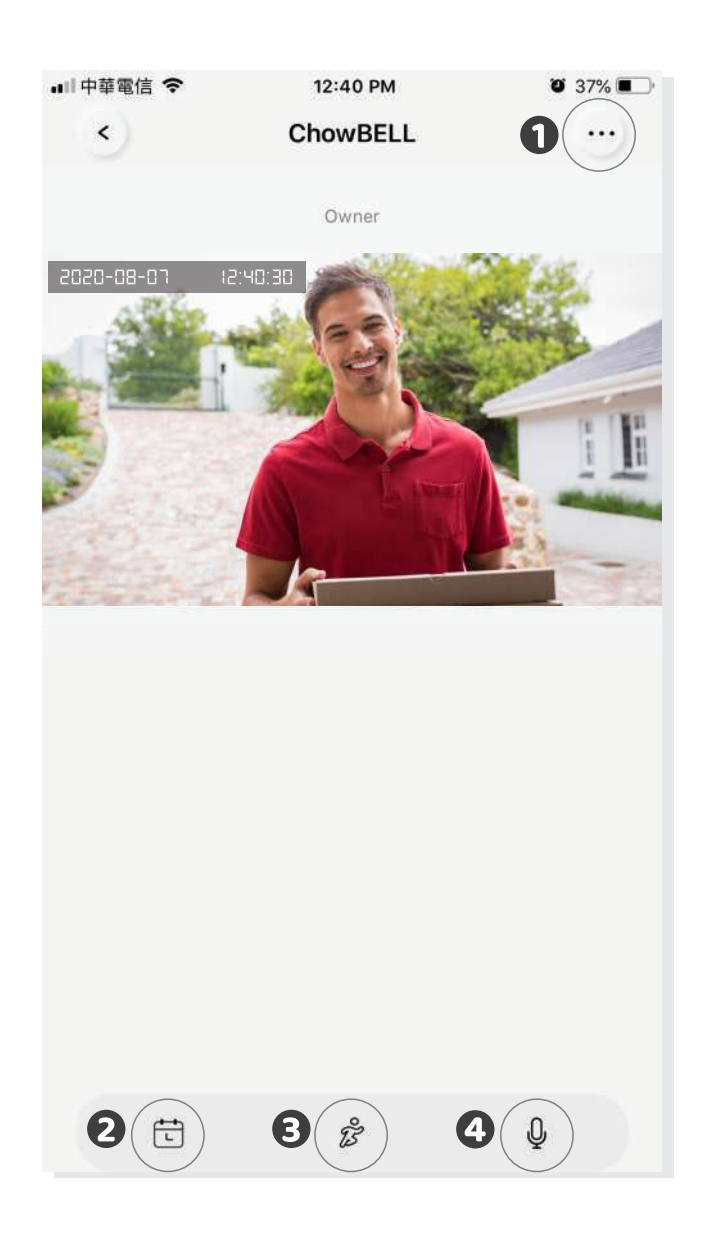

- 1 Setting
- 2 With an extra micro SD card, the recorded videos are listed in the calendar
- Switch of the Motion detection. You will get notifications when you turn it ON.
- Switch of the two-way audio. Turn ON to start the audio function

## Connect your ChowBELL with a gate opener

To connect your ChowBELL to the gate opener, please go the operation page of a gate opener.

Gate opener operation page Settings Available Accessories
Select ChowBELL from the list.

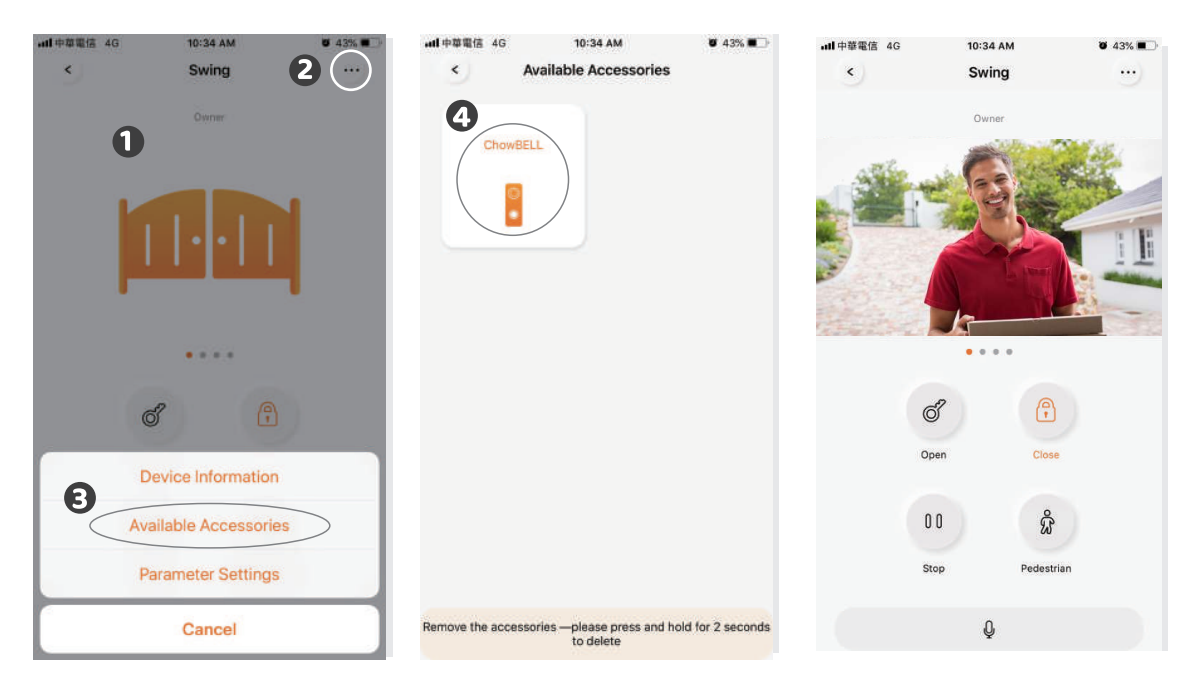

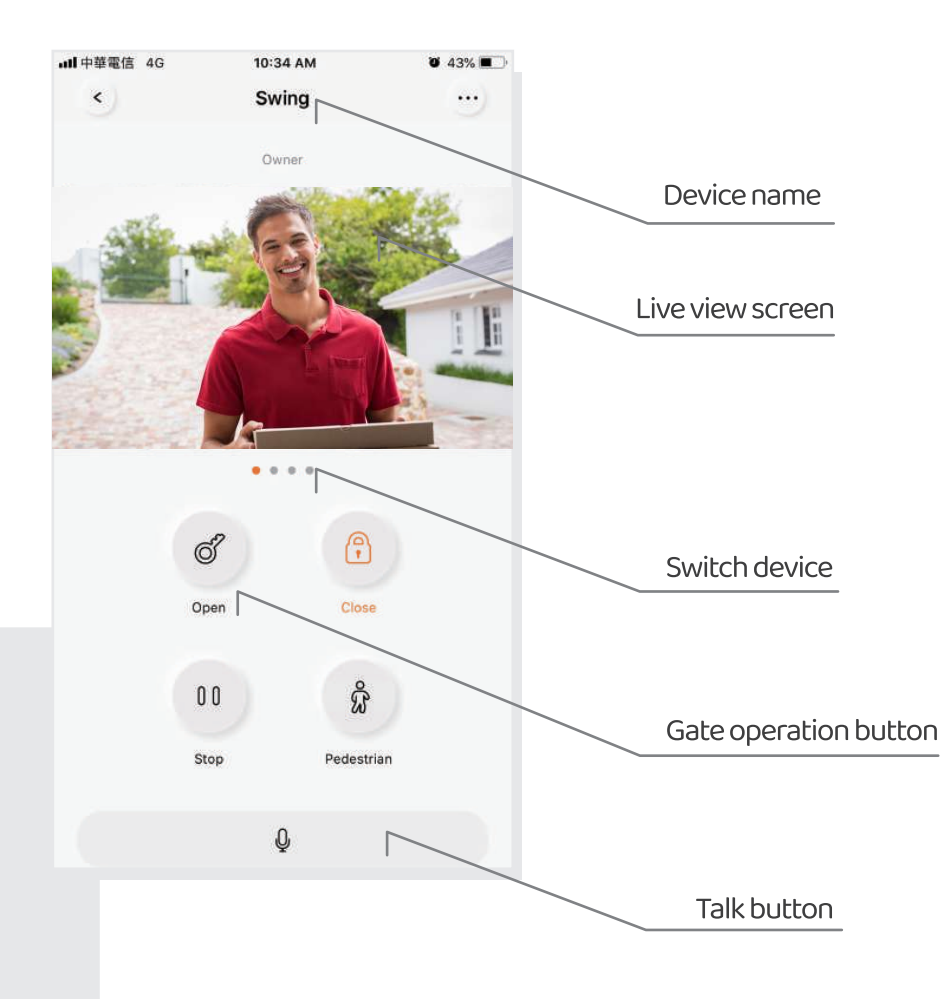

## FAQ

#### **Question 1**

How to Reset ChowBELL to default setting?

#### Answer 1

- 1. Delete the ChowBELL on the Chow! App by long press the ChowBELL icon and confirm
- 2. Press Reset button at the back of the ChowBELL for 5 seconds to reset ChowBELL to default setting.
- 3. Please refer to Page7 Connect ChowBELL to Chow! App to reconnect the ChowBELL

#### **Question 2**

GW-AP of the ChowBELL can't be found.

#### Answer 2

Make sure you turn on your smart phone's Wi-Fi. Make sure ChowBELL has been set to factory default If ChowBELL is connected to the LAN wire, the AP mode will turn off automatically.

### **Question 3**

Change ChowBELL's Wi-Fi network

#### Answer 3

ChowBELL control page → Settings → Device Information → Wi-Fi Setting → choose available Wi-Fi SSID → Entering Wi-Fi security password → Set

### **Question 4**

Unable to received notification from my ChowBELL

#### Answer 4

Go the setting page of the Chow! App Turn on the switch of notification to receive the notifications

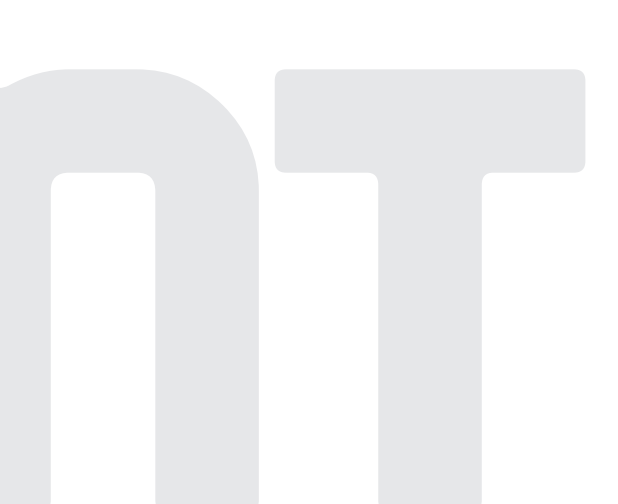

# ChowBELL

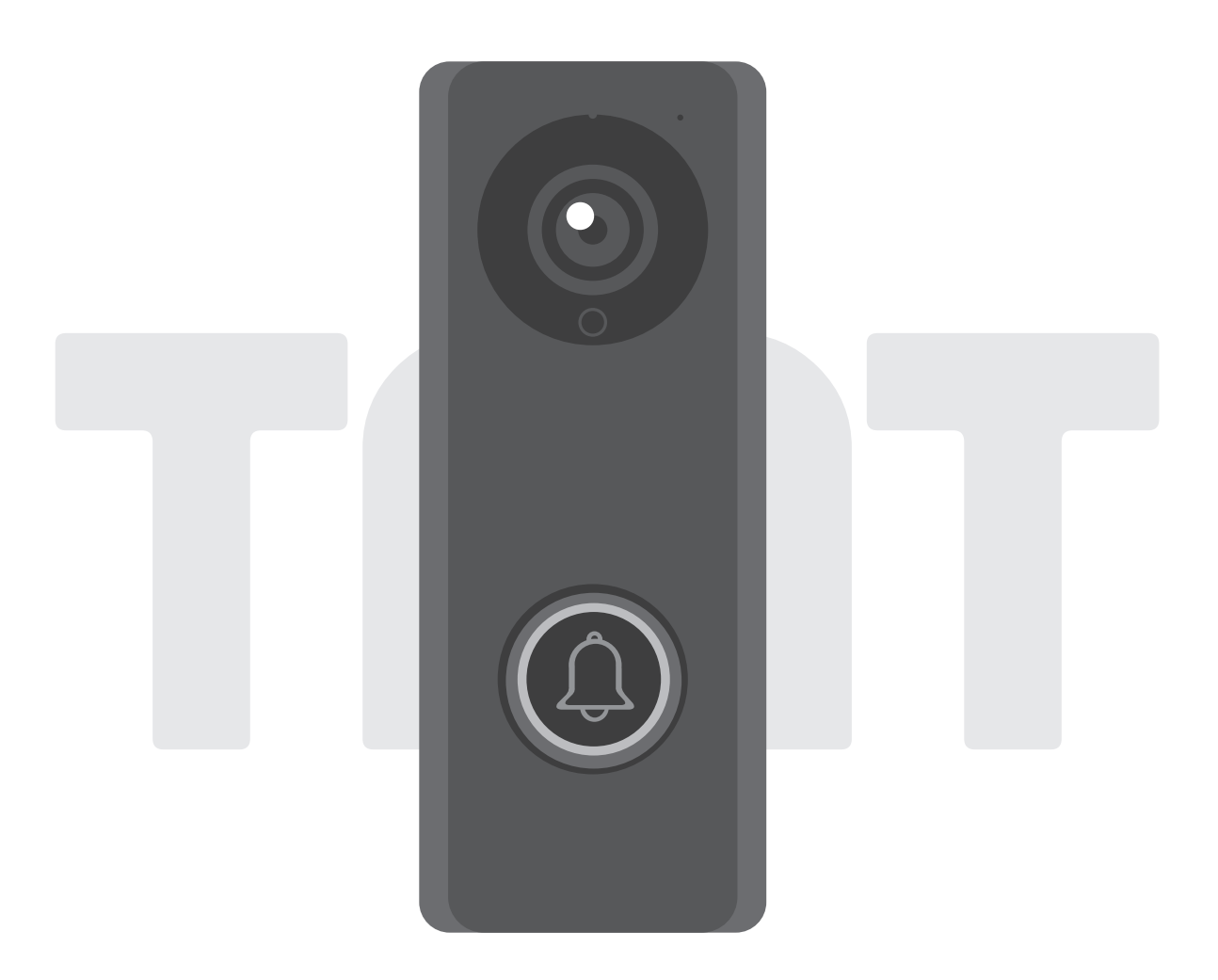

## Manual de usuarios de Videoportero

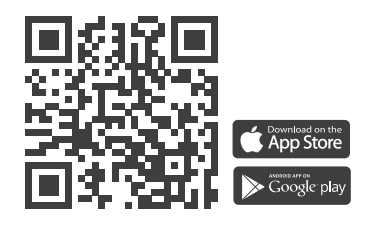

www.tmt-automation.com

# ÍNDICE

| Introducción de ChowBELL                            | <b>P2</b> |
|-----------------------------------------------------|-----------|
| Descripción del producto                            | <b>P2</b> |
| Contenido                                           | <b>P3</b> |
| Especificación                                      | <b>P3</b> |
| Instalación por WiFi                                | <b>P4</b> |
| Instalación por cable de red LAN                    | P5        |
| Emparejar el timbre interior con ChowBELL           | <b>P6</b> |
| Agregar tu ChowBELL a la App Chow!                  | <b>P7</b> |
| Conectar tu ChowBELL con los automatismos de puerta | <b>P8</b> |
| FAQ                                                 | <b>P9</b> |

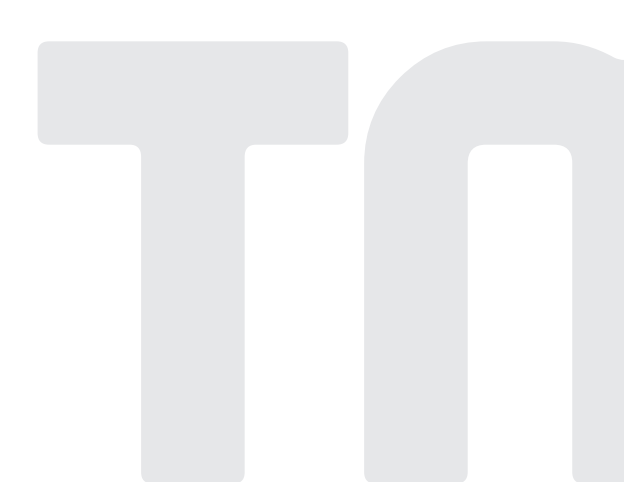

## Introducción de ChowBELL

Este manual de usuario está diseñado para proporcionar indicaciones de ChowBELL y sus características y funciones.

ChowBELL es un dispositivo que se puede conectar a la aplicación! y realizar audio y comunicación bidireccional.

ChowBELL se puede agregar con otros motores de portones en el Chow! App.

## Descripción del producto

#### Videoportero

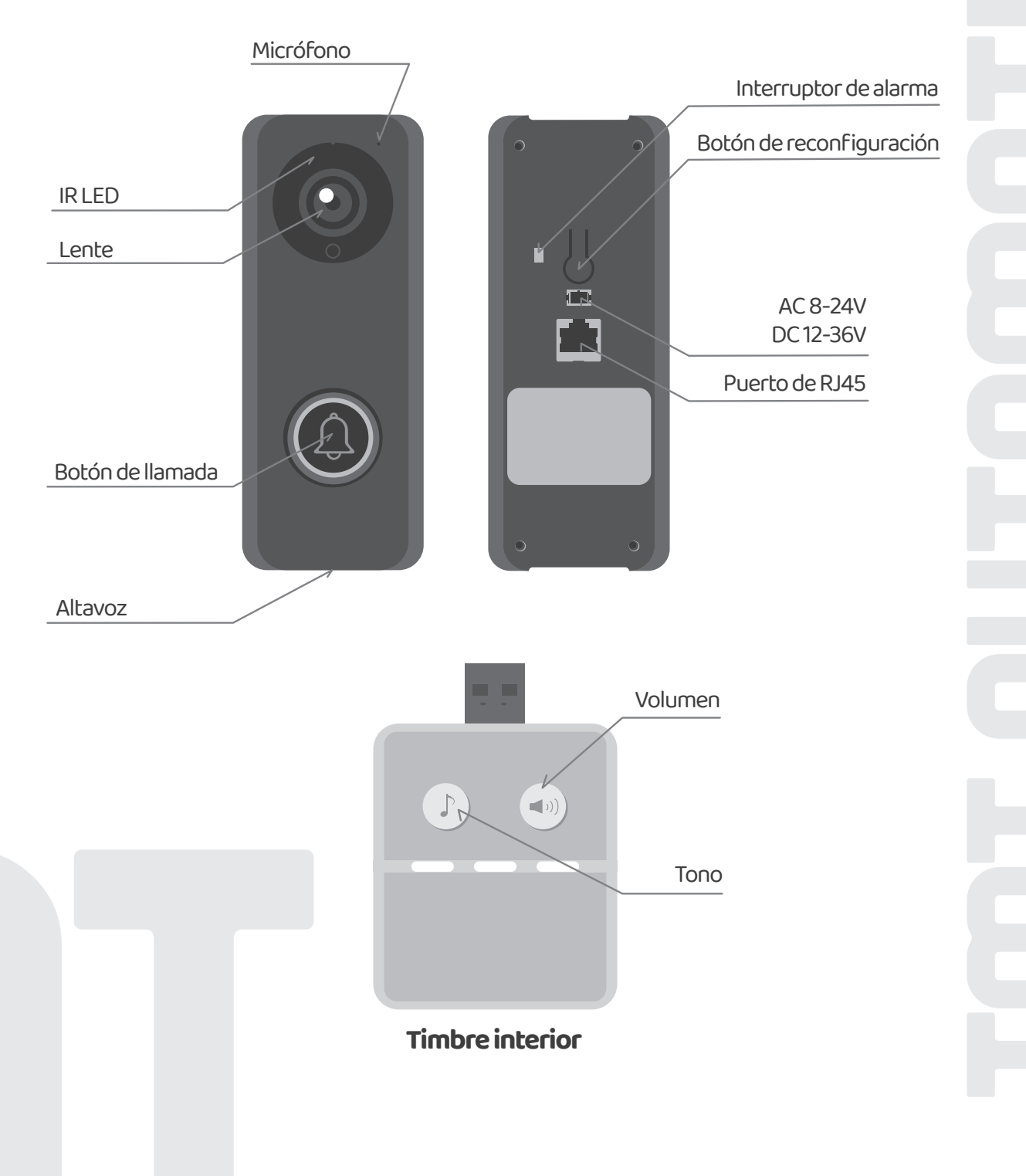

2)

## Contenido

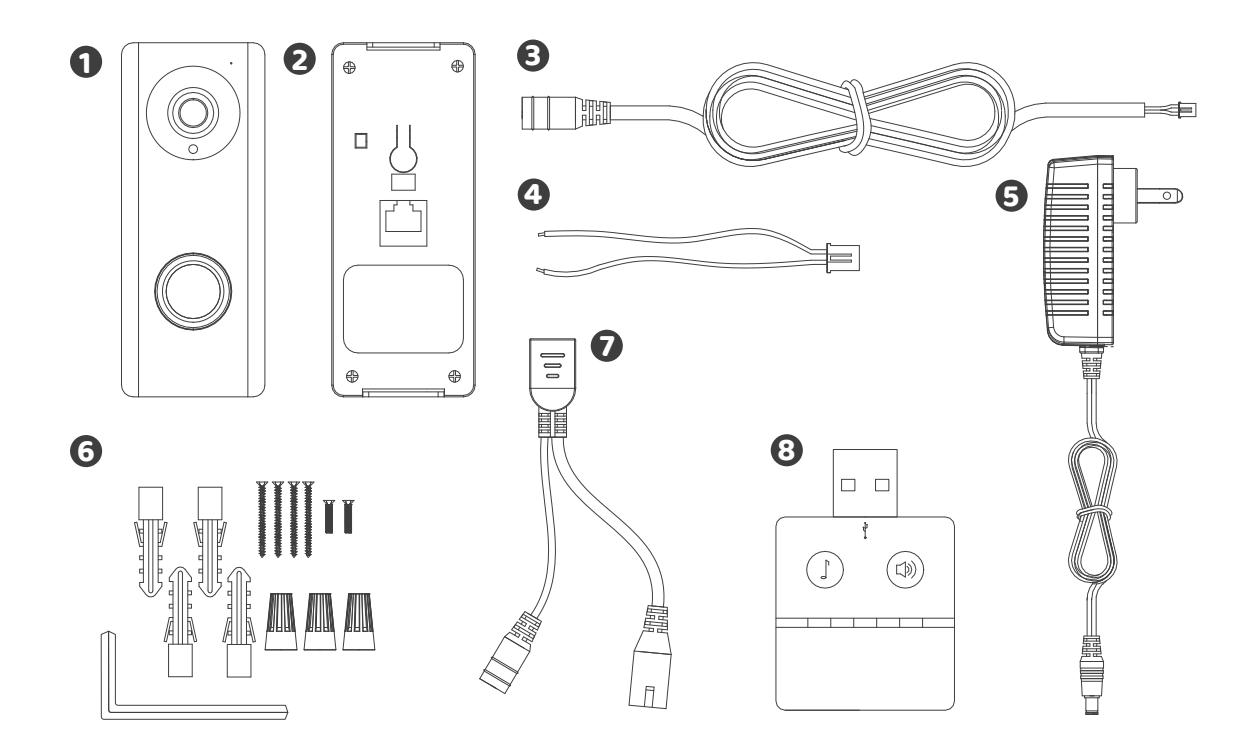

ChowBELL 2 Soporte de montaje en pared 3 DC cable 4 Cableado de potencia
Cargador 6 Parts package 7 Cable POE 3 Timbre interior

## Specifications

|                  | Sensor de imagen              | 1/4"Color CMOS Sensor                                      |  |  |  |  |
|------------------|-------------------------------|------------------------------------------------------------|--|--|--|--|
| Sensor de imagen | Resolución                    | 1920×1080                                                  |  |  |  |  |
|                  | Ángulo de visión              | 150°                                                       |  |  |  |  |
|                  | Compresión                    | H.264                                                      |  |  |  |  |
| Video            | Velocidad de transmisión      | 25 fps                                                     |  |  |  |  |
|                  | Grabación                     | Detección de movimiento                                    |  |  |  |  |
| Audio            | Audio                         | Comunicación bidireccional                                 |  |  |  |  |
|                  | Estándar inalámbrico          | IEEE 802.11b/g/n                                           |  |  |  |  |
|                  | Cableado                      | 10/100Mbps                                                 |  |  |  |  |
| Comunicación     | Luz infrarroja                | LED IR incorporado, visibilidad nocturna de hasta 5 metros |  |  |  |  |
|                  | Tarjeta SD                    | 256GB MAX                                                  |  |  |  |  |
|                  | Detección de movimiento       | Sí                                                         |  |  |  |  |
| Alimentación     | Fuente de alimentación        | DC12~36V, AC8~24V                                          |  |  |  |  |
| Seguridad        | Alarma                        | Auto-notificación, alarma de manipulación                  |  |  |  |  |
|                  | Temperatura de trabajo        | -5°~50°C                                                   |  |  |  |  |
| Ambiente         | Humedad de trabajo            | 20%~85%                                                    |  |  |  |  |
| Amolence         | Temperatura de almacenamiento | -10°C~60°                                                  |  |  |  |  |
|                  | Humedad de almacenamiento     | 0%~90%                                                     |  |  |  |  |

## Instalación por WiFi

#### Contectar a la red de WIFI de tu casa

1. Conecta el ChowBELL a través de Wi-Fi de 2.4GHz. Asegúrate de que la señal Wi-Fi sea fuerte y estable.

### Instalación del dispositivo

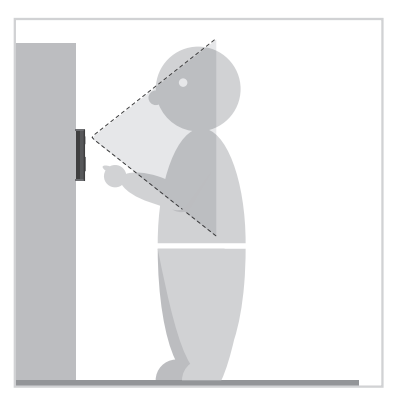

 Elige una ubicación adecuada para el ChowBELL, asegúrate de consiferar la altura medida de los visitantes.

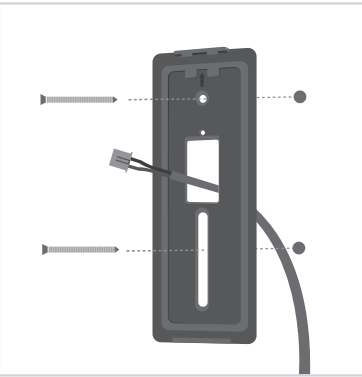

 Coloca el soporte de montaje en la pared pasando los cables a través del agujero en el medio.

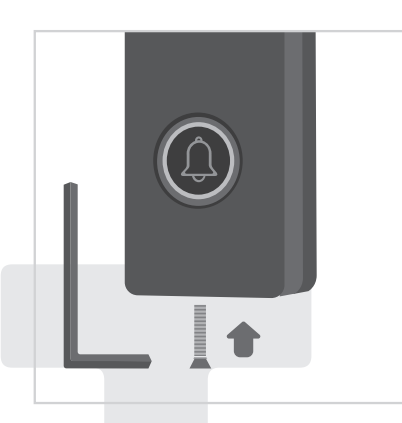

Ajusta los tornillos de seguridad a la base con la punta pequeña destornillador hasta que el timbre esté seguro.

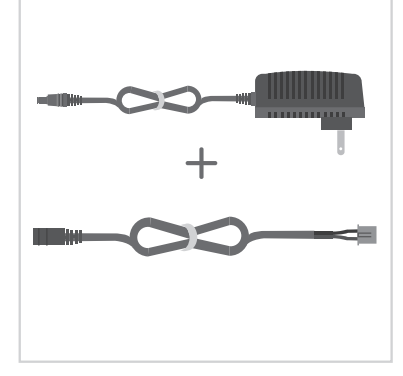

2 Sustituye el viejo transformador por el nuevo cable de alimentación.

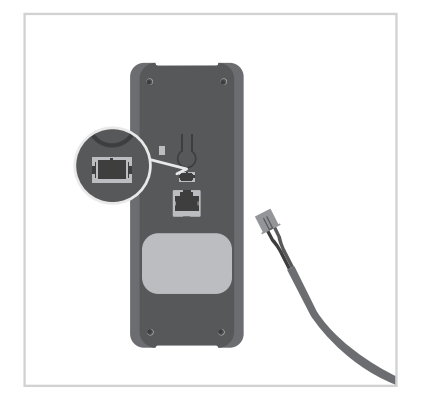

 Encaja el cableado con el aparato como muestra. Ahora consulta la página 7 para terminar la conexión de App.

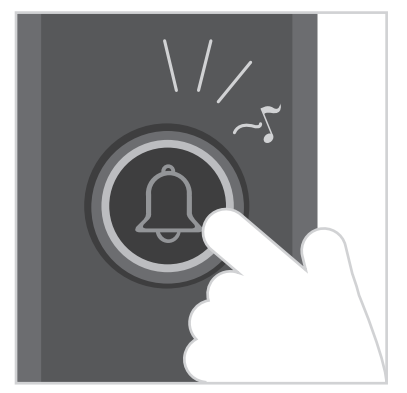

G Da electricidad al aparato nuevamente. Sabrás que tu ChowBELL está bien cableado cuando salga la campanilla y la luz circular brille azul si presionas el botón de llamada.

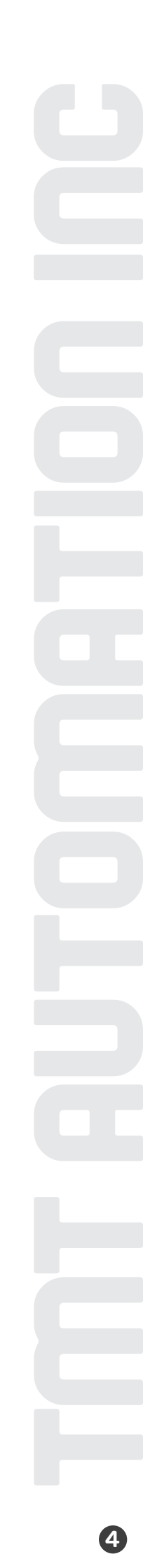

## Instalación por cable LAN

## Contectar al cable de LAN

- 1. Conecta el ChowBELL al enrutador con un cable LAN a través del puerto RJ45.
- 2. ChowBELL tiene un puerto RJ45 que se utiliza para conectarse al enrutador con un cable LAN.

## Instalación del dispositivo

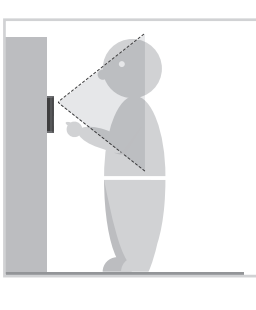

Choose a proper location for the ChowBELL, be sure to consider the average height of the visitors.

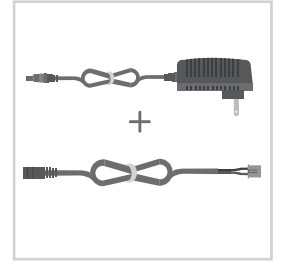

Sustituye el viejo transformador por el nuevo cable de alimentación.

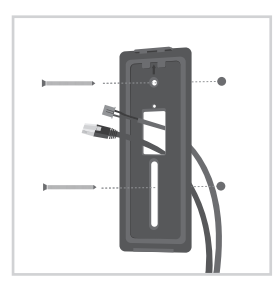

Coloca el soporte de montaje en la pared pasando los cables a través del agujero en el medio.

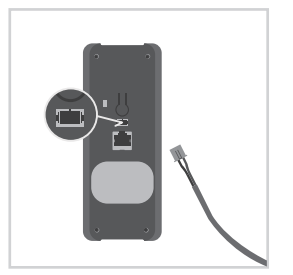

Encaja el cableado con el aparato como muestra.

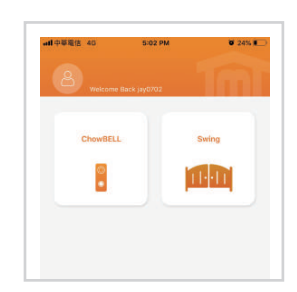

Consulta la página 7 para terminar la conexión de App.

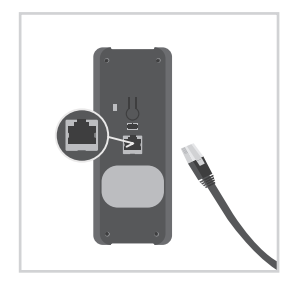

Al realizar la conexión de WiFi, pero todavia quieres que la señal sea fuerte, se utiliza un cable LAN para conectarse al enrutador (opcional).

> \*\*\* Asegúrate de que el Wi-Fi que conectas y el cable LAN que vas a conectar usa el

mismo SSID\*\*\*

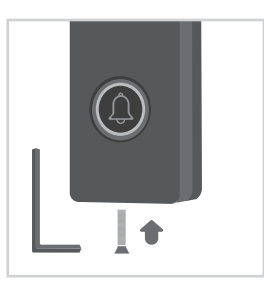

Ajusta los tornillos de seguridad a la base con la punta pequeña destornillador hasta que el timbre esté seguro.

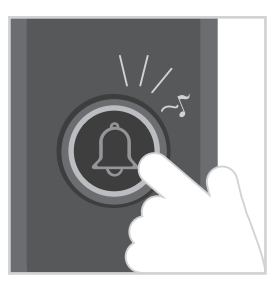

Da electricidad al aparato nuevamente. Sabrás que tu ChowBELL está bien cableado cuando salga la campanilla y la luz circular brille azul si presionas el botón de llamada.

## Emparejar el timbre interior con ChowBELL

Conecta el timbre interior a la alimentación a través del adaptador USB, asegúrate también de que ChowBELL esté encendido.

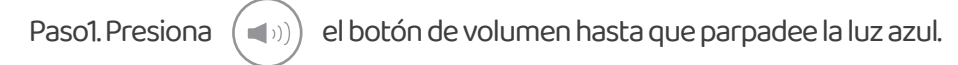

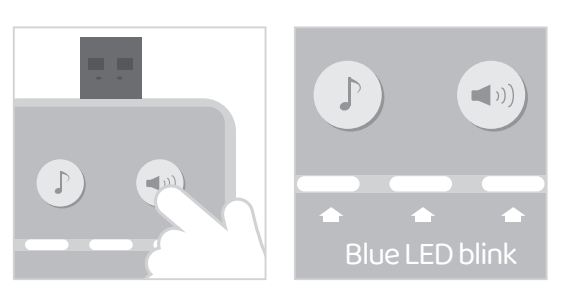

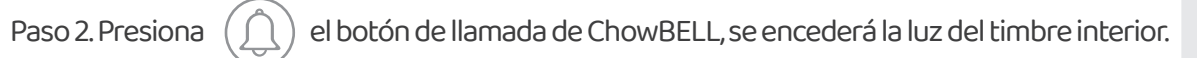

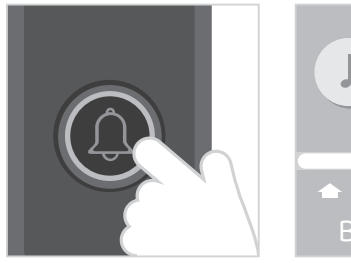

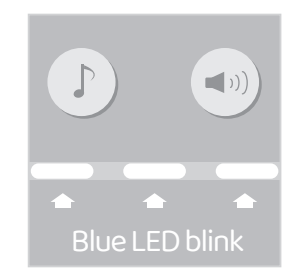

Paso 3. Presiona () el botón de ChowBELL de nuevo, se cumplirá el emparejamiento.

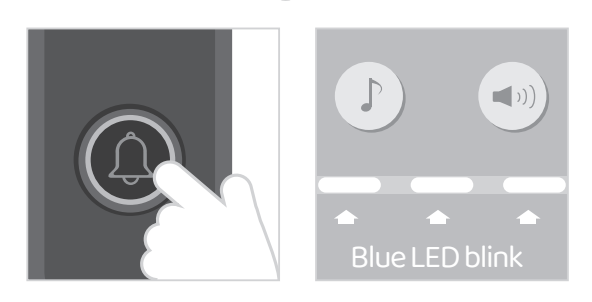

#### NOTE

Para desconectar el timbre interior: presiona que la luz azul esté apagado.

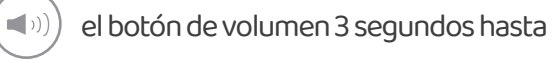

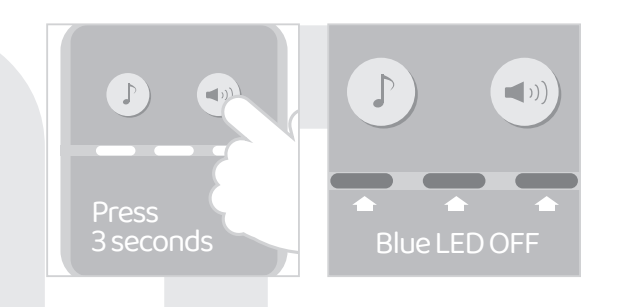

## Agregar tu ChowBELL a la App Chow!

Asegúrate de que el ChowBELL esté perfectamente instalado y alimentado. Descarga e instala Chow! App. Conecta a una red Wi-Fi de 2.4GHz. Regístrate e inicia la sesión en tu cuenta. Cambia a la página de configuración de Wi-Fi de tu móvil para conectarse "GW\_AP\_XXXXXXX" (XXXXXXX es el UID del dispositivo)"GW\_AP\_XXXXXXXX" (XXXXXXXX is the UID of the device)

#### \*\*\*Consulta las FAQ si no se puede encontrar GW\_AP del ChowBELL\*\*\*

Toca el icono (+) para agregar un nuevo dispositivo. Nuevo dispositivo -> Accesorios -> ChowBELL Crea el código PIN de seguridad. Este código PIN se utiliza para compartir dispositivos y configurar funciones.

| THE PARTY OF | IU-30 AM       | ● 36% ■_>   | •••• 中華電信 4G | 10:37 AM      | Ø 38% 🔳     |
|--------------|----------------|-------------|--------------|---------------|-------------|
| <            | Setup New Chov | rl.         | <            | Setup New Cho | w!          |
| New Devi     | ce             | Find Device | New Dev      | ice           | Find Device |
| A STATE      | 1              | 19          |              | 1             |             |
|              |                | the state   |              |               | at u        |
| Gate Open    | H ChowHUB      | Accessories | Gate Open    | er ChowHUB    | Accessories |
| 10 A         | 1              |             | March 1      |               | Par a Ba    |
|              |                | 10          | 1.00         |               |             |
| 2            | 2              |             | -8           |               |             |
| IP Ca        | mera C         | howBELL     | TER          | IRIER         | MASTIFF     |
|              |                |             |              | 6             |             |
| Chaw         | LIGHT          |             | 44           | AOS           | MARBLE      |
|              |                |             |              |               |             |
|              |                |             |              |               |             |
|              |                |             | 80           | XER           | HUSKY       |
|              |                |             |              |               |             |
|              |                |             | -            |               | $\sim$      |
|              |                |             | PAPI         | LLON          | COBBLE      |

#### \*\*\*Consulta FAQ si has olvidado la contraseña\*\*\*

Selecciona el Wi-Fi de tu casa e ingresa la contraseña para realizar la conexión.

#### \*\*\*ASEGÚRATE de ingresar la contraseña correcta \*\*\*

Después esperar unos segundos, ChowBELL aparecerá en la página principal. Toca el ChowBELL para ingresar a la página de operación. Recibirás las notificaciones cuando alguien llame el timbre, y detección de movimiento.

## Connect your ChowBELL with a gate opener

Conectar tu ChowBELL con el automatismos de puertaa gate opener.

- 1 Página de operación de los motores 2 Configuración
- Accesorios disponibles ④ Selecciona el ChowBELL de la lista.

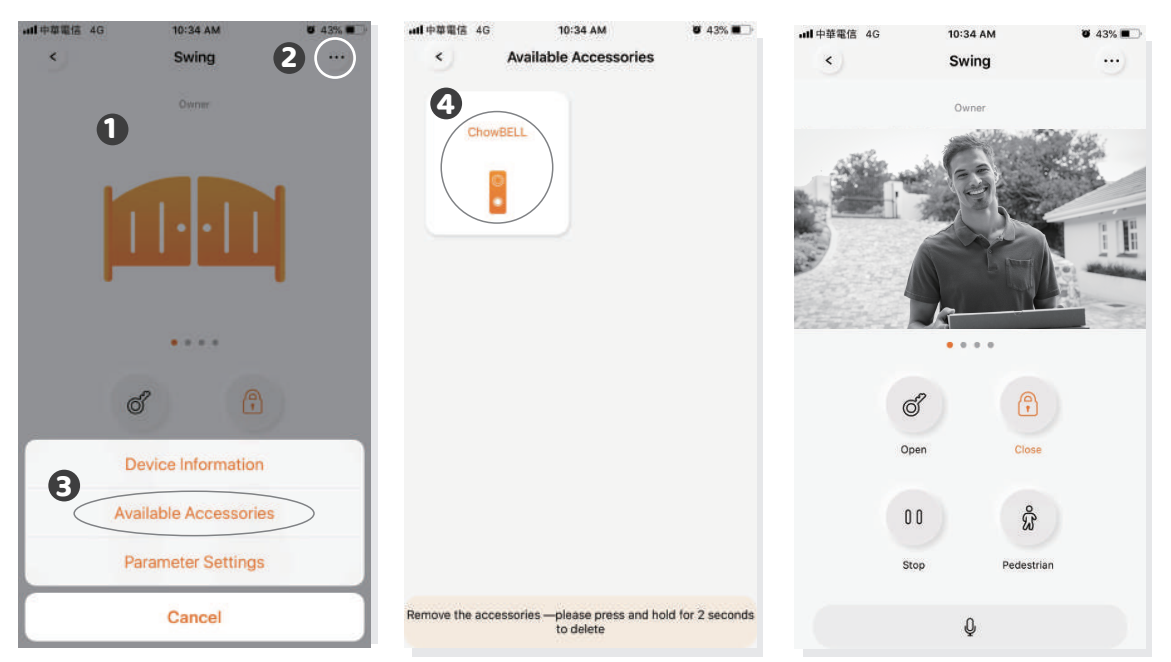

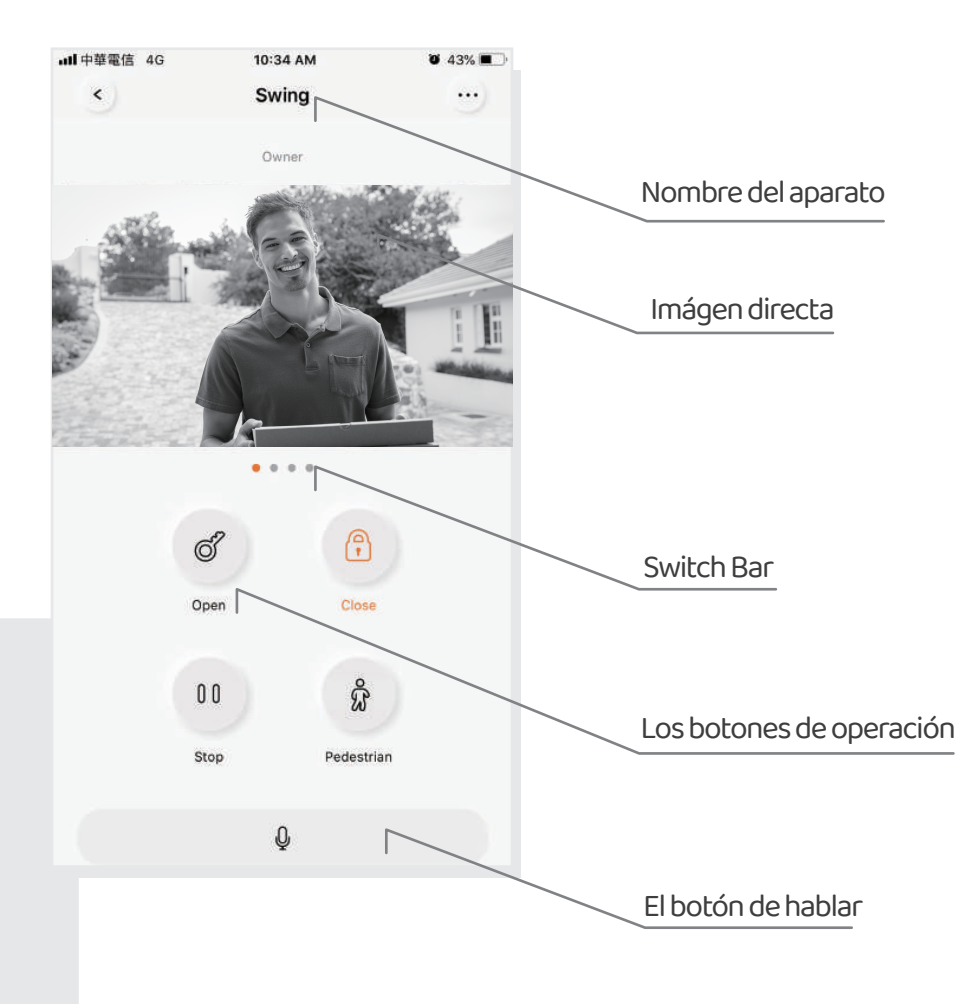

## FAQ

#### Pregunta1

¿Como resetear ChowBELL a la configuración predeterminada?

#### **Respuesta1**

Borra el ChowBELL en la App primero y presiona el botón de reconfiguración en la parte posterior del ChowBELL más de 5 segundos para reiniciarlo.

#### Pregunta2

No se puede encontrar GW\_AP del ChowBELL

#### Respuesta2

Asegúrate de activar el Wi-Fi de tu móvil. Asegúrete de que ChowBELL se haya reconfigurado en los valores predeterminados de fábrica. Si ChowBELL está conectado al cable LAN, el modo AP se apagará automáticamente.

#### Pregunta3

¿Cómo cambiar a la otra red de WiFi?

#### **Respuesta3**

Página de ChowBELL→Configuración→Información del dispositivo→Configuración de WiFi →Elije una red disponible→Ingresa la contraseña→OK

#### Pregunta4

No se puede recibir las notificaciones de mi ChowBELL.

#### **Respuesta4**

Ir a la página de configuración del Chow! App. Activa la notificación para recibirlas.

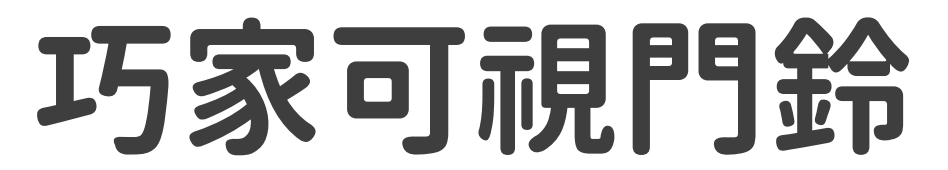

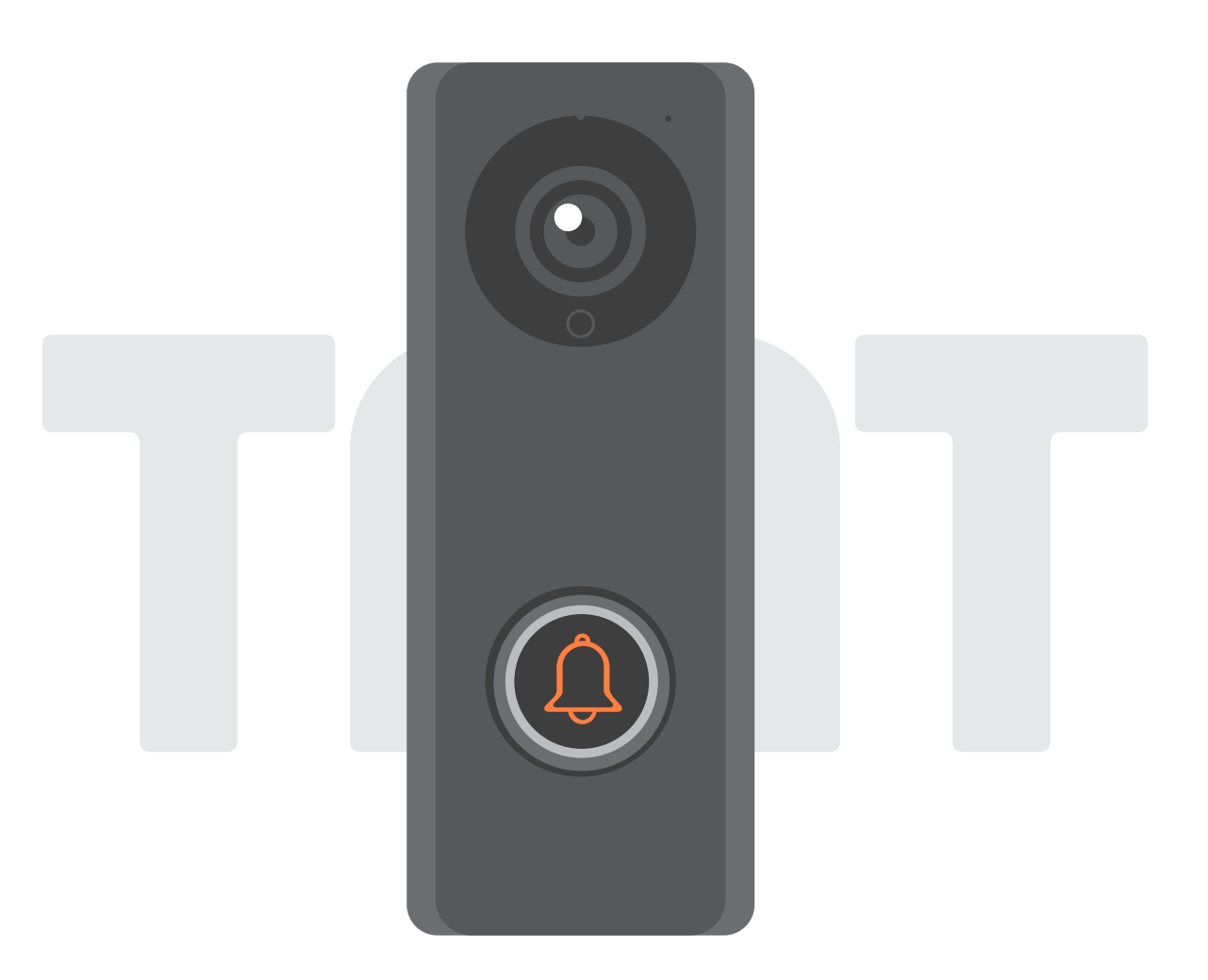

## 安裝手冊

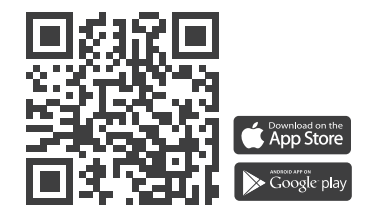

www.tmt-automation.com

# 索引

| 產品介紹             | P2    |
|------------------|-------|
| 產品規格與配件          | P3    |
| 安裝說明             | P4~P5 |
| 室內響鈴與可視門鈴配對      | P6    |
| 申請Chow帳號         | P7    |
| 可視門鈴與Chow! App配對 | P8~P9 |
| 分享可視門鈴使用權限       | P10   |
| 控制頁功能介紹          | P11   |
| 可視門鈴與門控機配對       | P12   |
| 常見問題             | P13   |

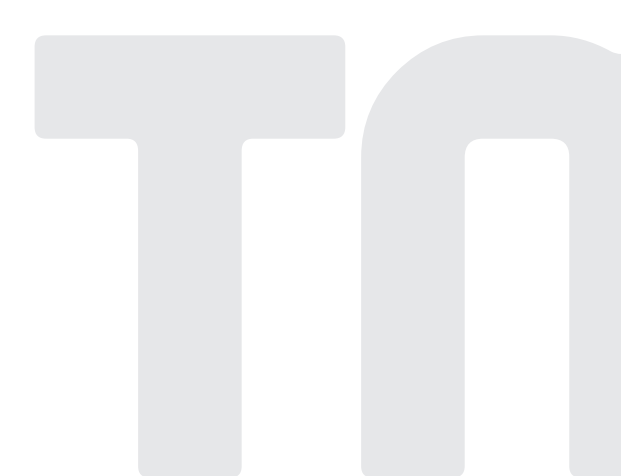

## 產品介紹

巧家可視門鈴支援雙連接模式(無線/有線)、即時推播通知、 雙向語音對講、防拆警報等功能。

## 產品概觀

可視門鈴

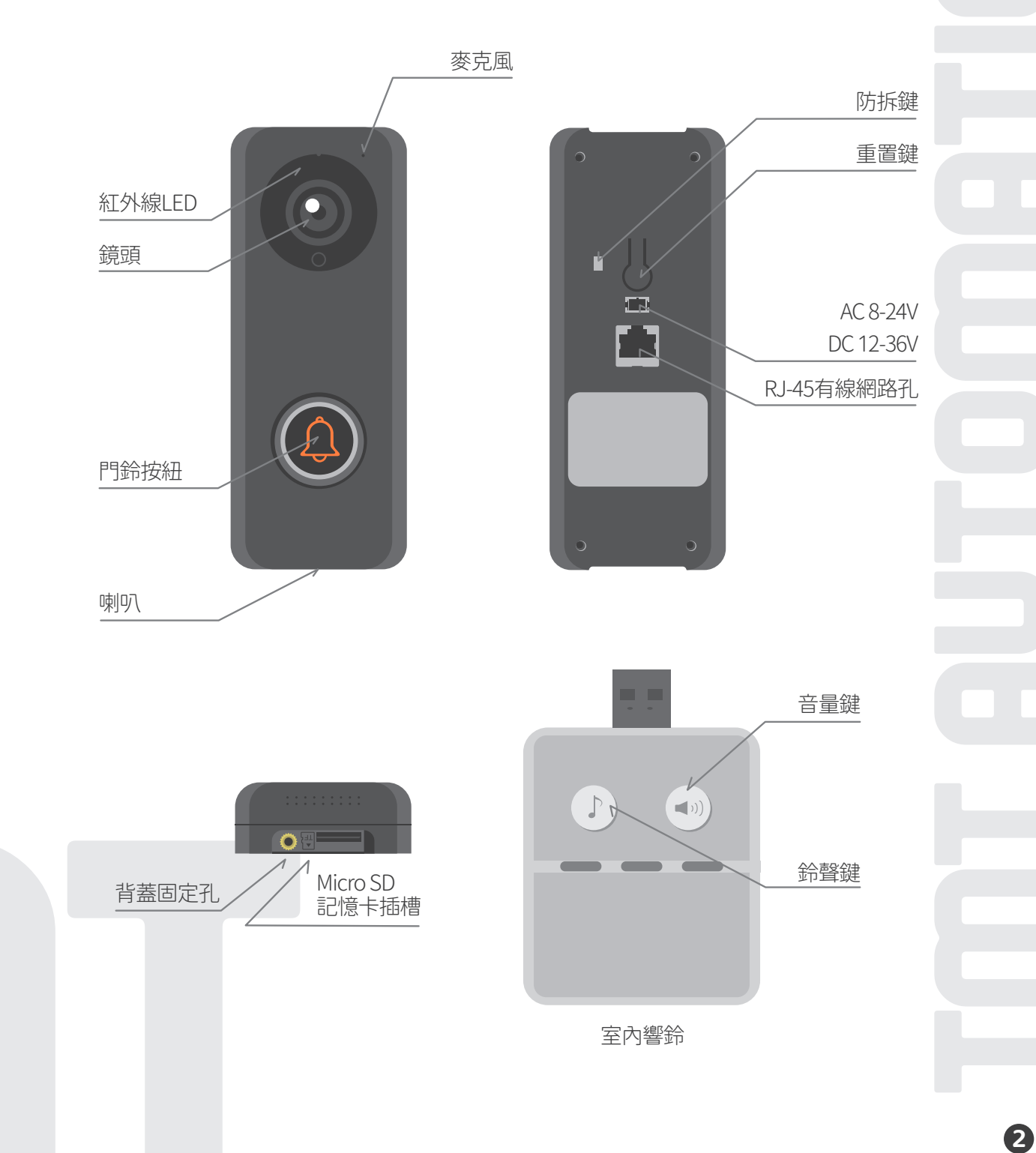

## 產品規格與配件

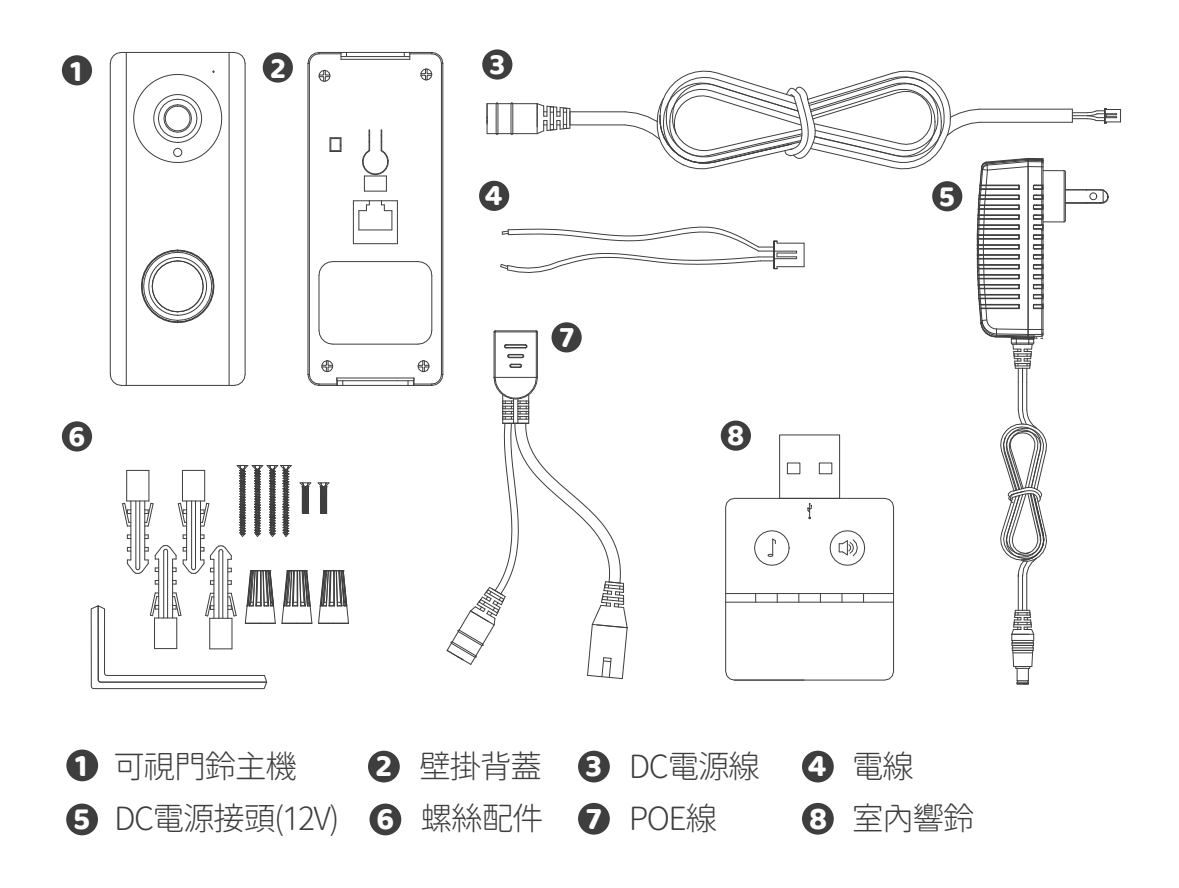

## 產品功能

|       | 影像感測器 | 14吋CMOS感測器              |
|-------|-------|-------------------------|
| 影像感測器 | 解析度   | 1920 x 1080             |
|       | 可視角度  | 150°                    |
|       | 視訊編碼  | H.264                   |
| 視訊    | 幀率    | 25 fps                  |
|       | 錄影模式  | 移動偵測錄影                  |
| 音訊    | 音訊    | 雙向語音                    |
|       | 無線網路  | IEEE 802.11b/g/n        |
|       | 有線網路  | 10/100Mbps              |
| 通訊    | 夜間模式  | 內建紅外線LED,夜視模式可達5米       |
|       | SD記憶卡 | 最高支援256GB               |
|       | 移動偵測  | 支援                      |
| 電源    | 電源供應  | DC 12 ~ 36V, AC 8 ~ 24V |
| 安全性   | 警報    | 門鈴推播、防拆警報               |
|       | 工作溫度  | -5° ~ 50°C              |
| 環境    | 工作濕度  | 20%~85% non-condensing  |
|       | 儲存溫度  | -10°C ~ 60°             |
|       | 儲存濕度  | 0%~90% non-condensing   |

## 安裝說明

### 連結Wi-Fi無線網路

- 1. 安裝前請先確認連接網路為2.4GHz (DHCP動態IP) Wi-Fi無線網路,並確保信號大於-60dBm。
- 2. 建議安裝前可先透過Wi-Fi分析儀測量網路信號強度,以加快安裝速度。
- 3. 安裝前請先上電,並依據第七頁到第九頁內容將巧家可視門鈴連線到家中網路

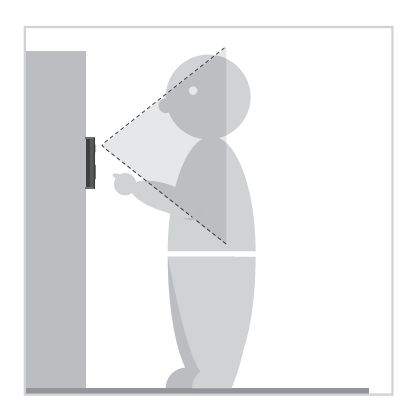

 評估鏡頭與訪客間的最佳可 視距離,確認安裝位置。

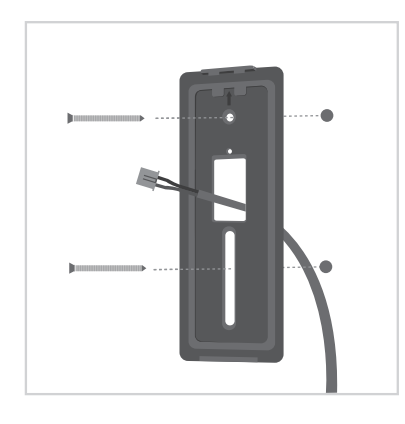

3 將DC電源接頭由背面向內穿 過壁掛背蓋集線孔,再將背蓋 固定於門鈴安裝位置。

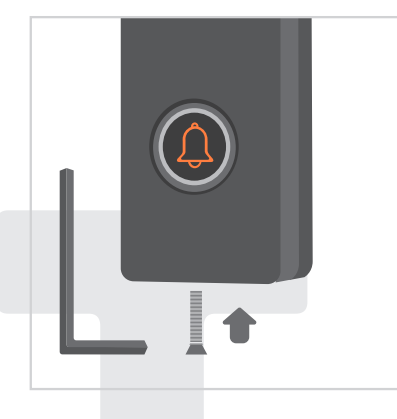

使用螺絲配件,將背蓋與可視 門鈴由底部鎖上固定。

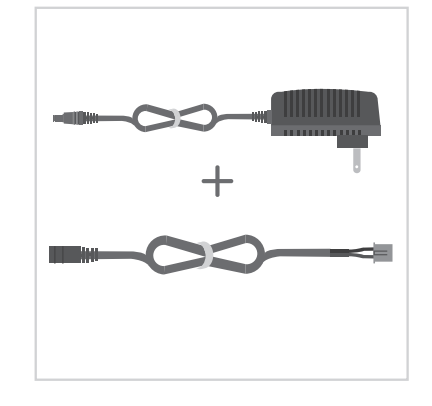

2 將DC電源線與DC電源接頭連接。

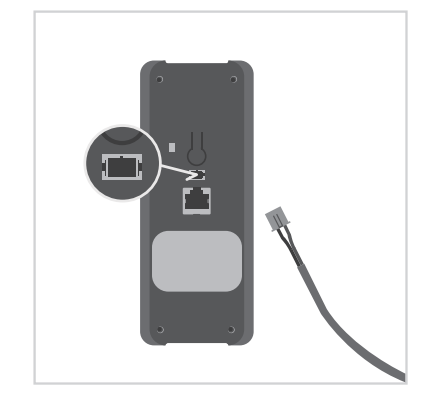

(4)將DC電源接頭與可視門鈴的電源孔連接後接上電源。再跳至第8頁步驟,透過Chow!APP配對可視門鈴。

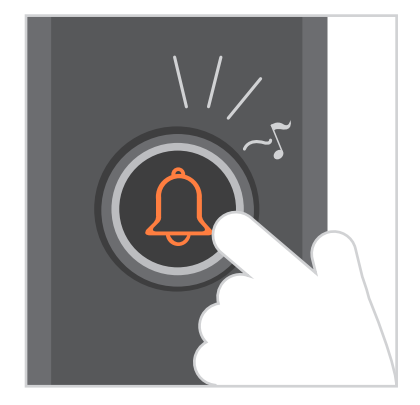

確定安裝牢固後,請按下門鈴 按鈕測試。在網路連結與接上 電源的狀態下,按鈴後門鈴會 發出鈴聲。

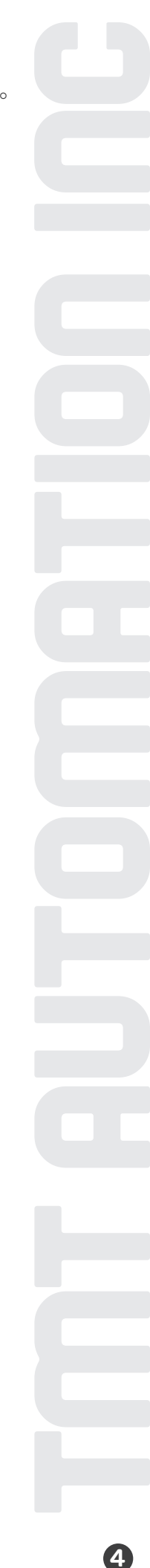

## 室內響鈴與可視門鈴配對

連接室內響鈴前,請先透過USB連接埠與USB電源連接,並確保可視門鈴是接上電源狀態。

**步驟1:**長按( 室內響鈴音量鍵3秒直到LED藍燈閃爍。 (((

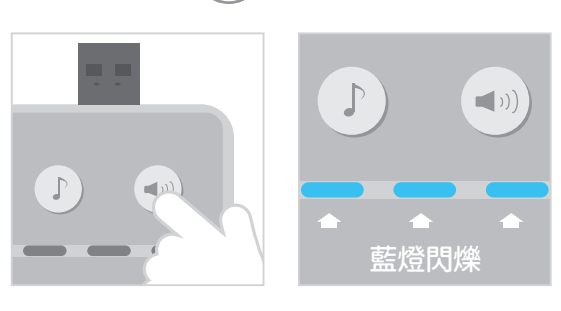

可視門鈴門鈴按鈕鍵,室內響鈴LED藍燈會閃爍一次。 步驟2:按下

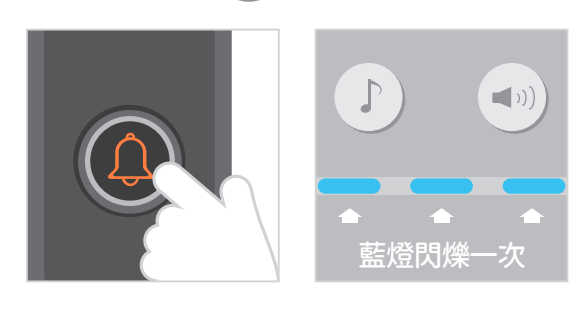

Į )可視門鈴門鈴按鈕鍵,室內響鈴LED藍燈閃爍,代表配對成功。 步驟3: 再按一次(

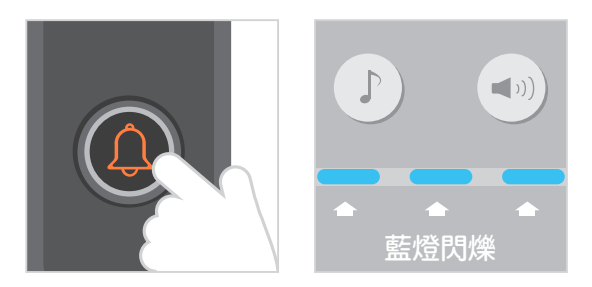

## 備註:

若要解除室內響鈴配對,請長按 (◀ッ)) 室內響鈴音量鍵3秒直到LED藍燈熄滅。

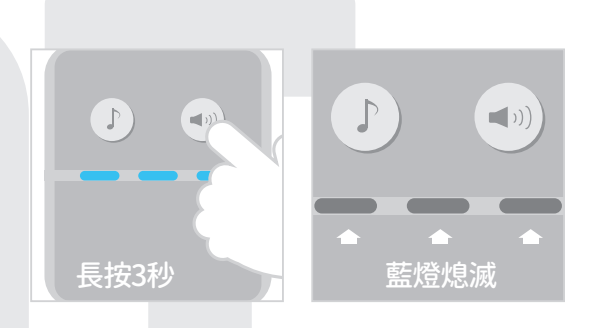

## 申請Chow帳號

- 1. 請掃描產品包裝的QR碼並下載Chow! APP
- 2.點選註冊並同意相關資訊說明
- 3.請按照順序輸入註冊資訊
  - a. 帳號
  - b. 郵件
  - c. 郵件 (請輸入第2次確保正確性)d. 密碼 (至少含8位數並包含英數字元)
  - e. 密碼 (請輸入第2次確保正確性)
- 4. 完成註冊,系統會自動發送驗證信至您的註冊信箱
- 5.請到信箱收取驗證信,並點擊信內連結以完成帳號註冊
- 6. 開啟Chow! APP並登入您的帳戶

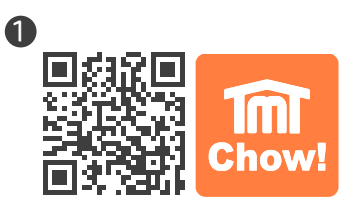

| 2                       |                                                   | 6                              |           |   | 4                         |                                                                    |   |
|-------------------------|---------------------------------------------------|--------------------------------|-----------|---|---------------------------|--------------------------------------------------------------------|---|
| <                       | 個人化設定                                             | 3                              | 註冊        |   | \$                        | 註冊                                                                 |   |
| 為符合歌盟數排<br>(# , 加下匣 , 1 | 電保護法 (GDPR) 需要您同意個人資訊的提<br>計算如何和可問題的推測。你是不同意愿示    | ÷ 0                            |           |   |                           |                                                                    |   |
| 您設定的用戶名                 | 「「「「」」」)」)<br>「「「」」」」)<br>「「」」」」」」)<br>「」」」」」」」」」 | 🖻 🕒                            |           | ~ | (22)                      |                                                                    | ~ |
| 😐 T                     | MT Chow! now                                      | 🛥 G                            |           | ~ | (=                        |                                                                    | ~ |
| Je                      | sherel<br>sherel                                  | 2 d                            |           | ~ | (andy                     | <b>註冊成功</b><br>感謝您的註冊:請至註冊信箱<br>2918377/@gmail.com/點擊連結。<br>立由經過時點 | ~ |
|                         |                                                   | 2 C                            |           | 0 | (4                        | 確認                                                                 | 0 |
|                         |                                                   | 超短6個U数<br>帶包含数字以及英<br>密碼必須相同+請 | 文<br>重新輸入 |   | 超過8<br>帝包含數字以及<br>密碼必須相同・ | 英文<br>講聖紅柳入                                                        |   |
|                         |                                                   |                                |           |   |                           |                                                                    |   |
|                         | 是,我同意                                             |                                | 註冊        |   |                           | 註冊                                                                 | D |
|                         | 不・謝謝                                              |                                |           |   |                           |                                                                    |   |

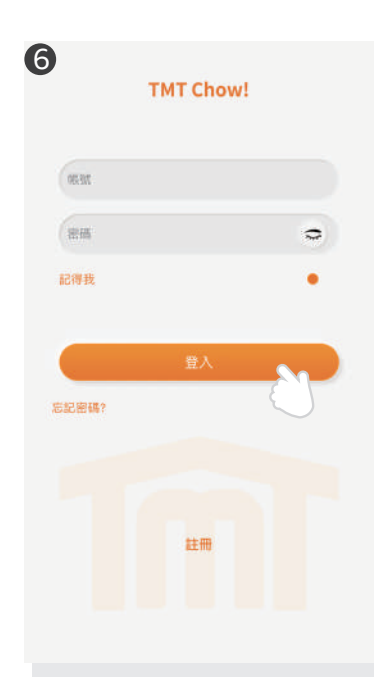

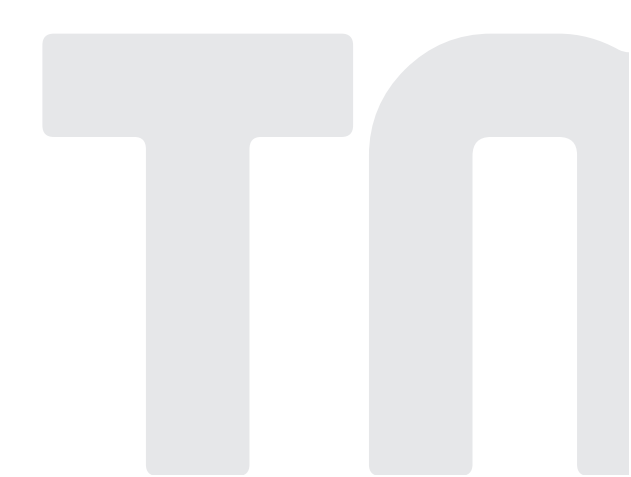

## 配對可視門鈴

## 步驟1:按下(+)圖示以新增設備

新增設備→配件→ChowBELL

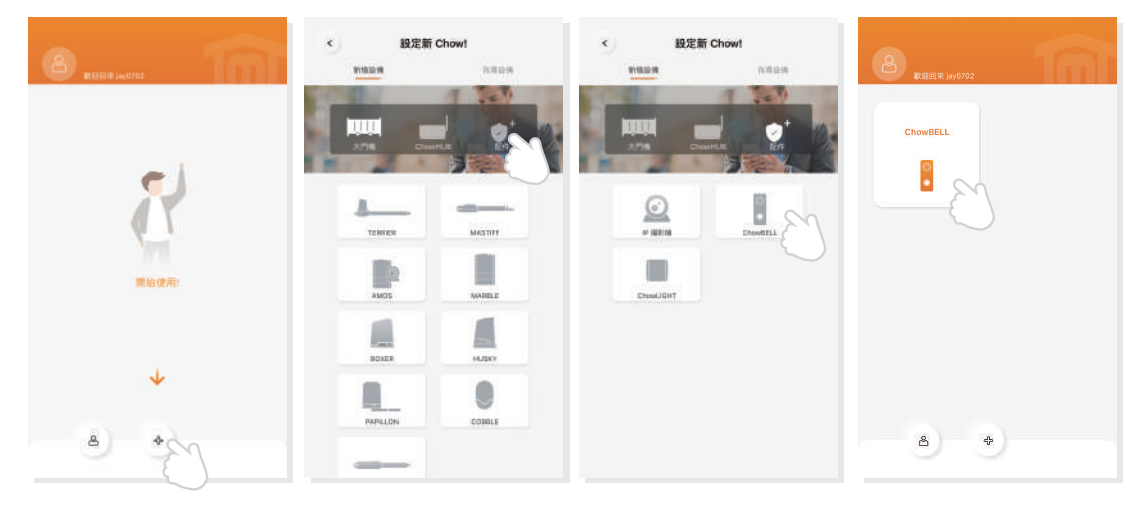

\*\*\*若手機出現權限許可的提示,請點選 「僅在使用該應用程式時允許」,讓TMT Chow! 能夠存取地理資訊以取得無線網路資源\*\*\* \*\*\*當手機Wi-Fi連接至可視門鈴的GW\_AP網路後,約需等待20~30秒,請耐心等候直到手機 畫面頂端通知列出現已連接Wi-Fi的圖示\*\*\*

\*\*\*若手機出現「建議切換到較佳Wi-Fi連線」時, 請點選「拒絕」,以保持目前的GW\_AP連線\*\*\*

## 步驟2:連接可視門鈴AP (首次執行新增者爲設備擁有者)

確認您的可視門鈴已安裝完成並接上電源,將您的手機Wi-Fi連線切換至「GW\_AP\_XXXXXXXX」(XXXXXX代表的是設備的UID識別碼)。

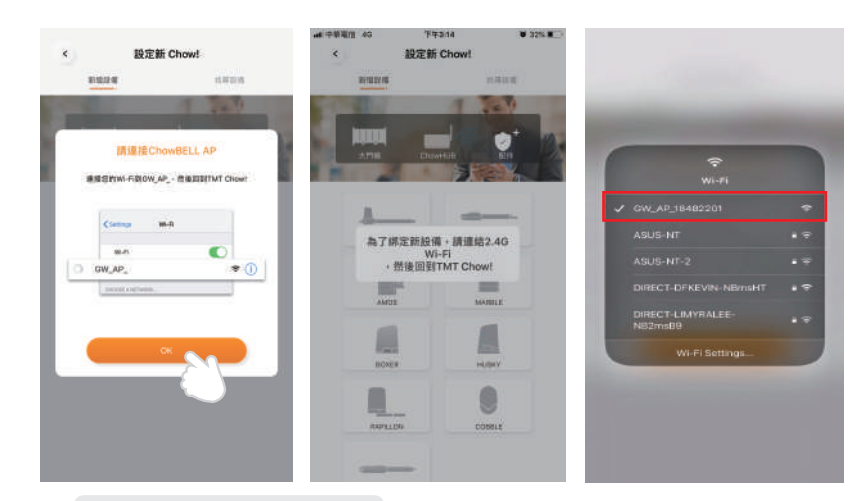

若手機未偵測到可視門鈴的GW\_AP,請參閱第12頁常見問題。 \*\*\*當手機Wi-Fi連接至可視門鈴的GW\_AP網路後,約需等待20~30秒 ,請耐心等候直到手機畫面頂端通知列出現已連接Wi-Fi的圖示\*\*\* \*\*\*若手機出現「建議切換到較佳Wi-Fi連線」時,請點選「拒絕」,

以保持目前的GW\_AP連線\*\*\*
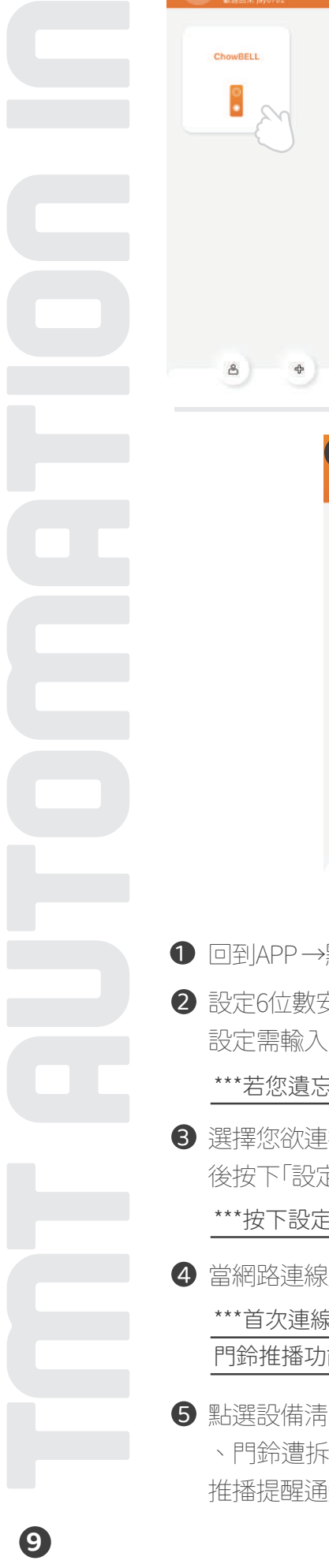

#### 步驟3:設定PIN碼並連接家中Wi-Fi網路

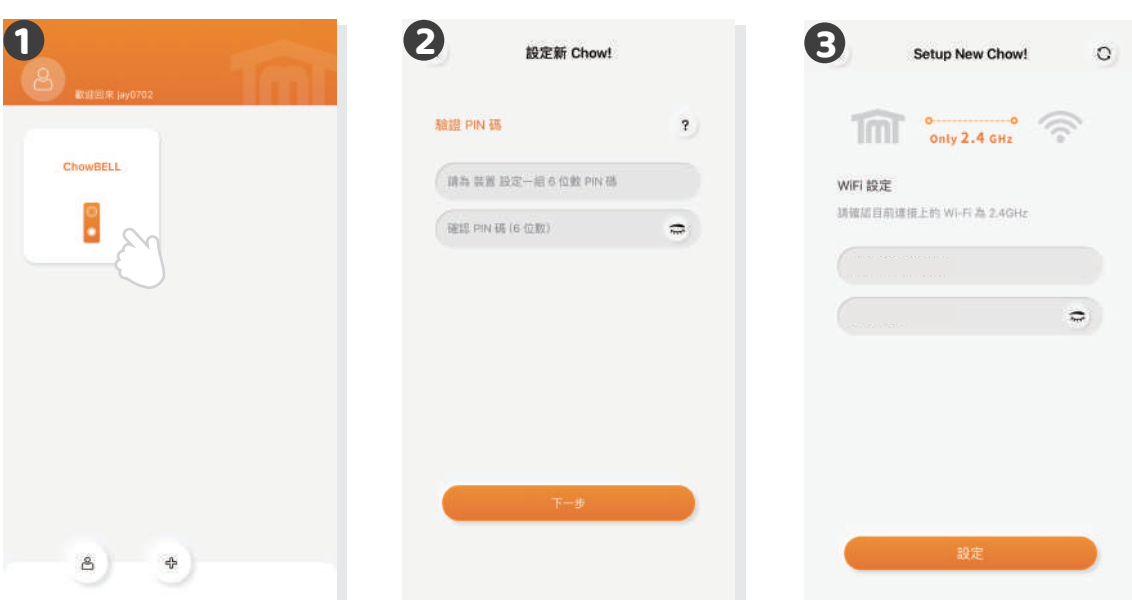

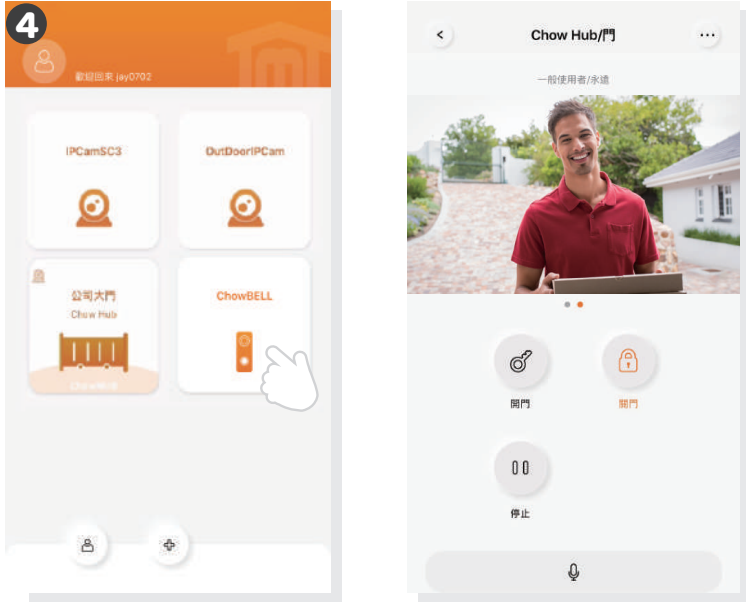

- 回到APP→點選「配件」→選擇「ChowBELL」
- 2 設定6位數安全PIN碼 (請牢記您的安全PIN碼,權限分享與進階功能 設定需輸入PIN碼方可使用。)

\*\*\*若您遺忘密碼,請參考 常見問題\*\*\*

3 選擇您欲連接的Wi-Fi網路 (限2.4GHz動態IP)並輸入網路密碼。完成 後按下「設定」鍵開始連接Wi-Fi無線網路。

\*\*\*按下設定前請先確認輸入密碼及字元正確無誤\*\*\*

4 當網路連線成功,可視門鈴將會顯示在您的APP設備清單中。

\*\*\*首次連線成功請等待3-5分鐘,待系統將連線資料傳送至伺服器後, 門鈴推播功能卽可正常運作。\*\*\*

S 點選設備清單中的可視門鈴,可進入門鈴控制頁。 當發生訪客來電、門鈴遭拆除、畫面偵測到移動物體等事件,可視門鈴會主動發送 推播提醒通知用戶。

# 分享可視門鈴使用權限

● 點選帳戶圖示進入帳戶管理頁面。

- 2 點選管理分享設備圖示。
- 3 輸入被分享使用者的帳號或電子郵件。
- ④ 從設備淸單中選擇欲分享的設備,並選擇被分享者的權限等級(管理者/一般使用者)。

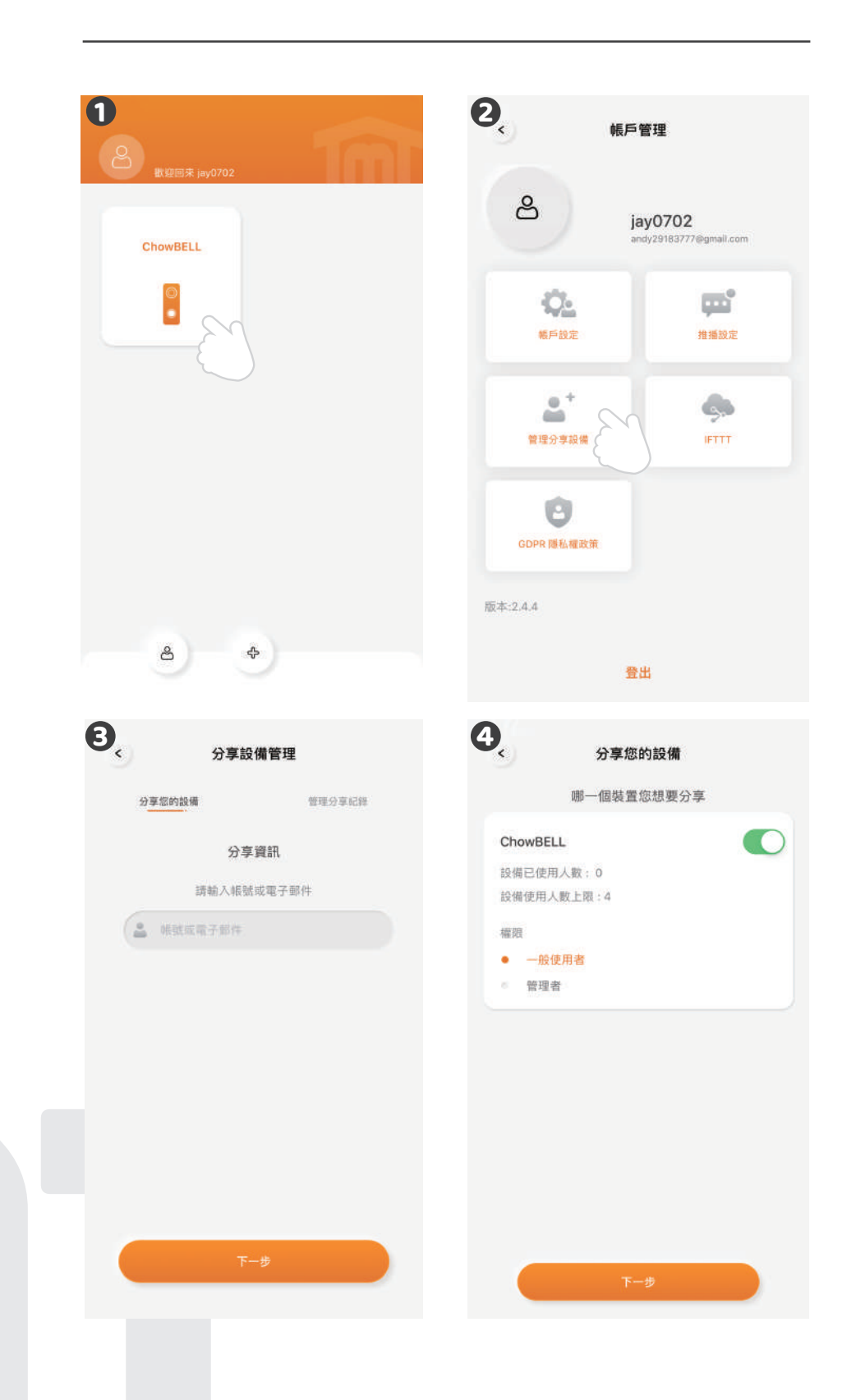

# 控制頁功能介紹

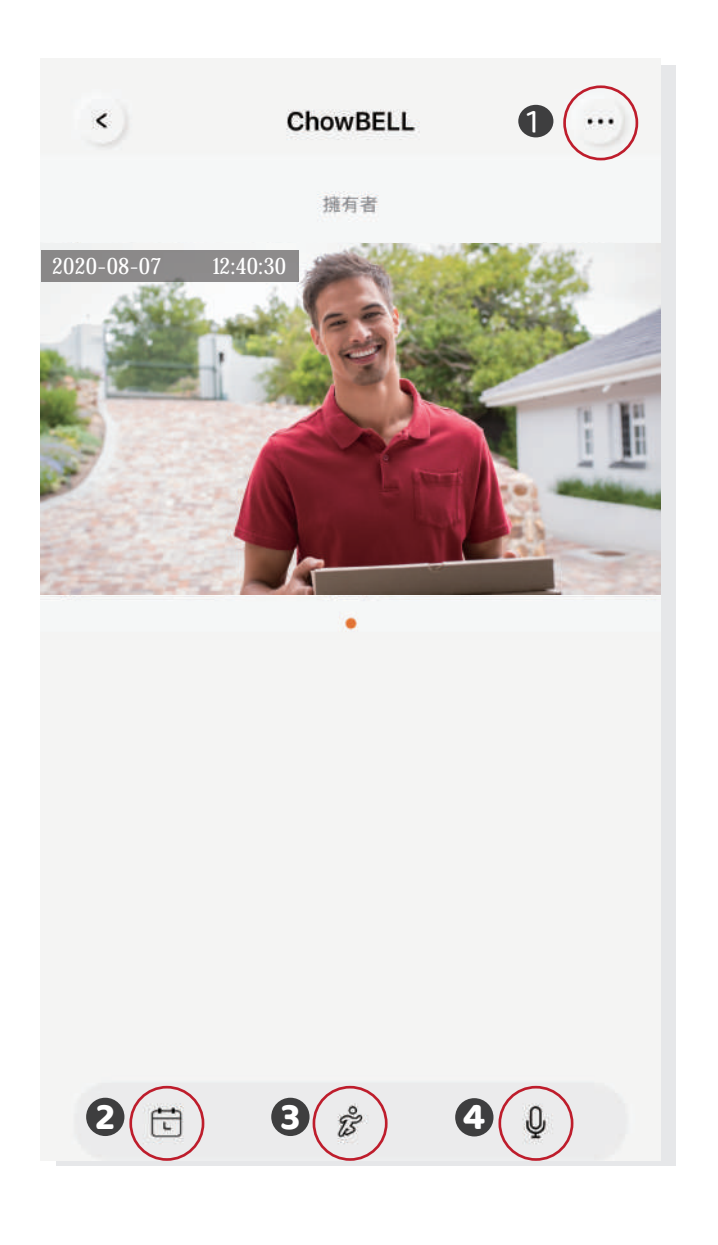

- 設定:可查看設備資訊或變更網路等。
- **2** 動態偵測錄影紀錄:安裝SD記憶卡後,事件錄影將會依日期條列顯示。
- 3 動態偵測開關:開啟後您可接收門鈴的移動偵測推播提醒。
- ④ 雙向語音開關:開啟後可啟動麥克風對講功能。

# 可視門鈴與門控機配對

如欲將可視門鈴與您家中的門控機配對,請由門控機的控制頁進行設定。

● 進入門控機控制頁 ● 點選「設定」

**3**點選「可用的配件」

④ 從配件清單選擇欲配對的可視門鈴

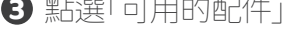

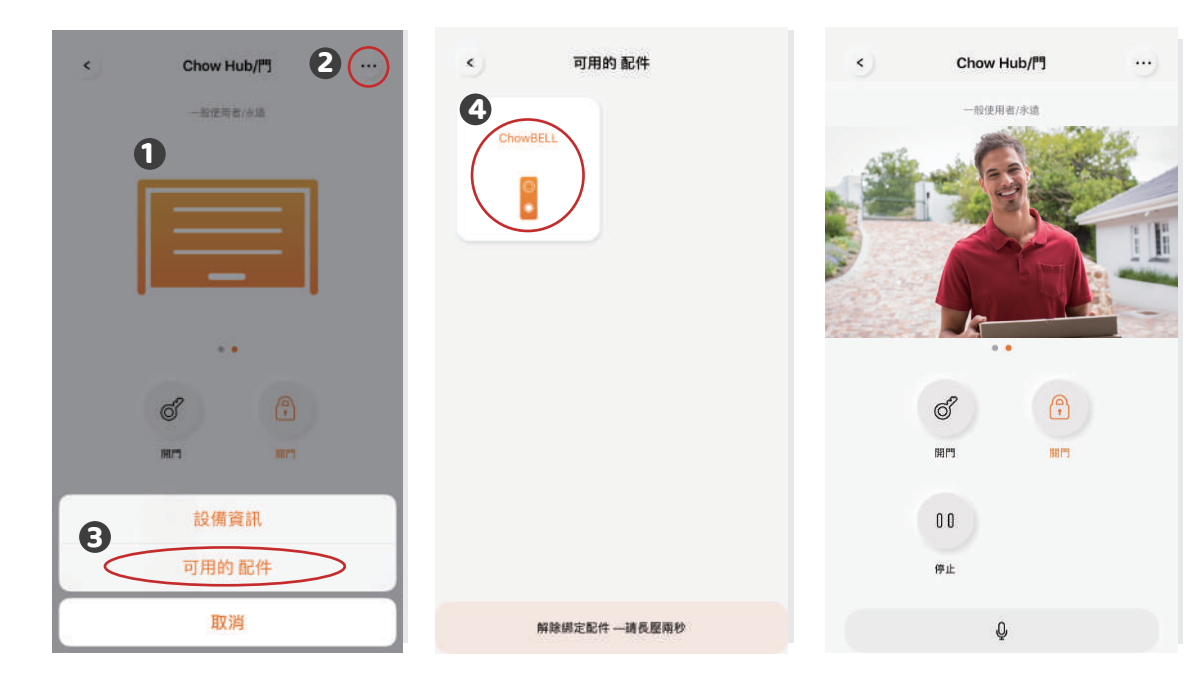

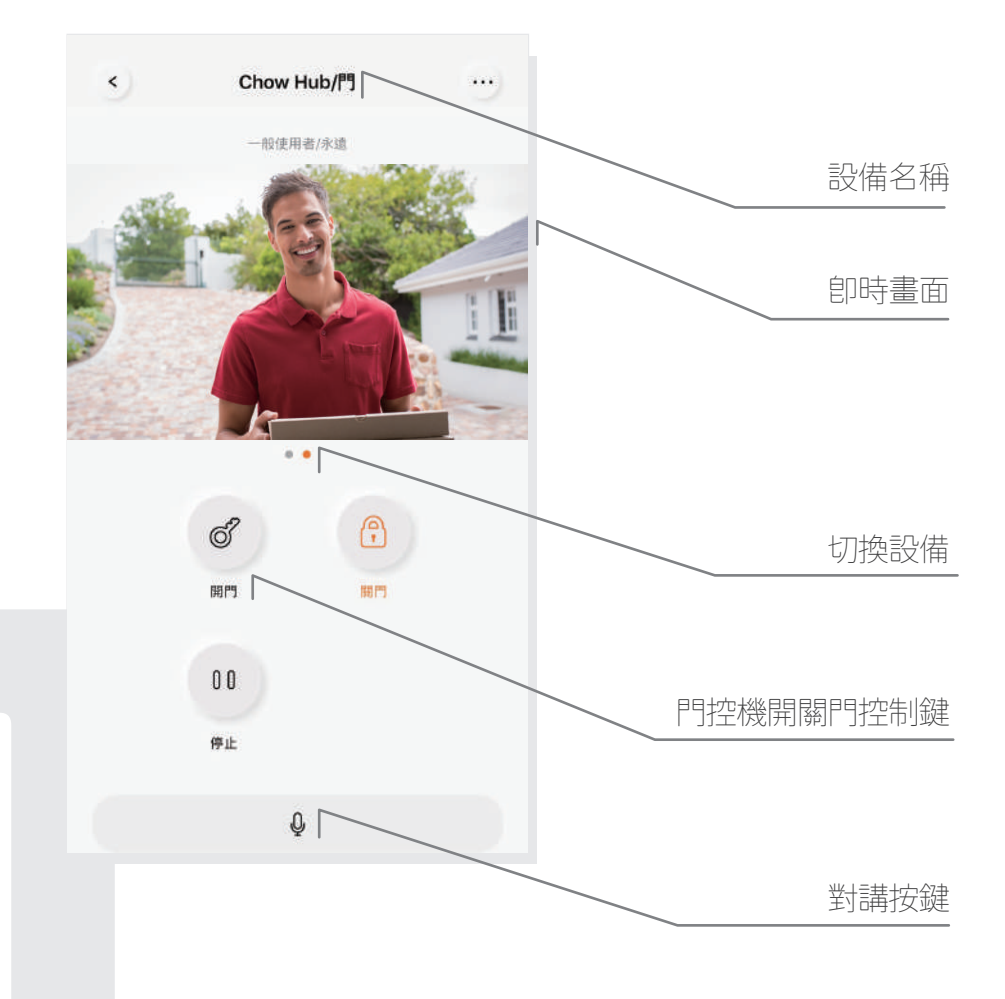

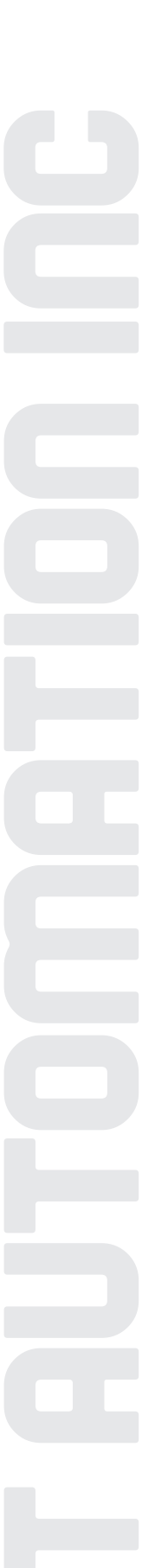

# 常見問題

#### 問題1

如何將可視門鈴回復成預設出廠值?

#### 解答1

- 從Chow! APP的設備淸單中,長按欲重置的可視門鈴圖示,直到出現「刪除設備」 提示,並點選「確認」。
- 2. 長按可視門鈴主機背後的重置鍵5秒以上,即可回復出廠值。
- 3. 重新配對可視門鈴,請參考第8頁步驟。

#### 問題 2

爲什麼手機Wi-Fi無法搜尋到可視門鈴的GW\_AP?

#### 解答 2

- 1. 確認手機Wi-Fi網路已被開啟。
- 2. 確認可視門鈴已回復成預設出廠值。
- 3. 若可視門鈴已連接至有線網路, AP模式將自動被關閉。

#### 問題 3

如何變更可視門鈴的無線網路?

#### 解答3

請依照以下步驟變更無線網路

開啟Chow!APP→點選可視門鈴控制頁→點選設定鍵→進入設備資訊→點選Wi-Fi設定 →選擇可用的無線網路→輸入無線網路密碼→按設定鍵

#### 問題 4

爲什麼無法接收可視門鈴的推播通知?

#### 解答 4

開啟Chow!APP設定頁面,將推播設定的開關開啟, 並確認手機推播設定與應用程式內推播提醒均爲開啟狀態。

#### 問題 5

當訪客按鈴,我的手機卻沒收到推播通知怎麼辦?

#### 解答 5

請確認手機以及Chow! App內推播通知設定皆已設定開啟。

## 安裝說明

#### 連結有線網路

- 1. 連接有線網路前,請先按以上步驟將可視門鈴連接到Wi-Fi無線網路。
- 2. 再將網路線連接可視門鈴的RJ-45網路孔。
- 3. 安裝前請先上電,並依據第七頁到第九頁內容將巧家可視門鈴連線到家中網路

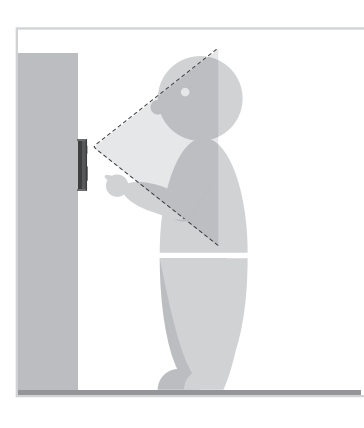

 評估鏡頭與訪客間的最佳可 視距離,確認安裝位置。

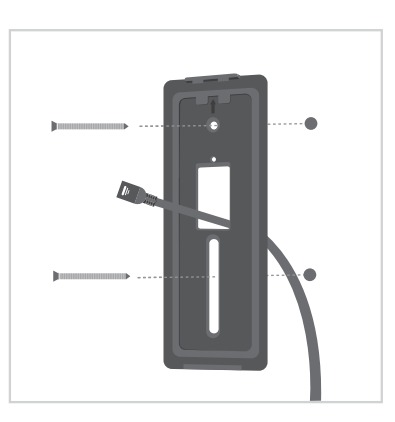

⑧ 將自備RJ45網路線由背面向內 穿過壁掛背蓋集線孔,再將背 蓋固定於門鈴安裝位置。

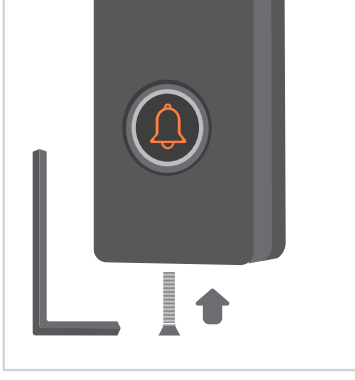

使用螺絲配件,將背蓋與可視
 門鈴由底部鎖上固定。

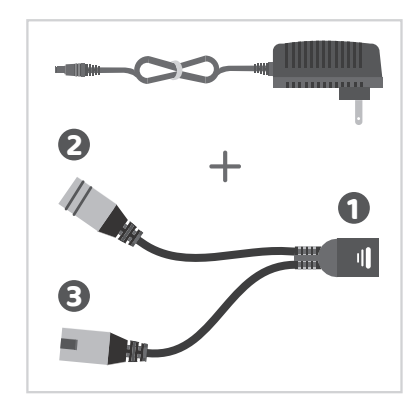

- 2 1.請依安裝環境需求自備RJ45 網路線,並將RJ45網路線插入 POE線母頭。
  - 2.DC電源線接上POE線並接電 3.POE線公頭請接上路由器

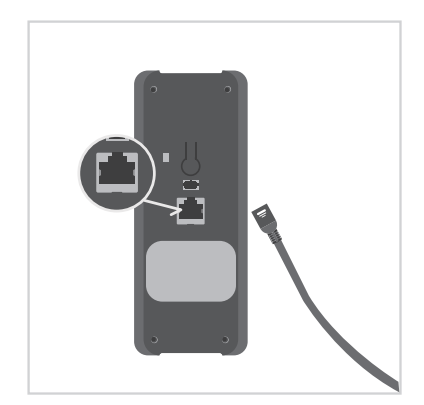

④ 將自備RJ45網路線接上可視門 鈴的RJ45孔。

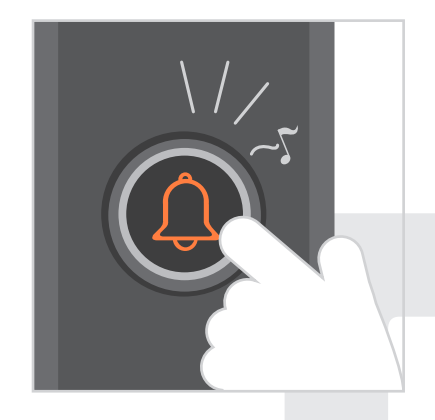

6 確定安裝牢固後,請按下門鈴 按鈕測試。在網路連結與接上 電源的狀態下,按鈴後門鈴會 發出鈴聲。

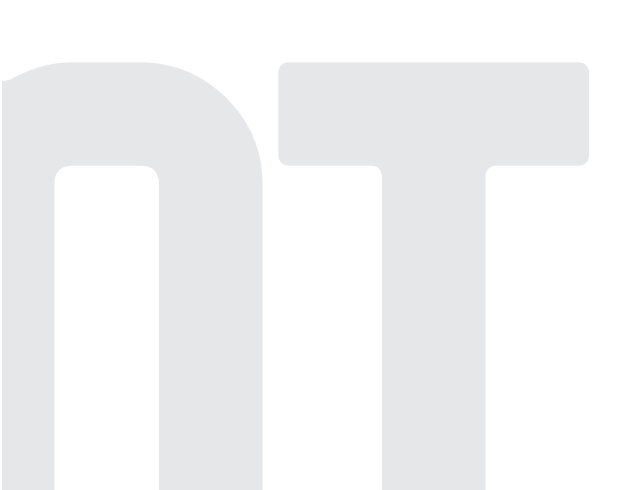

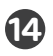

# ChowBELL

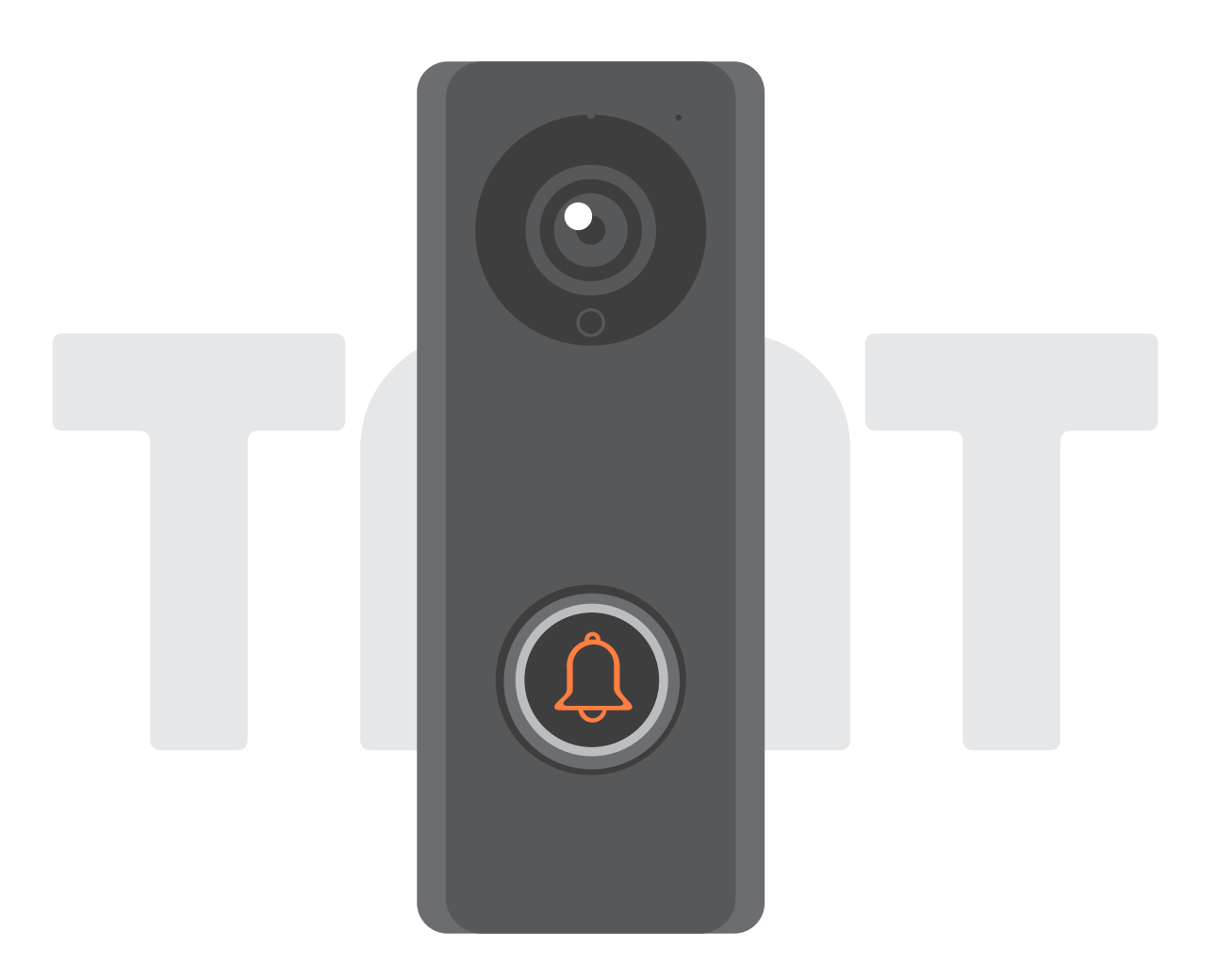

# คู่ม**ื**อทารใช้งาน

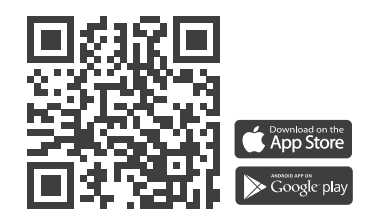

www.tmt-automation.com

# สารบัญ

| แนะนำ ChowBELL                              | P2    |
|---------------------------------------------|-------|
| เนื้อหาชุดอุปทรณ์                           | Р3    |
| การติดตั้งฮาร์ดแวร์                         | P4~P5 |
| จับคู่ทระดิ่งในบ้านทับ ChowBELL             | P6    |
| สมัครบัญชี Chow ใหม่                        | Ρ7    |
| จับคู่ทระดิ่งในบ้านทับ ChowBELL             | P8~P9 |
| เจ้าของแบ่งปัน ChowBELL ให้กับผู้ใช้รายอื่น | P10   |
| หน้าการทำงานของ ChowBELL                    | P11   |
| ชื่อมต่อ ChowBELL ของคุณทับที่เปิดประตู     | P12   |
| คำถามที่พบบ่อย                              | P13   |

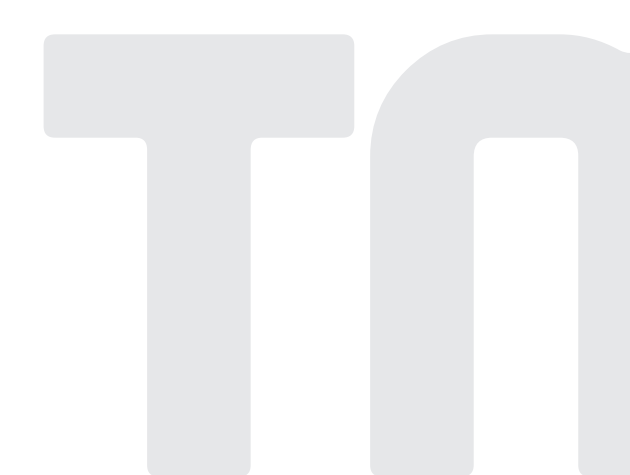

## ແພະນຳ **ChowBELL**

คู่มือการใช้งานนี้ได้รับการออกแบบมาเพื่อแสดงถึงคุณสมบัติและฟังท์ชันต่างๆของ ChowBELL ChowBELL เป็นอุปกรณ์ที่สามารถเชื่อมต่อทับแอพ และให้การสื่อสารด้วยเสียงสองทาง ChowBELL สามารถทำงานร่วมทับตัวเปิดประตู Wi-Fi อื่น ๆ บน แอป Chow!ได้

#### ภาพรวมพลิตภัณฑ์

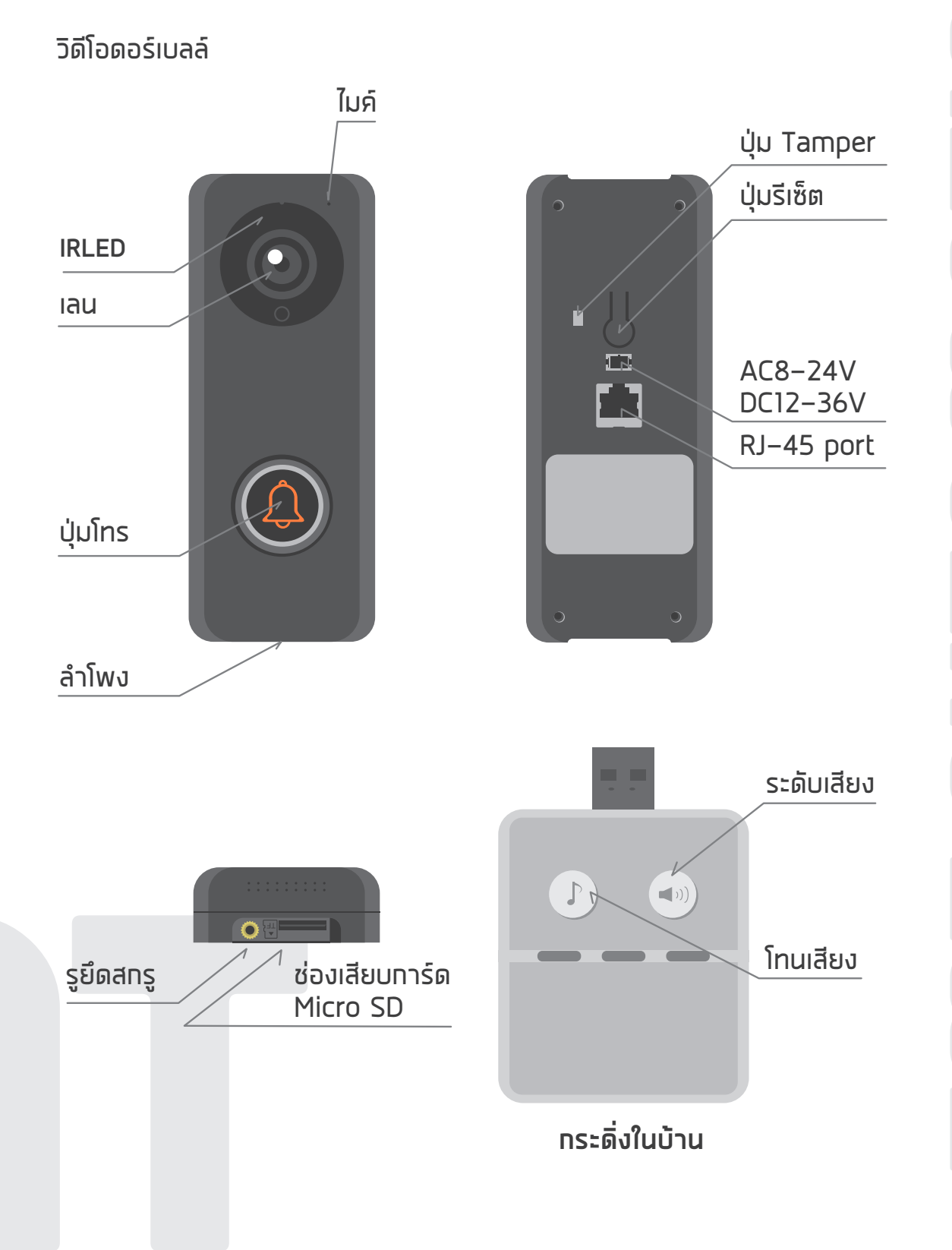

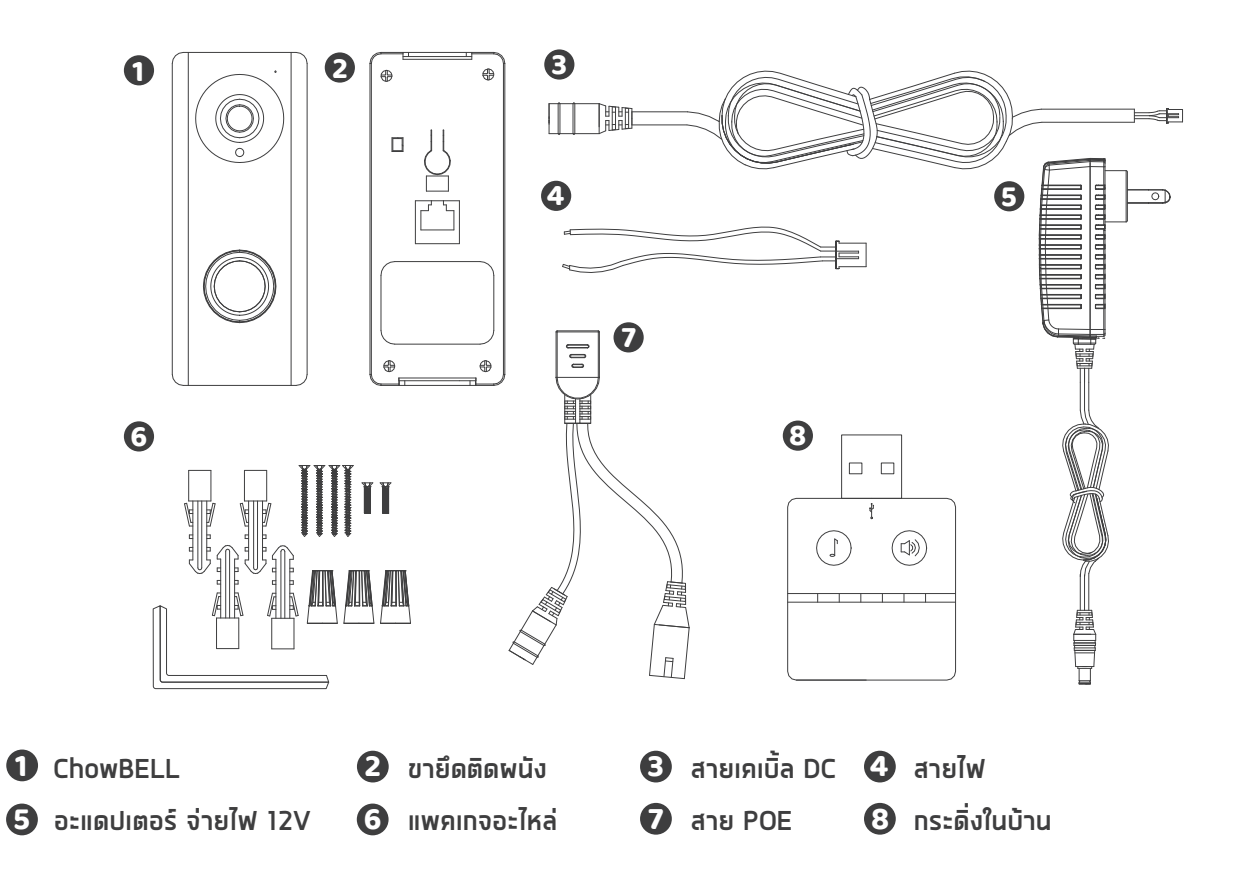

# ข้อมูลทางเทคนิค

|                 | เซ็นเซอร์รูปภาพ      | เซ็นเซอร์ CMOS สี 1/4"         |  |
|-----------------|----------------------|--------------------------------|--|
| เซ็นเซอร์รูปภาพ | แสดงความละเอียด      | 1920x1080                      |  |
|                 | ก่ททอง               | 150°                           |  |
|                 | การบีบอัดภาพ         | H.264                          |  |
| วิดีโอร         | อัตราเฟรมภาพ         | 25 fps                         |  |
|                 | โหมดบันทึก           | ตรวจจับทารเคลื่อนไหว           |  |
| ระบบเสียง       | ระบบเสียง            | เสียงสองทาง                    |  |
|                 | มาตรฐานไร้สาย        | IEEE 802.11b/g/n               |  |
|                 | สายเคเบิ้ล           | 10/100Mbps                     |  |
| การสื่อสาร      | แสงอินฟราเรด         | ตอนกลางคืนมองเห็นได้ไกล 5 เมตร |  |
|                 | SD การ์ด             | รองรับสูงสุดทึง 256GB          |  |
|                 | ตรวจจับทารเคลื่อนไหว | สนับสนุน                       |  |
| ทำลัง           | ทำลังไฟ              | DC 12 ~ 36V, AC 8 ~ 24V        |  |
| ดวามปลอดภัย     | สัญญาณเตือน          | พ่านปุ่มแจ้งเตือน              |  |
|                 | อุณหภูมิที่ใช้งาน    | –5° ~ 50°C                     |  |
|                 | ดวามซื้นในการทำงาน   | 20% ~ 85% ไม่กลั่นตัว          |  |
| สิ่งแวดล้อม     | อุณหภูมิในทารจัดเท็บ | –10°C ~ 60°                    |  |
|                 | การเท็บรักษาความชื้น | 0% ~ 90% ไม่กลั่นตัว           |  |

# การติดตั้งฮาร์ดแวร์

## เซื่อมต่อทับ Wi–Fi

 เชื่อมต่อ ChowBELL พ่าน 2.4GHz Wi-Fi โปรดตรวจสอบให้แน่ใจว่าสัญญาณ Wi-Fi ของคุณมีสัณญาณเพียงพอและเสถียรต่อการใช้งาน

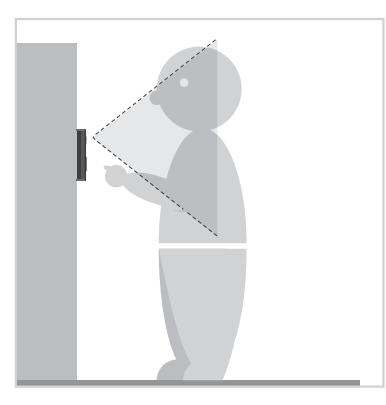

 เลือกตำแหน่งที่เหมาะสมสำหรับ ChowBELL อย่าลืมพิจารณา ความสูงเฉลี่ยของผู้เข้าชม

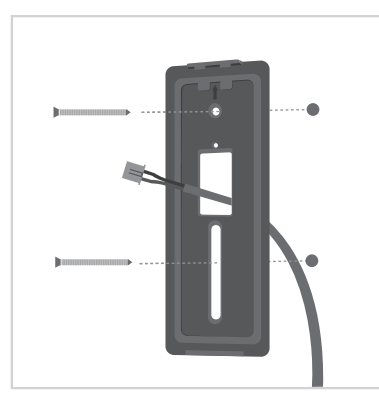

อัดแนวสายไฟ DCและโครงยึดพนังให้ตรง ทับรูบนพนัง แล้วยึดตัวยึดติดพนัง

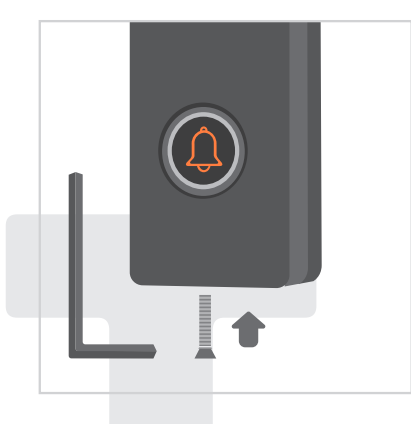

ยึด ChowBELL บนโครงยึดพนังด้วย กุญแจและสกรูจาทชุดเซ็ตที่จัดให้

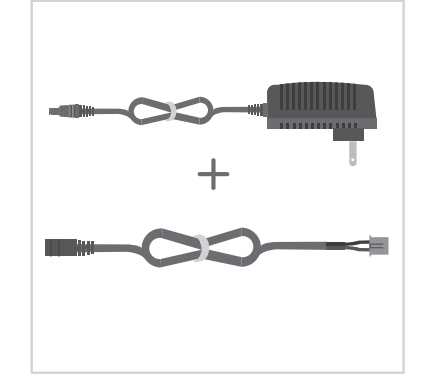

😢 เชื่อมต่อปลั๊กไฟ 12V เข้าทับสาย DC

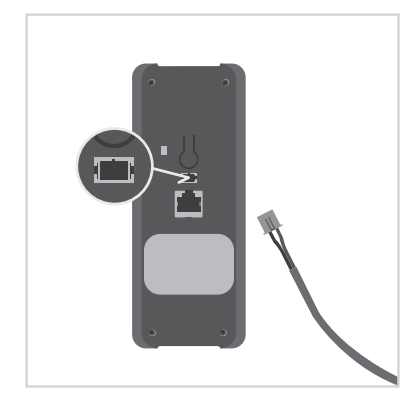

ต่อสาย DC เข้าทับ ChowBELL และดูที่หน้า 7 เชื่อมต่อ ChowBELL ทับ แอป Chow! เพื่อสิ้นสุด การเชื่อมต่อ

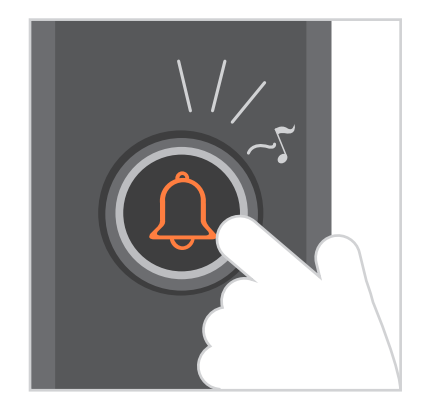

- ด กดปุ่มโทรจาทนั้น ChowBELL จะดังขึ้น เมื่อเชื่อมต่อทับแหล่งจ่ายไฟดีแล้ว

# จับคู่ทระดิ่งในบ้านทับ **ChowBELL**

เชื่อมต่อทระดิ่งในบ้านเข้าทับแหล่งจ่ายไฟพ่านพอร์ต USB / อะแดปเตอร์ USB โปรดตรวจสอบให้แน่ใจว่า ChowBELL เปิดอยู่

ขั้นตอนที่ 1 กดปุ่ม 🕢 ของกระดิ่งในบ้าน เป็นเวลา 3 วินาทีจนกระทั่งไฟ LED สีน้ำเงินกะพริบ

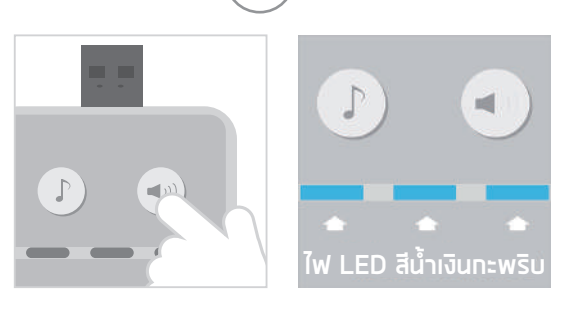

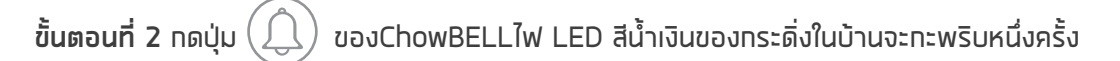

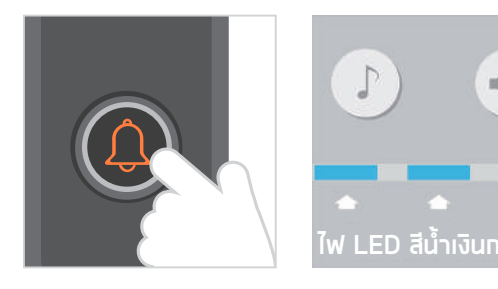

ขั้นตอนที่ 3 ทดปุ่ม () ของ ChowBELL อีทครั้ง และทระดิ่งในบ้านจะทะพริบซึ่งหมายความว่า ขั้นตอนทารจับคู่เสร็จสมบูรณ์

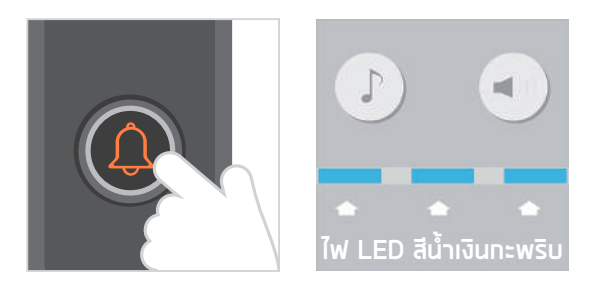

หมายเหตุ

ในการตัดการเซื่อมต่อเสียงกระดิ่งในบ้าน:ทดปุ่ม () บนกระดิ่งในบ้านเป็นเวลา 3 วินาทีจนกระทั่งไฟ LED สีน้ำเงินดับ

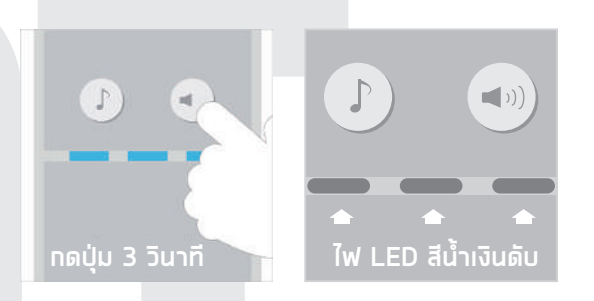

# สมัครบัญซี **Chow** ใหม่

- 1. โปรดสแทนคิวอาร์โค้ดและดาวน์โหลด Chow! App
- 2. ทดไอคอนลงทะเบียนและทดไอคอนตกลงเพื่อดำเนินการต่อ
- 3. ทรุณาพิมพ์ข้อมูลต่อไปนี้เพื่อลงทะเบียน:
  - a. อีเมล (ป้อนสองครั้งเพื่อยืนยัน)
  - b. รหัสพ่าน (ป้อนสองครั้งเพื่อตรวจสอบ)
  - c. รหัสผ่านควรมีอักขระภาษาอังกฤษอย่างน้อย 1 ตัวและรวมกันอย่างน้อย 8 ตัวอักษร
- 4. ระบบจะส่งลิงค์ไปยังอีเมลของคุณเมื่อการลงทะเบียนสำเร็จ

Confirm E-mail

Over than 8 digits Including numbers and letters Retype password must be same

Password (8 characters or lo

-

- 5. โปรดไปที่อีเมลของคุณและคลิกลิงท์เพื่อเปิดใช้งานบัญชี Chow ของคุณ
- 6. กรุณาเข้าสู่ระบบบัญชี Chow ของคุณ

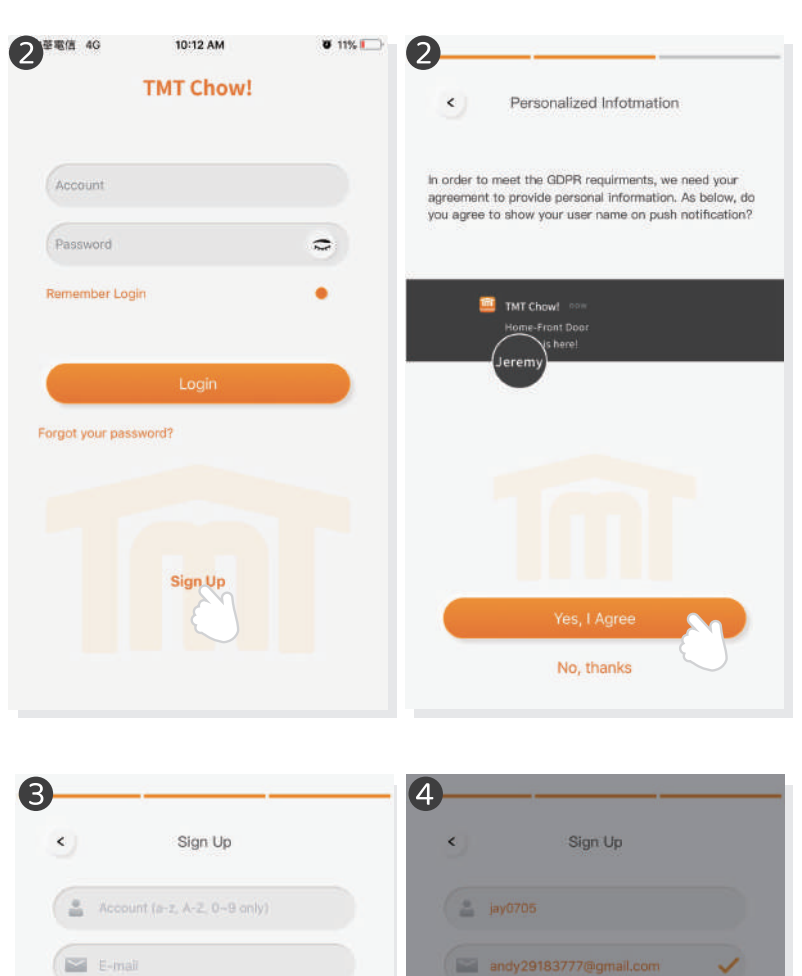

**Registration Success** 

Please Check Your Email (andy29183777@gmail.com) To Activate Your Account

Confirm

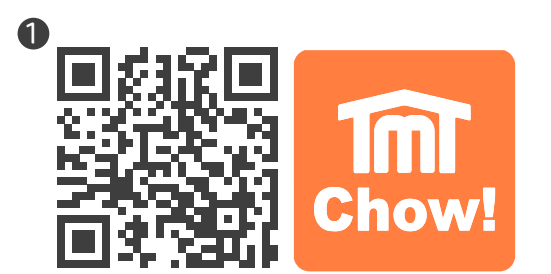

# ເຮື່ອມຫ່ອ ChowBELL ກັບ ແອປ Chow!

## ้ขั้นตอนที่ 1 เชื่อมต่อทับ AP ของ **ChowBELL** (เจ้าของ–พู้ใช้รายแรท)

ตรวจสอบให้แน่ใจว่า ChowBELL ได้รับการติดตั้งอย่างสมบูรณ์เปลี่ยนไปที่หน้าการตั้งค่า Wi–Fi ของสมาร์ทโฟนของคุณเพื่อเซื่อมต่อ "GW\_AP\_XXXXXXX"(XXXXXXX คือ UID ของอุปกรณ์)

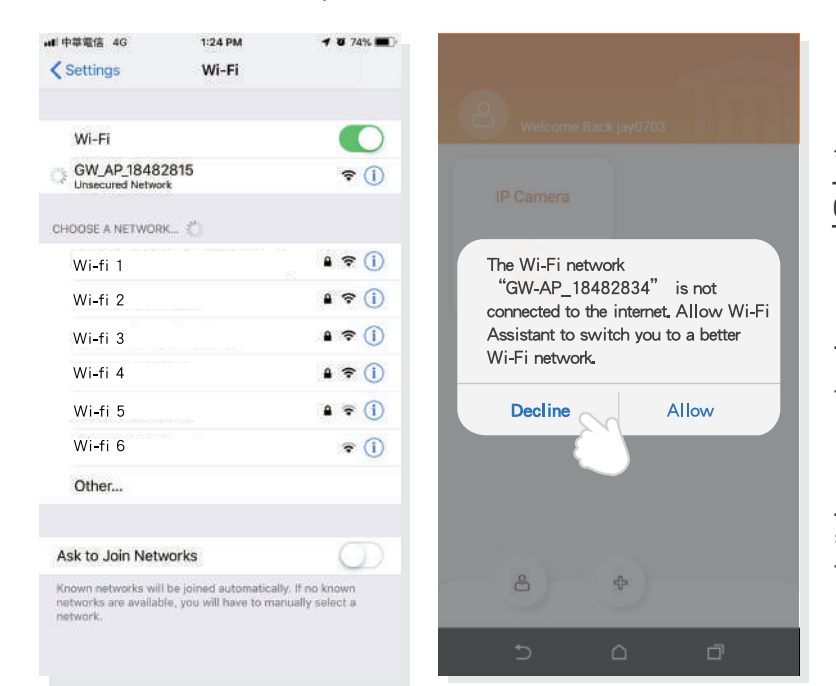

\*\*\* โปรดรอ 20 วินาที หลังจากเชื่อมต่ออินเทอร์เน็ต ของอุปกรณ์ GW\_AP \*\*\*

\*\*\* ทรุณาทดปฏิเสธโดยคำใบ้ทารเชื่อมต่อ จะปรากฏขึ้น \*\*\*

# **ขั้นตอนที่** 2 เพิ่ม **ChowBELL** ใหม่

แตะไอคอน (+) เพื่อเพิ่มอุปกรณ์ใหม่ อุปกรณ์ใหม่ -> อุปกรณ์เสริม -> ChowBELL

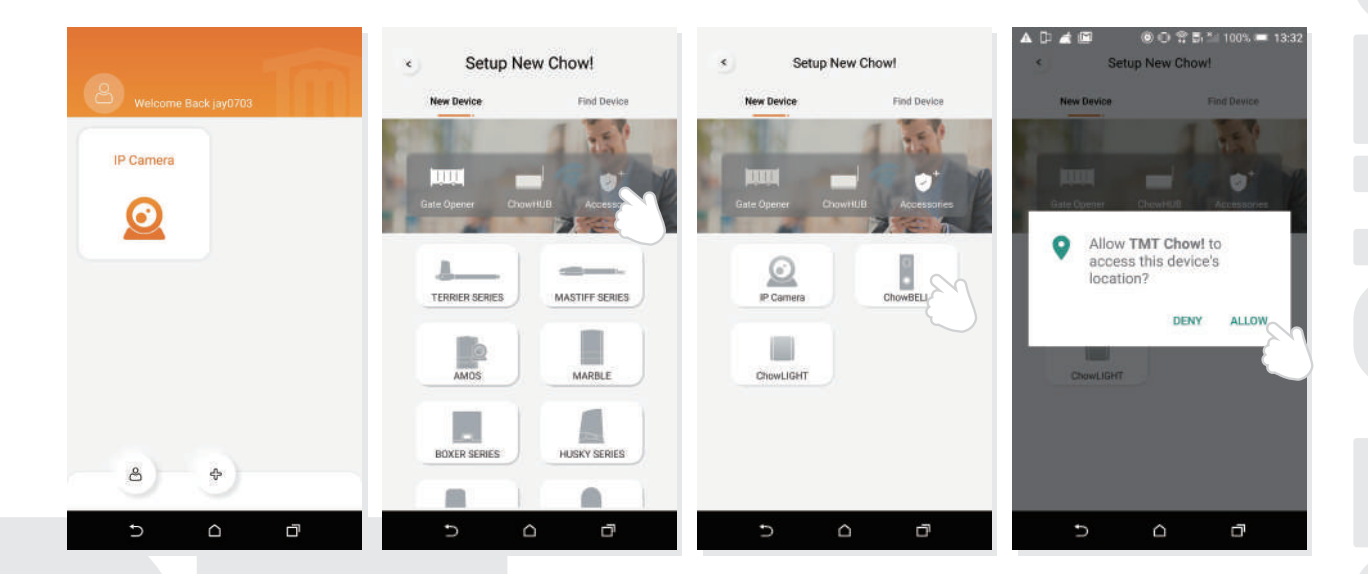

หาทมีคำใบ้ด้านบนปรากฎขึ้นให้กด "อนุญาต" เพื่อให้ TMT Chow เข้าถึงตำแหน่งของอุปกรณ์ของคุณ เพื่อรับแหล่งสัญญาณ Wi–Fi ที่สอดคล้องกัน

\*\*\* คำแนะนำอาจแตกต่างทันไปจากระบบโทรศัพท์ที่แตกต่างทัน \*\*\*

# **ขั้นตอนที่ 3** บ่งชี้ทารเชื่อมต่อ

แมื่อคุณเพิ่ม ChowBELL ใหม่ แอปจะแสดงข้อความ "โปรดเชื่อมต่อกับ Wi-Fi 24GHz" แต่คุณได้เชื่อมต่อกับ Chow BELL's AP แล้ว

\*\*\* ระบบใช้เวลาในการเชื่อมต่อทับ ChowBELL's AP โปรดรอจนทว่าสมาร์ทโฟนของคุณจะแสดงไอคอน Wi–Fi ที่ด้านบนของหน้าจอสมาร์ทโฟนของคุณใช้เวลาประมาณ 20–30 วินาที \*\*\*

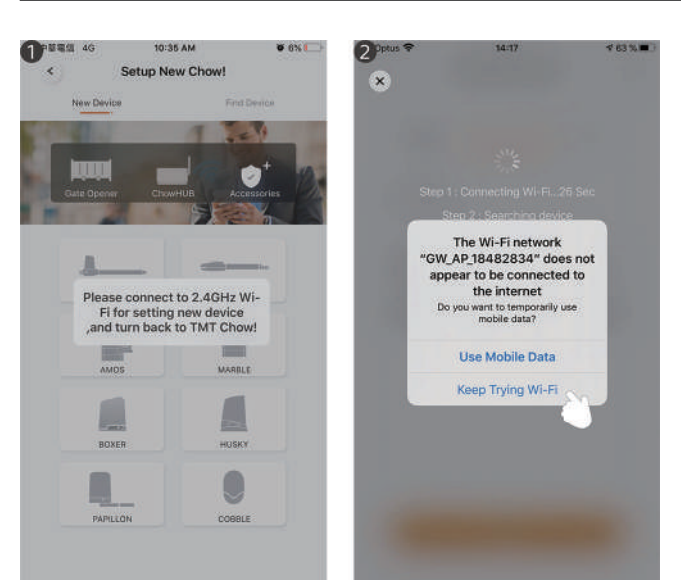

เมื่อทำการเชื่อมต่อแอปจะแสดงข้อความ "Wi-Fi ของ ChowBELL ไม่ได้เชื่อมต่อทับอินเทอร์เน็ต"

\*\*\* AP ของ ChowBELL เป็นเครือข่ายปิดซึ่ง ใช้สำหรับเชื่อมต่อทับระบบ Wi–Fi ที่บ้านของคุณ เท่านั้นโปรดแตะ "พยายามต่อ Wi–Fi ต่อไปเพื่อ สิ้นสุดการเชื่อมต่อ \*\*\*

# ขั้นตอนที่ 4 ตั้งรหัส PIN และเซื่อมต่อทับ Wi-Fi ที่บ้านของคุณ

ตั้งรหัส PIN ความปลอดภัย รหัส PIN นี้ใช้สำหรับการแชร์อุปกรณ์และการตั้งค่าฟังท์ชัน
<u>\*\*\* โปรดดู FAQ\_ คำถามที่ 1 หากคุณลืมรหัสพ่าน \*\*\*</u>

อ เลือกซื่อ Wi-Fi ที่บ้านของคุณ (เฉพาะ 2.4GHz) และป้อนรหัสพ่านที่ถูกต้อง แตะปุ่ม "SET" เพื่อเชื่อมต่อกับ Wi-Fi ที่บ้านของคุณ

\*\*\* โปรดตรวจสอบให้แน่ใจว่าได้ป้อนรหัสพ่านที่ถูกต้องด้วยตัวอักษรที่ถูกต้อง \*\*\*

🕃 เหล้งจากการนับกอยหลัง ChowBELL จะปรากฎบนหน้าหลัก

แตะ ChowBELL เพื่อเข้าสู่หน้าการทำงาน
 ChowBELLจะส่งการแจ้งเตือนแบบพุชเมื่อมีเหตุการณ์ด้านล่างเกิดขึ้น
 ของผู้เยี่ยมชม การโทร / การเตือนภัย / ตรวจจับการเคลื่อนไหว

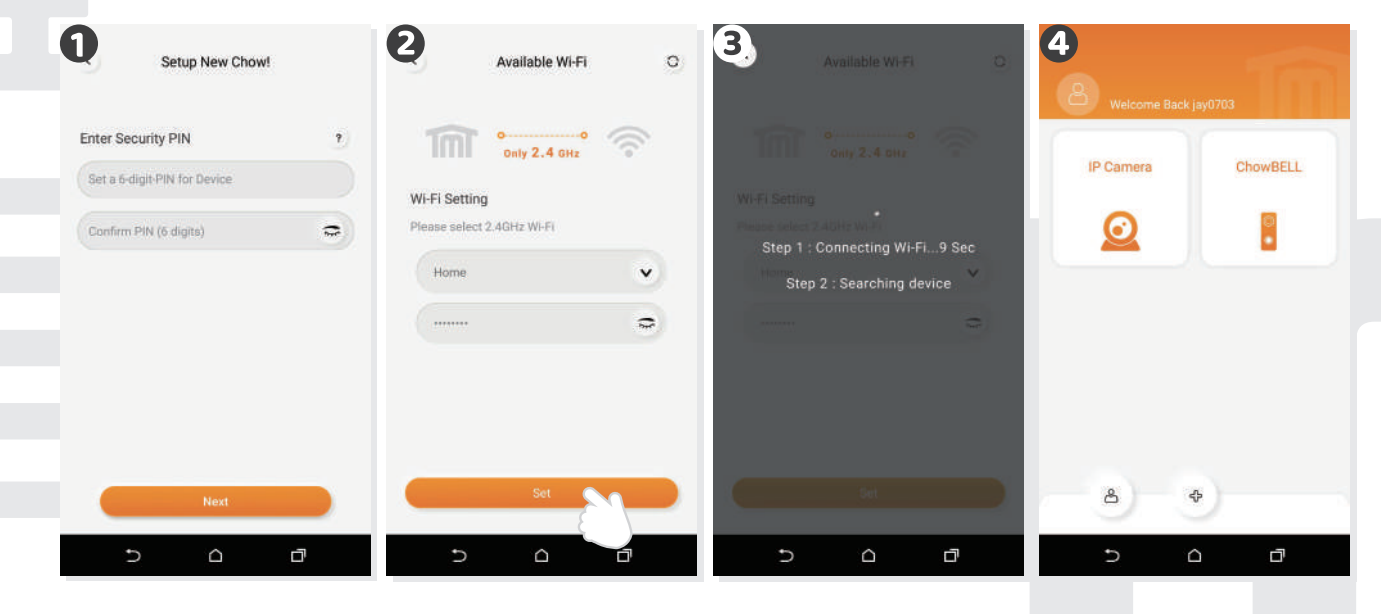

# เจ้าของ แซร์ **ChowBELL** ทับผู้ใช้รายอื่น

- ป เจ้าของสามารถแซร์ ChowBELL ทับผู้ใช้ได้สูงสุด 4 คนผ่าน Chow! App
- IIIตะไอคอนเพื่อเข้าสู่หน้าข้อมูลบัญชี
- ย แตะจัดการอุปกรณ์ที่แซร์
- ปรดป้อนบัญชีของผู้ใช้

โปรดเลือกอุปกรณ์ที่คุณต้องการแซร์

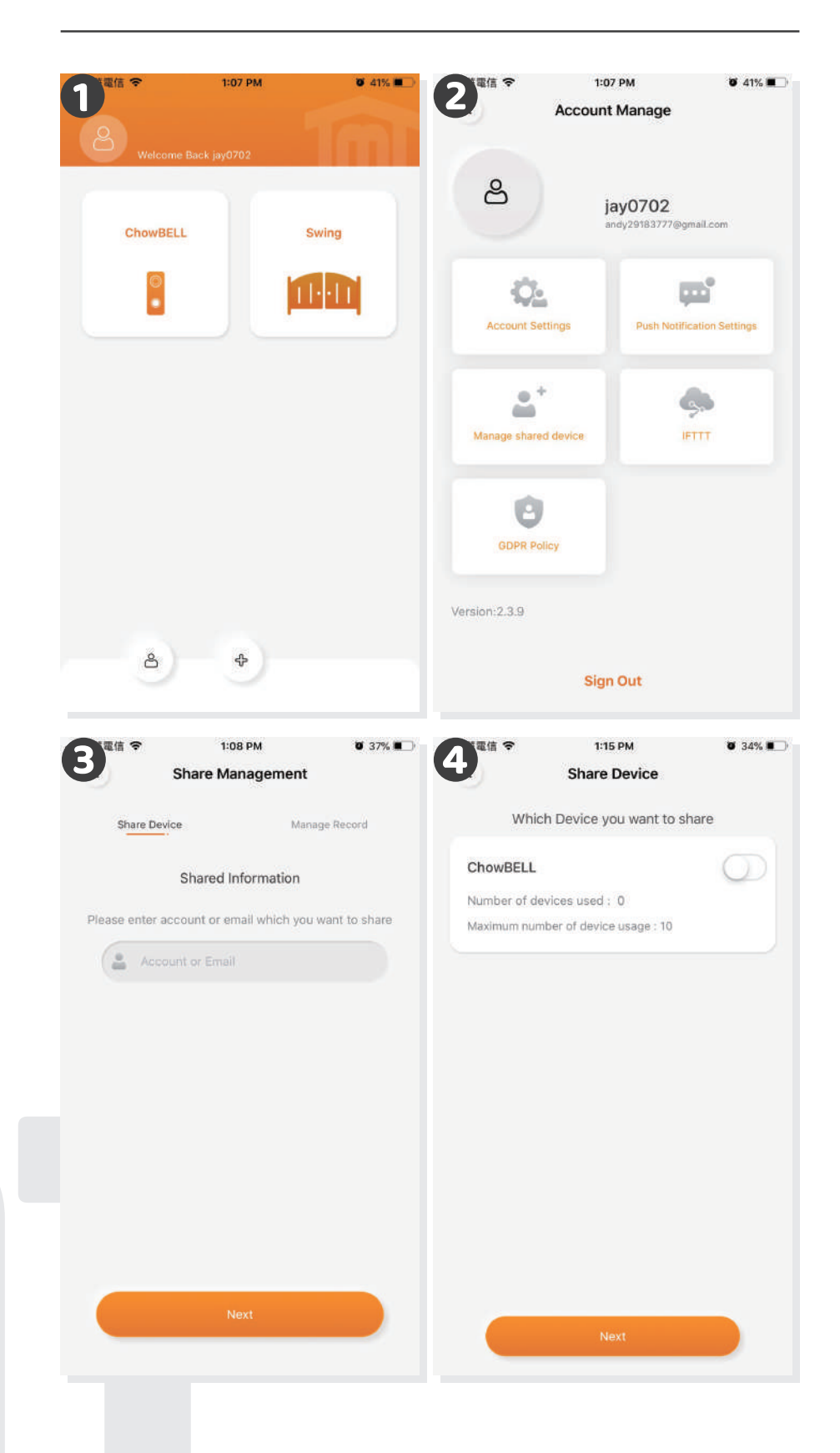

# หน้าการทำงานของ **ChowBELL**

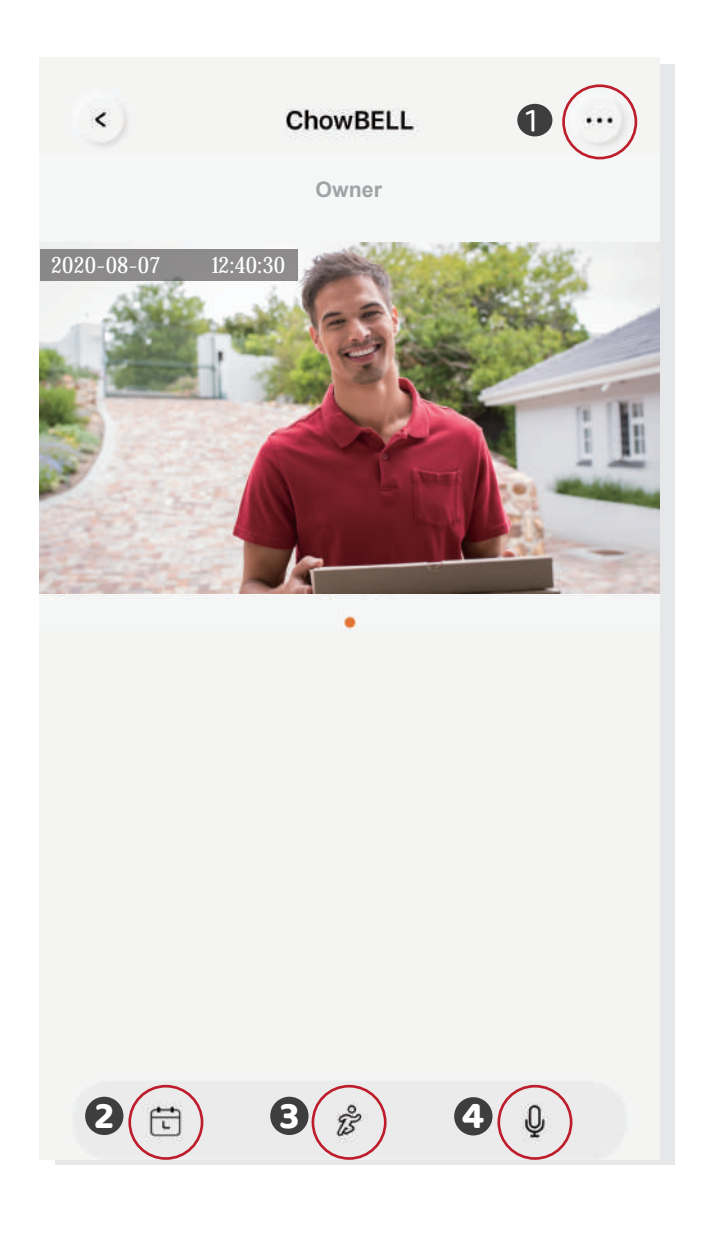

- 0 การตั้งค่า
- SD การ์ด เสริมวิดีโอที่บันทึกไว้จะปรากฏในปฏิทิน
- 😉 สวิตซ์ของการตรวจจับการเคลื่อนไหว คุณจะได้รับการแจ้งเตือนเมื่อเปิดเครื่อง
- สวิตซ์ของหูฟังสองทาง เปิดเพื่อเริ่มฟังท์ชันเสียง

# เชื่อมต่อ **ChowBELL** ของคุณทับที่เปิดประตู

้ในการเชื่อมต่อChowBELLของคุณทับที่เปิดประตูโปรดไปที่หน้าการทำงานของเครื่องเปิดประตู

🛈 หน้าการทำงานของเครื่องเปิดประตู 🛛 การตั้งค่า

\rm อุปกรณ์สริมที่มีจำหน่าย

4 เลือก ChowBELL จากรายการ

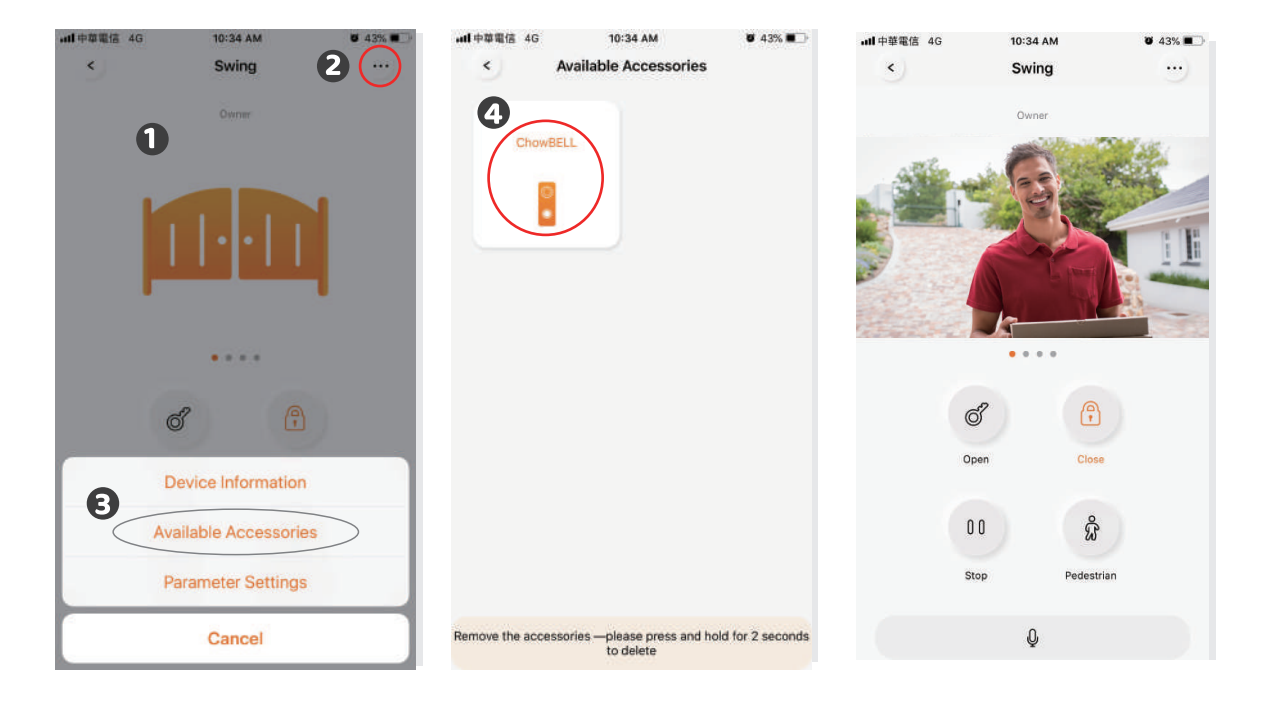

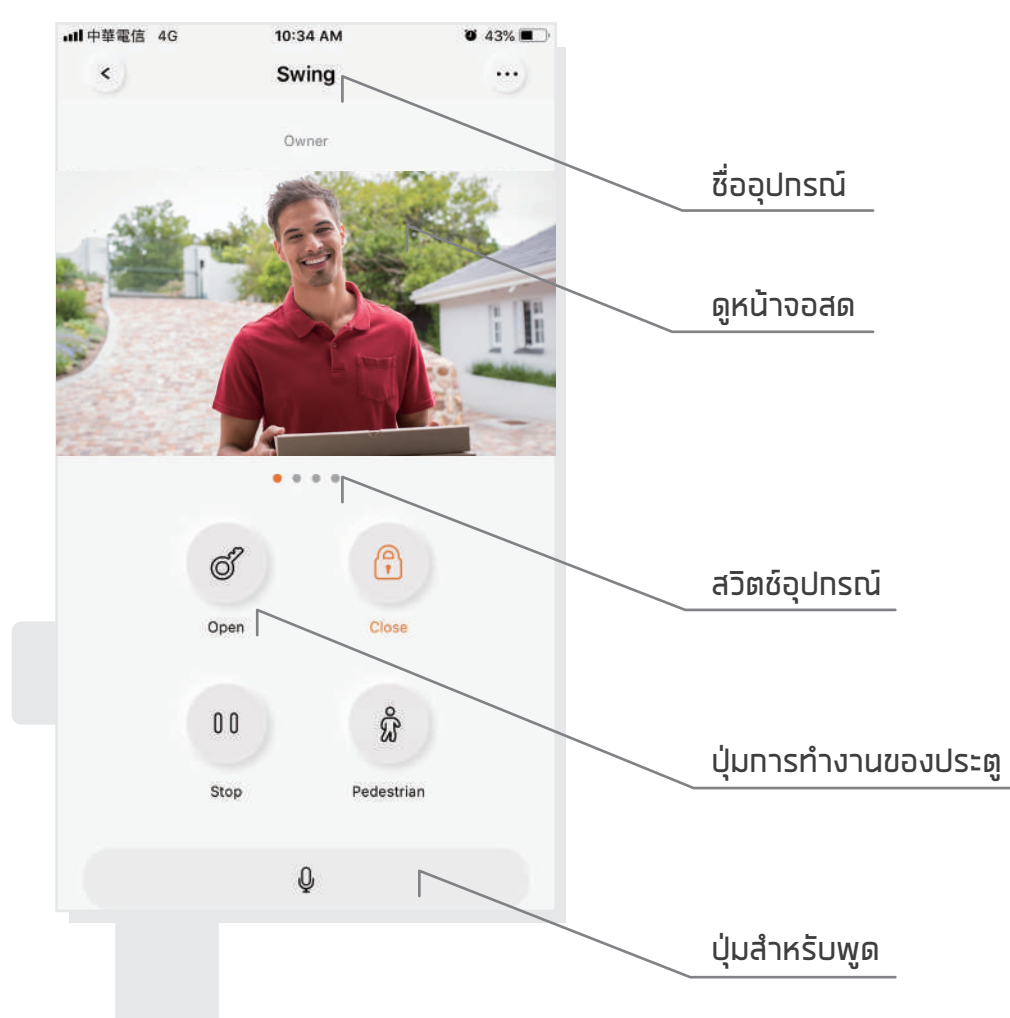

# **คำ**ดามที่พบบ่อย

### ี่ ดำถามที่ 1

วิธีรีเซ็ต ChowBELL เป็นค่าเริ่มต้น

### คำตอบ 1

- 1. ลบ ChowBELL บน แอป Chow! โดยทดไอคอน ChowBELL ค้างไว้ และทดยืนยัน
- 2. กดปุ่มรีเซ็ตที่ด้านหลังของ ChowBELL เป็นเวลา 5 วินาทีเพื่อรีเซ็ต ChowBELL เป็นค่าเริ่มต้น
- โปรดดูหน้า 7 สำหรับเชื่อมต่อ ChowBELL กับ แอป Chow! อีกครั้ง

**คำถามที่ 2** ไม่พบ GW–AP ของ ChowBELL

### ี่ คำตอบ 2

- ตรวจสอบให้แน่ใจว่าคุณเปิด Wi-Fi ของโทรศัพท์สมาร์ทโฟนของคุณ
- 2. ตรวจสอบให้แน่ใจว่า ChowBELL ถูกตั้งค่าเป็นค่าเริ่มต้นจากโรงงาน
- 3. หาท ChowBELL เชื่อมต่อทับสายแลน โหมด AP จะปิดโดยอัตโนมัติ

## ี่ คำถามที่ 3

เปลี่ยนเครือข่าย Wi–Fi ของ ChowBELL

### คำตอบ 3

หน้าควบคุม ChowBELL → การตั้งค่า→ข้อมูลอุปทรณ์ → การตั้งค่า Wi–Fi → เลือท Wi–Fi SSID ที่มีอยู่ → การป้อนรหัสผ่านความปลอดภัย Wi–Fi → ตั้งค่า

## ี่ คำถามที่ 4

ไม่สามารถรับการแจ้งเตือนจาก ChowBELL ของฉัน

### คำตอบ 4

ไปที่หน้าการตั้งค่าของ แอปChow! เปิดสวิตซ์การแจ้งเตือนเพื่อรับการแจ้งเตือน

# ทารติดตั้งฮาร์ดแวร์ เซื่อมต่อกับสายแลน

- 1. โปรดเชื่อมต่อ ChowBELL ของคุณเข้าทับเครือข่าย Wi–Fi ท่อนที่จะเชื่อมต่อทับสายแลน
- ChowBELL มีพอร์ต RJ45 ซึ่งใช้สำหรับเชื่อมต่อทับเราเตอร์ด้วยสายแลน

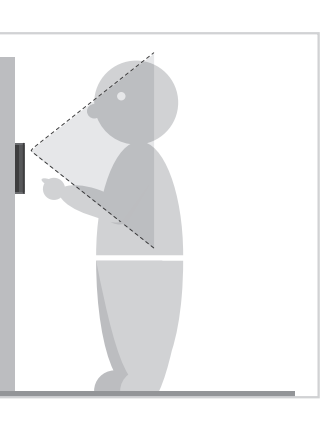

 เลือกตำแหน่งที่เหมาะสมสำหรับ ChowBELL อย่าลืมพิจารณาความ สูงเฉลี่ยของพู้เข้าชม

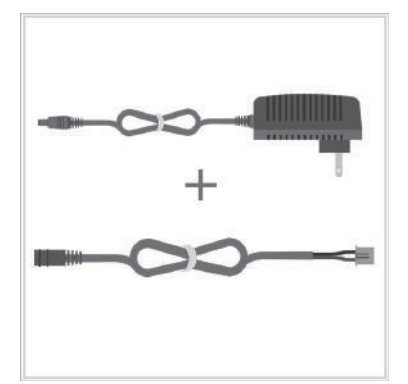

2 เชื่อมต่อปลั๊กไฟ 12V เข้ากับสาย DC

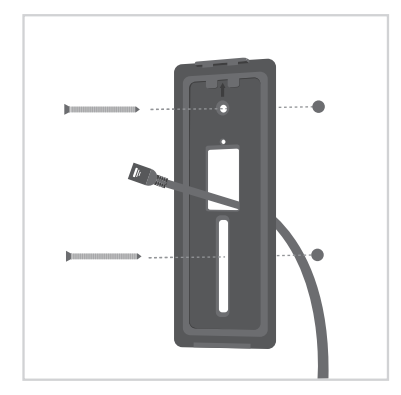

อัดสาย DC, สายแลน (อุปกรณ์เสริม) และโครงยึดพนังให้ตรงทับรูบนพนัง แล้วยึดตัวยึดติดพนัง

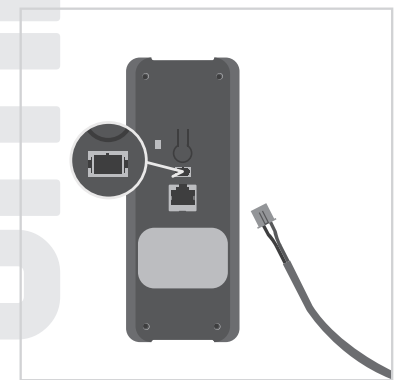

ชื่อมต่อสาย DC เข้ากับ ChowBELL

🖸 ยึด ChowBELL บนโครงยึดพนัง

ด้วยทุญแจและสทรูจาทชุดชิ้นส่วน

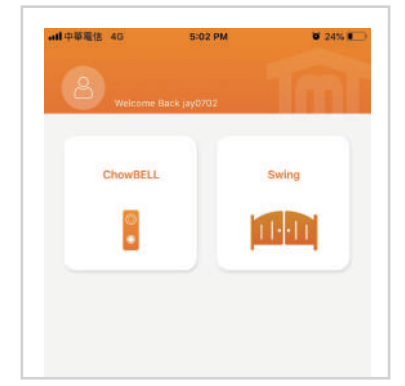

ปรดดูหน้า 7 เชื่อมต่อ ChowBELL ทับ แอป Chow! เพื่อสิ้นสุดการเชื่อมต่อ Wi-Fi

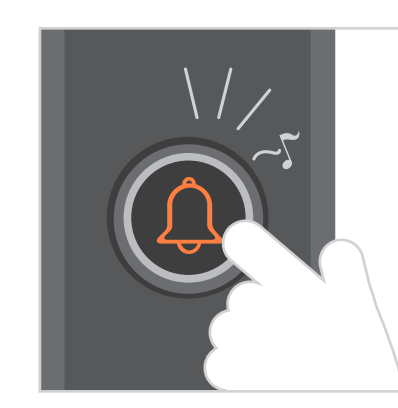

กดปุ่มโทรจากนั้น ChowBELL จะดังขึ้น เมื่อเชื่อมต่อทับแหล่งจ่ายไฟดีแล้ว

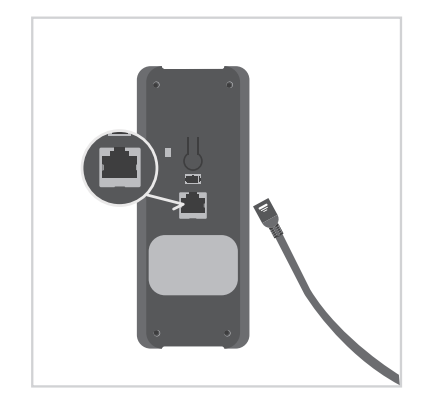

ต่อสายแลน (อุปกรณ์เสริม)
 เข้าที่ด้านหลังของ ChowBELL

\*\*\*โปรดตรวจสอบว่าWi–Fi ที่คุณเชื่อมต่อ และสาย LAN ที่ทำลังจะเชื่อมต่อนั้นแชร์ เป็น SSID เดียวทัน\*\*\*

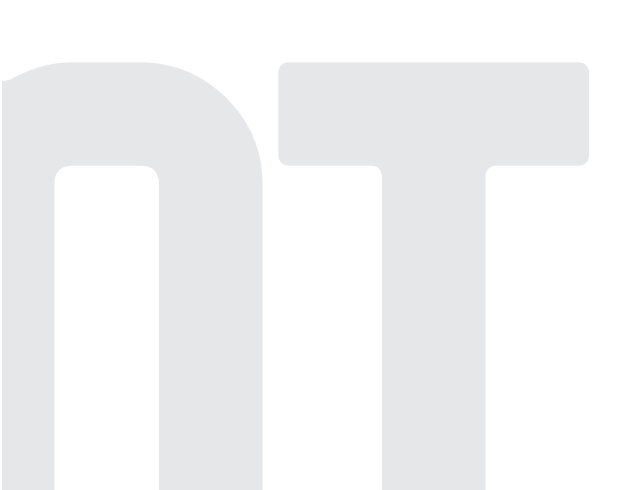

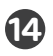

# ChowBELL

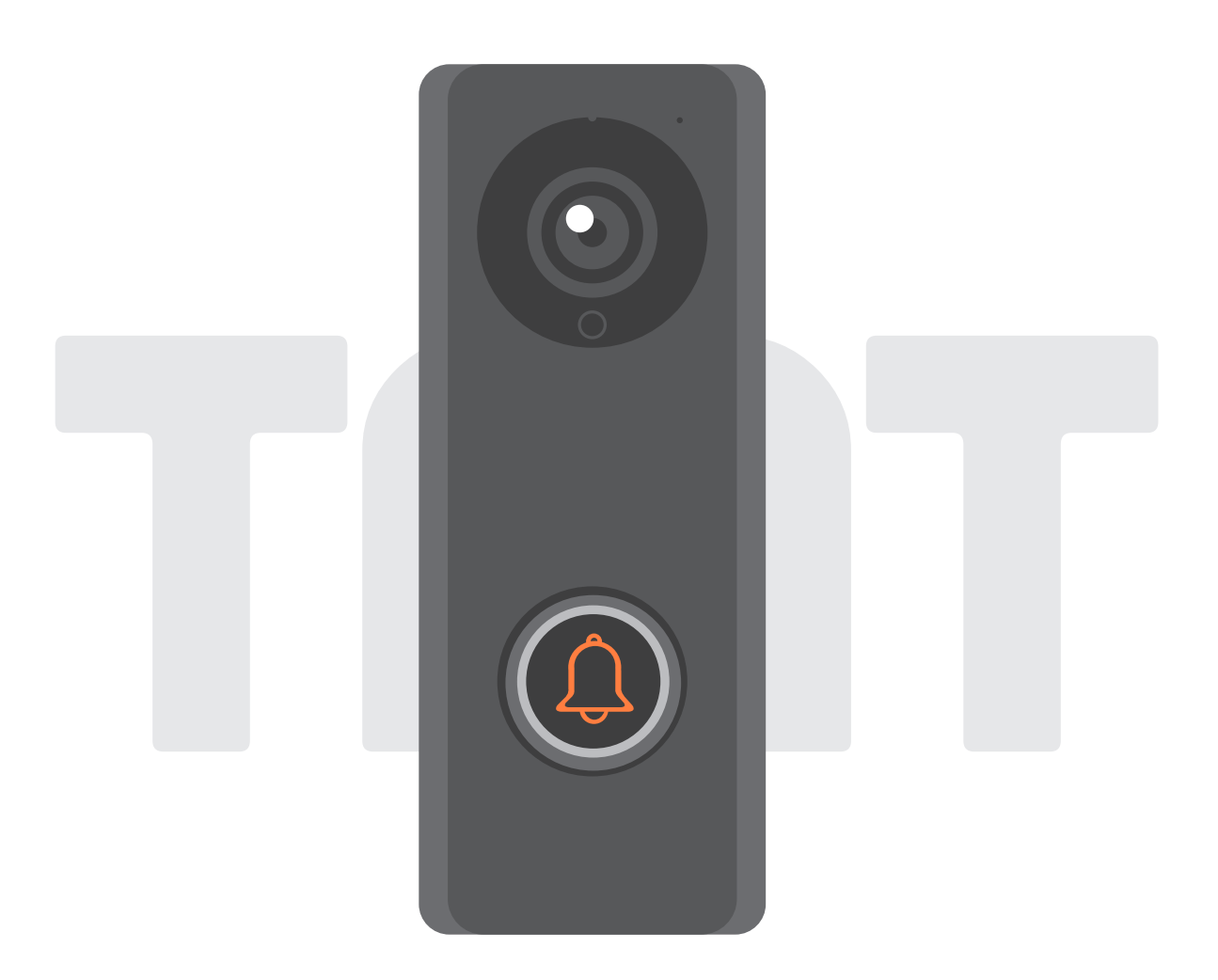

# Benutzeranleitung für Video Türklingel

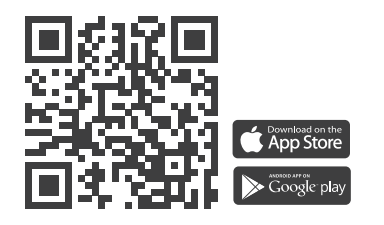

# Index

| IEinführung der ChowBELL                              | <b>P2</b> |
|-------------------------------------------------------|-----------|
| Produktübersicht                                      | P2        |
| KitInhalt                                             | Р3        |
| Spezifikationen                                       | <b>P3</b> |
| Hardwareinstallation_Wi-Fi                            | P4        |
| Hardwareinstallation_LAN-Kabel                        | P5        |
| Indoor Glockenspiel mit ChowBELL paaren               | P6        |
| Beantragen Sie ein neues Chow Konto                   | P7        |
| Anschließung der ChowBELL an die Chow! App            | <b>P8</b> |
| Der Besitzer teilt die ChowBELL mit anderen Benutzern | P10       |
| Verbinden Sie Ihre ChowBELL mit einem Türöffner       | P12       |
| FAQ                                                   | P13       |

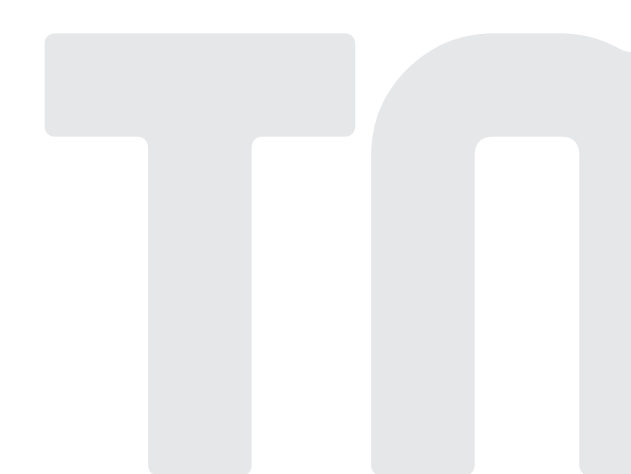

## Einführung der ChowBELL

Diese Benutzeranleitung enthält die Angabe auf den ChowBELL und sein Feature und seine Funktionen.

ChowBELL ist ein Gerät, das eine Verbindung zur App herstellen und eine bidirektionale Audiokommunikation bereitstellen kann.

ChowBELL kann mit anderem Wi-Fi-Türöffner an Chow! App integriert

## Produktübersicht

#### Video Türklingel

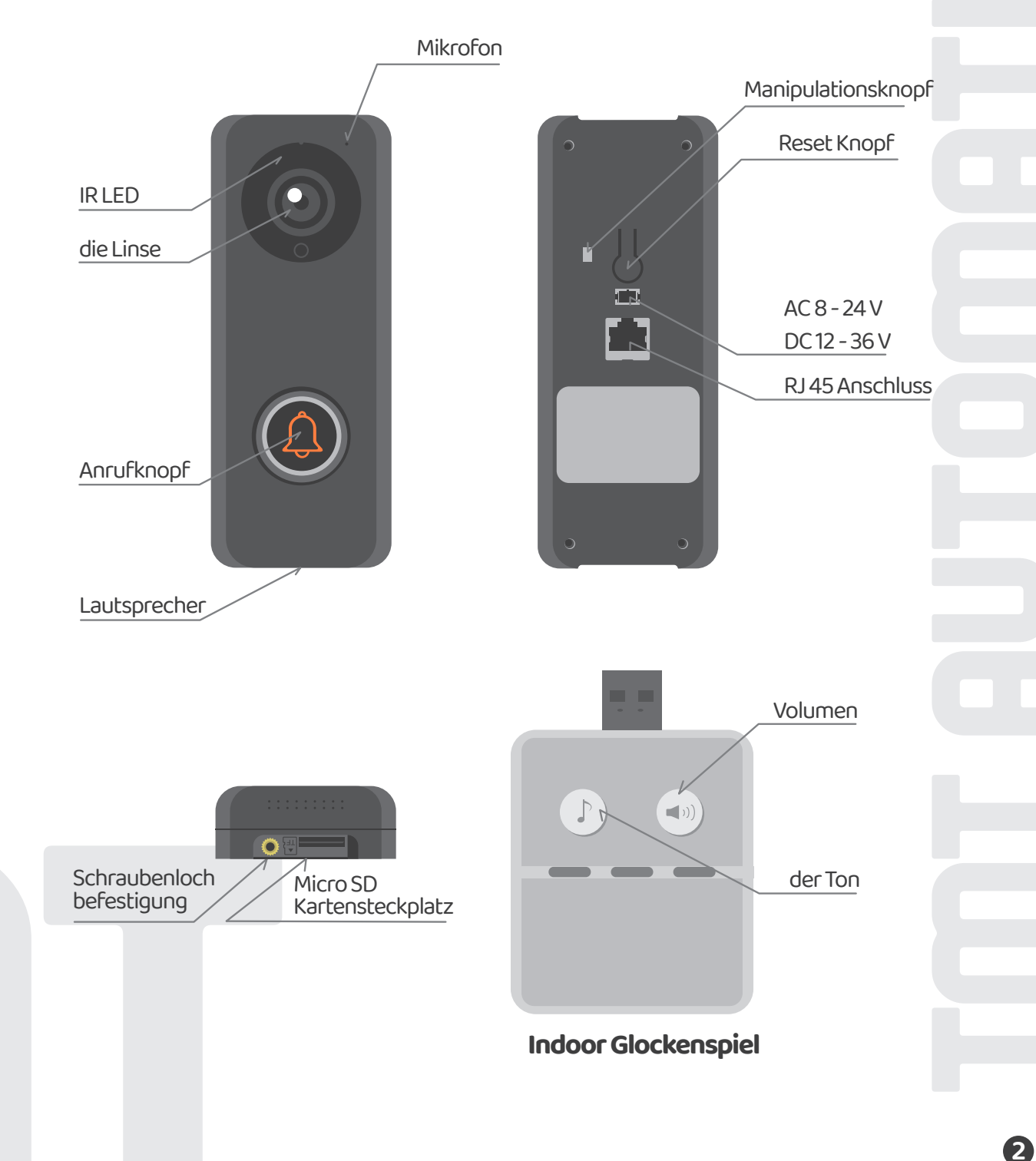

## Kit-Inhalt

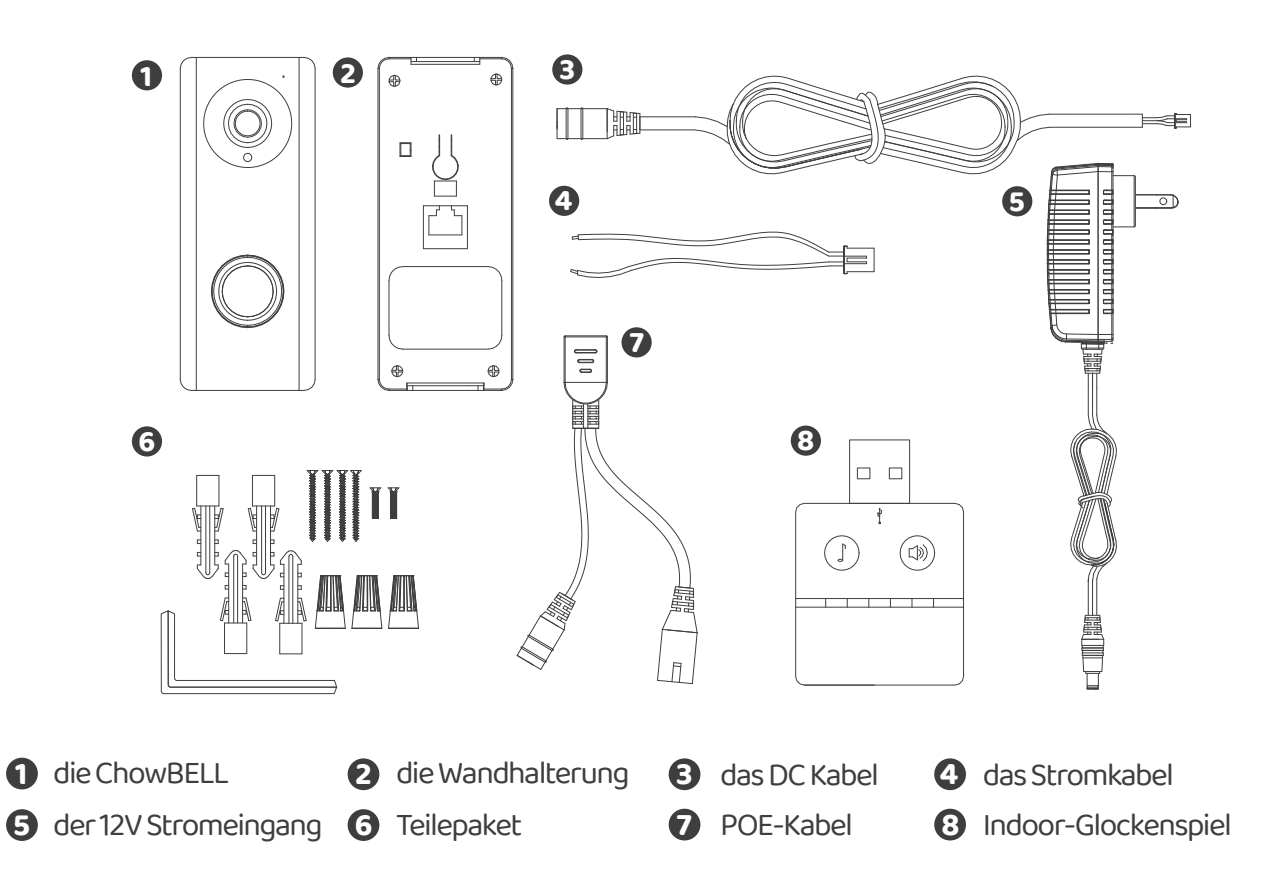

# Spezifikationen

|                     | Bildsensor 1/4"Color-CMOS-Sensor |                                                      |  |  |
|---------------------|----------------------------------|------------------------------------------------------|--|--|
| IBildsensor         | Bildschirmauflösung              | 1920X1080                                            |  |  |
|                     | Blickwinkel                      | 150°                                                 |  |  |
|                     | Bildkompression                  | H.264                                                |  |  |
| Video               | Bild Framerate                   | 25fps                                                |  |  |
|                     | Aufnahmemodus                    | Bewegungserkennung                                   |  |  |
| Audio               | Audio                            | Bidirektionale-Audio                                 |  |  |
|                     | drahtloser Standard              | IEEE 802.11b/g/n                                     |  |  |
|                     | Draht                            | 10/100Mbps                                           |  |  |
| Kommunikation       | Infrarotlicht                    | Eingebaute IR-LED, Nachtsichtbarkeit bis zu 5 Metern |  |  |
|                     | SD-Karte                         | 256GB Max                                            |  |  |
|                     | Bewegungserkennung               | Unterstützung                                        |  |  |
| Spannungsversorgung | Stromversorgung                  | DC 12V~36V, AC 8V~24V                                |  |  |
| Sicherheit          | Alarm                            | Push-Benachrichtigungen, Manipulationsalarm          |  |  |
|                     | Betriebstemperatur               | -5°℃~50°℃                                            |  |  |
| Umgebung            | Betriebsfeuchtigkeit             | 20%~85% nicht kondensierend                          |  |  |
|                     | Lagertemperatur                  | -10°C∼60°C                                           |  |  |
|                     | Lagerfeuchtigkeit                | 0%~90% nicht kondensierend                           |  |  |

## Hardwareinstallation, die eine Verbindung zu Wi-Fi herstellt

#### Stellen Sie eine Verbindung zu Ihrem Heim-Wi-Fi her

1. Verbinden Sie die ChowBELL über 2,4 GHz Wi-Fi. Bitte stellen Sie sicher, dass Ihr Wi-Fi Signal stark und stabil ist.

#### Hardware-Installation

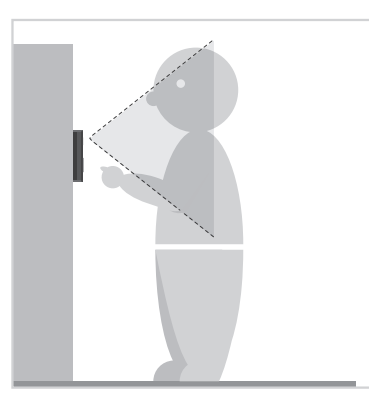

Wählen Sie einen geeigneten Ort für die ChowBELL und berücksichtigen Sie dabei die durchschnittliche Größe der Besucher.

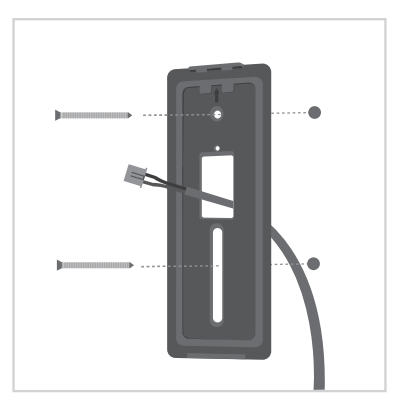

B Richten Sie das DC Kabel und die Wandhalterung auf das Loch an der Wand aus. Befestigen Sie die Wandhalterung.

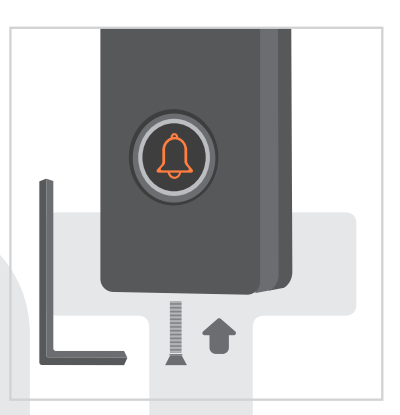

Befestigen Sie die ChowBELL mit einem Inbusschlüssel und einer Schraube aus dem Teilepaket an der Wandhalterung.

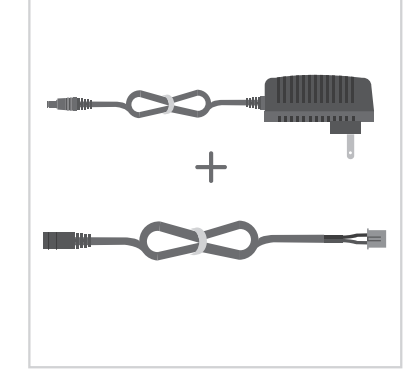

2 Schließen Sie den 12V Stromanschluss an das DC Kabel an.

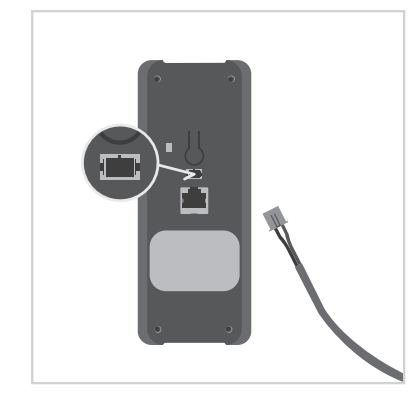

Schließen Sie das DC-Kabel an die ChowBELL an und Finden Sie die Informationen über"Verbinden Sie die ChowBELL mit der Chow! App" auf die Seite 8, um die Verbindung zu fertig machen.

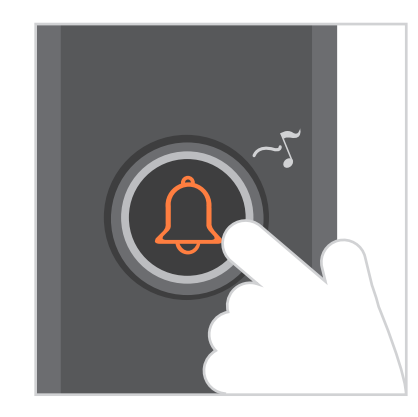

- Orücken Sie die Ruftaste und ChowBELL klingeln wird, wenn es gut an die Stromversorgung angeschlossen ist

## Hardwareinstallation - Verbindung zum LAN-Kabel

#### Mit LAN-Kabel verbinden

- 1. Bitte verbinden Sie Ihren ChowBELL mit dem Wi-Fi-Netzwerk, bevor Sie eine Verbindung zum LAN-Kabel herstellen.
- 2. ChowBELL hat einen RJ45-Anschluss, den über ein LAN-Kabel eine Verbindung zum Router hergestellt werden kann.

#### Hardware-Installation

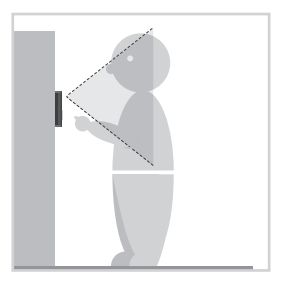

Wählen Sie einen geeigneten Ort für die ChowBELL und berücksichtigen Sie dabei die durchschnittliche Größe der Besucher.

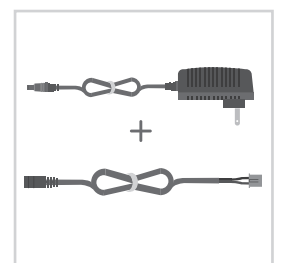

Schließen Sie den 12V Stromanschluss an das DC Kabel an.

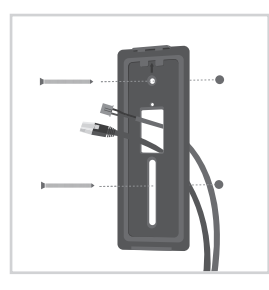

 Richten Sie das DC Kabel, das LAN-Kable (optional) und die Wandhalterung auf das Loch an der Wand aus.
 Befestigen Sie die Wandhalterung.

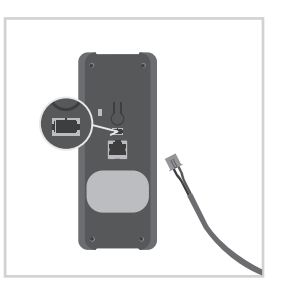

Schließen Sie das DC Kabel an die ChowBELL an.

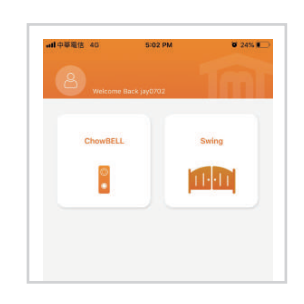

Bitte finden Sie die Informationen über "Verbinden Sie die ChowBELL mit der Chow! App" auf die Seite 8, um die Verbindung zu fertig machen.

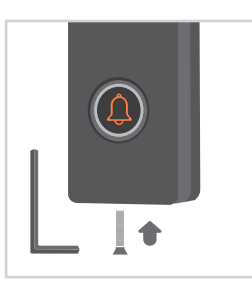

Befestigen Sie die Chow-BELL mit einem Inbusschlüssel und einer Schraube aus dem Teilepaket an der Wandhalterung.

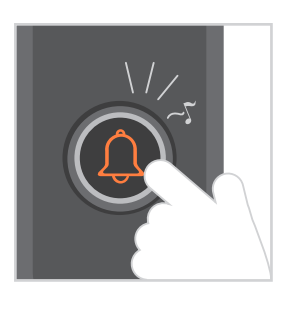

Orücken Sie die Ruftaste und die ChowBELL klingeln wird, wenn sie gut an die Stromversorgung angeschlossen ist.

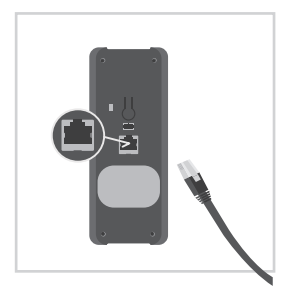

Schließen Sie das LAN-Kabel (optional) an der Rückseite an die ChowBELL an.

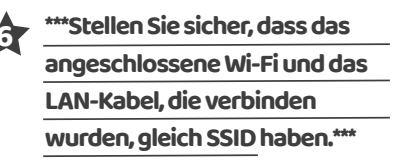

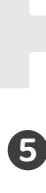

## Indoor-Glockenspiel mit ChowBELL paaren

Schließen Sie das Indoor-Glockenspiel über den USB-Anschluss / USB-Adapter an die Stromversorgung an. Stellen Sie außerdem sicher, dass ChowBELL mit Strom angeschlossen wird.

Schritt 1 Halten Sie die 📢 )) Taste des Indoor-Glockenspiel 3 Sekunden lang gedrückt, bis die blaue LED blinkt.

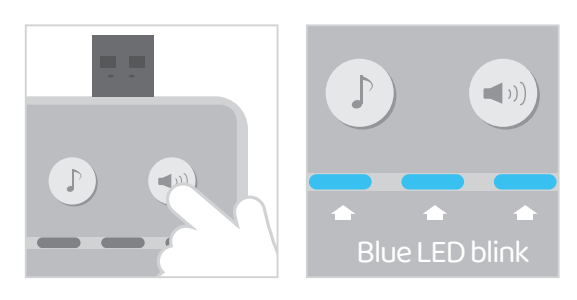

Schritt 2 Drücken Sie die Taste von ChowBELL. Die blaue LED des Indoor-Glockenspiel blinkt einmal.

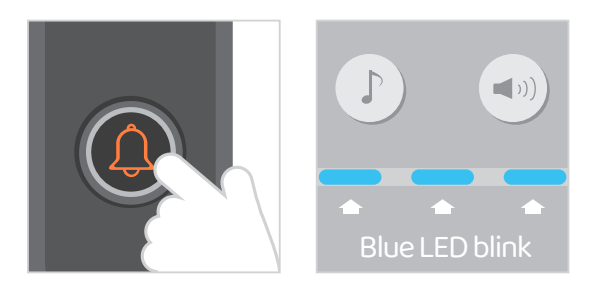

Schritt3 Drücken Sie die Taste von ChowBELL noch einmal, und das Indoor-Glockenspiel blinkt, was bedeutet, dass der Pairing-Vorgang fertig ist.

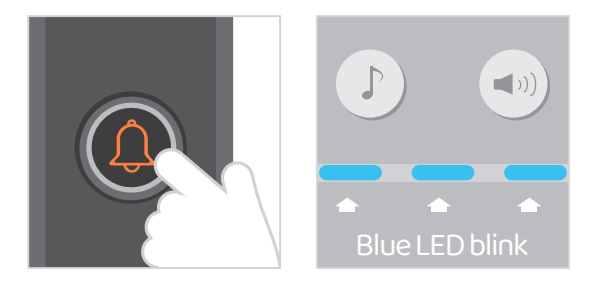

Hinweis Um das Indoor-Glockenspiel zu abschalten, drücken Sie die)) Indoor-Glockenspiel 3 Sekunden lang, bis die blaue LED erlischt.

Taste am

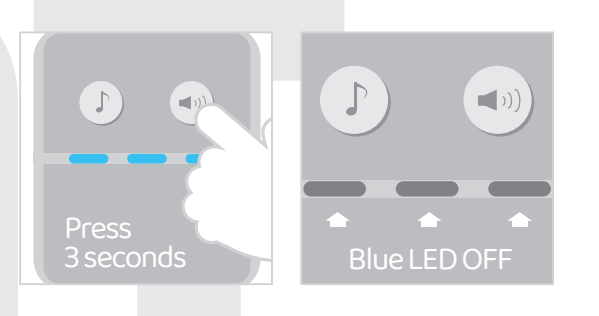

1. Bitte scannen Sie den QR Code und laden Sie die Chow! App herunt-

2. Bitte drücken Sie auf das Signup Symbol und dann auf das Zustimmungs

3. Bitte geben Sie die folgenden Informationen für die Registrierung

- a. E-mail (Geben Sie zur Bestätigung zweimal ein)
- b. Passwort (Geben Sie zur Bestätigung zweimal ein)
- ${\rm c.} \quad {\rm Das}\, {\rm Passwort}\, {\rm sollte}\, {\rm mindestens}\, 1\, {\rm englisches}\, {\rm Zeichen}\, {\rm und}\, {\rm insgesamt}\, {\rm mindestens}\, 8\, {\rm Zeichen}\, /\, {\rm Zahlen}\, {\rm Substant}\, {\rm Substant}\, {\rm S$

4. Das System wird einen Link zu Ihrer E-Mail senden, wenn die Registrierung erfolgreich ist. 5. Bitte checken Sie zu Ihrer E-Mail und klicken Sie auf den Link, um Ihr Chow Konto zu aktivieren

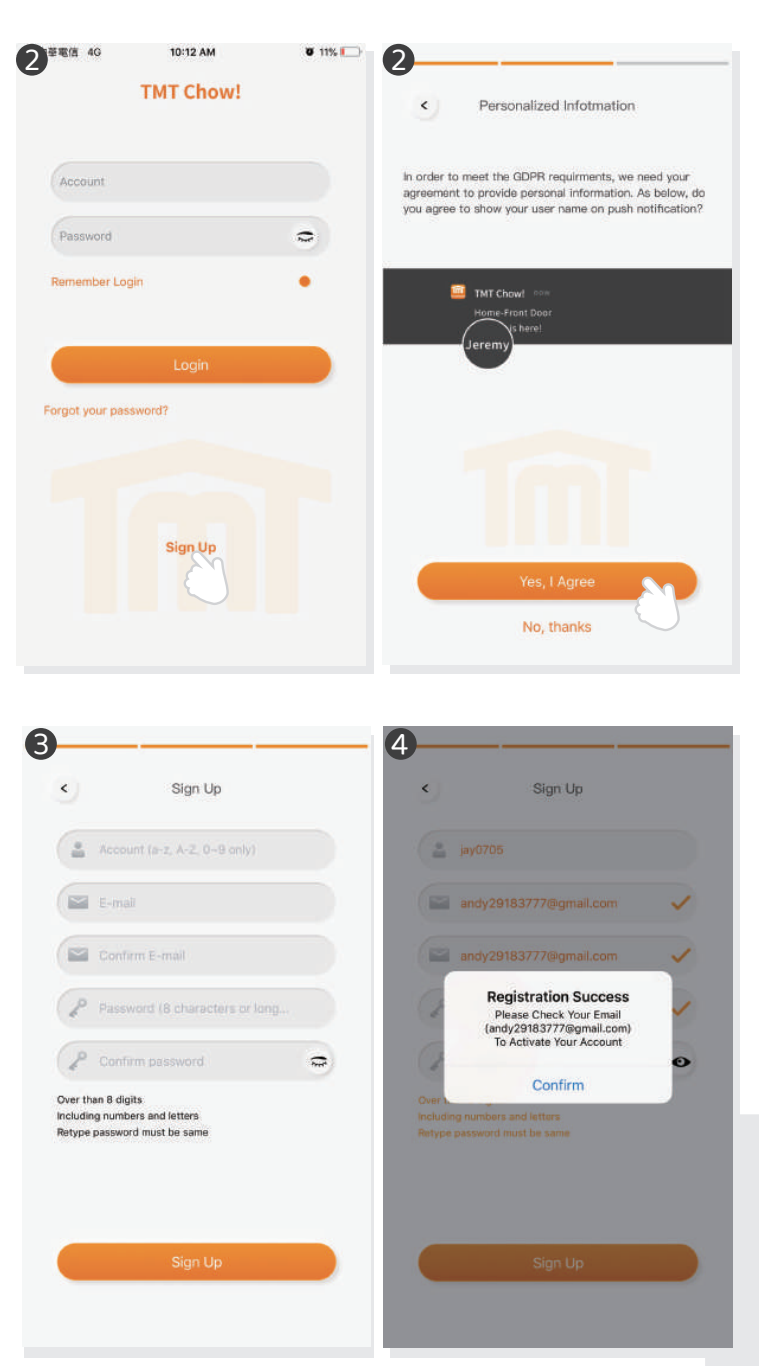

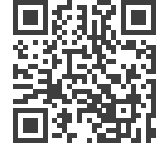

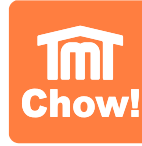

## Anschließung des ChowBELL an die Chow! App

#### Schritt 1 tellen Sie eine Verbindung zu ChowBELLs AP her (erster Benutzer / Besitzer)

Stellen Sie sicher, dass die ChowBELL perfekt installiert und mit Strom versorgt ist. Wechseln Sie zur Wi-Fi-Einstellungsseite Ihres Smartphones, um eine Verbindung zu "GW\_AP\_XXXXXXXX"herzustellen. (XXXXXXX ist die UID des Geräts.)

| ₩ 中華電信 4G                                               | 1:24 PM                                          | 1 8 74% 🔳                          |                                                                                                    |  |
|---------------------------------------------------------|--------------------------------------------------|------------------------------------|----------------------------------------------------------------------------------------------------|--|
| Settings                                                | Wi-Fi                                            | TO THE SECOND CT                   |                                                                                                    |  |
|                                                         |                                                  |                                    |                                                                                                    |  |
| Wi-Fi                                                   |                                                  |                                    |                                                                                                    |  |
| GW_AP_18482                                             | 2815<br>rk                                       | <del>?</del> (])                   |                                                                                                    |  |
|                                                         |                                                  |                                    |                                                                                                    |  |
| CHOOSE A NETWOR                                         | К., ()                                           |                                    |                                                                                                    |  |
| Wi-fi 1                                                 |                                                  | ≜ ≑ ()                             | The Wi-Fi network                                                                                        |  |
| Wi-fi 2                                                 |                                                  | ≜ ≑ ()                             | "GW-AP_18482834" is not<br>connected to the internet. Allow Wi-Fi<br>Assistant to switch you to a better |  |
| Wi-fi 3                                                 |                                                  | ≜ ≑ (Ì)                            |                                                                                                    |  |
| Wi-fi 4                                                 |                                                  | A 🗢 🚺                              | Wi-Fi network.                                                                                           |  |
| Wi-fi 5                                                 |                                                  | A 🗢 🕕                              | Decline                                                                                                  |  |
| Wi-fi 6                                                 |                                                  | <b>〒</b> (1)                       |                                                                                                    |  |
| Other                                                   |                                                  |                                    |                                                                                                    |  |
|                                                         |                                                  |                                    |                                                                                                    |  |
| Ask to Join Netv                                        | vorks                                            | $\bigcirc$                         |                                                                                                    |  |
| Known networks will<br>networks are availab<br>network. | be joined automatical<br>le, you will have to ma | ly. If no known<br>nually select a | <b>e</b>                                                                                                 |  |
|                                                         |                                                  |                                    |                                                                                                    |  |

\*\*\*Bitte lesen Sie die FAQ, wenn GQ\_AP der ChowBELL nicht gefunden werden kann.\*\*\*

\*\*\*Bitte warten Sie 20 Sekunden, nachdem Sie das Internet des GW\_AP-Geräts verbunden haben.\*\*\*

\*\*\*Bitte drücken Sie die "Decline" Taste, wenn der Verbindungshinweis angezeigt wird. \*\*\*

#### Schritt 2 Füge Sie eine neue ChowBELL hinzu

Tippen Sie auf das Symbol (+), um ein neues Gerät hinzuzufügen. Neues Gerät 🌩 das Zubehör 🜩 ChowBELL

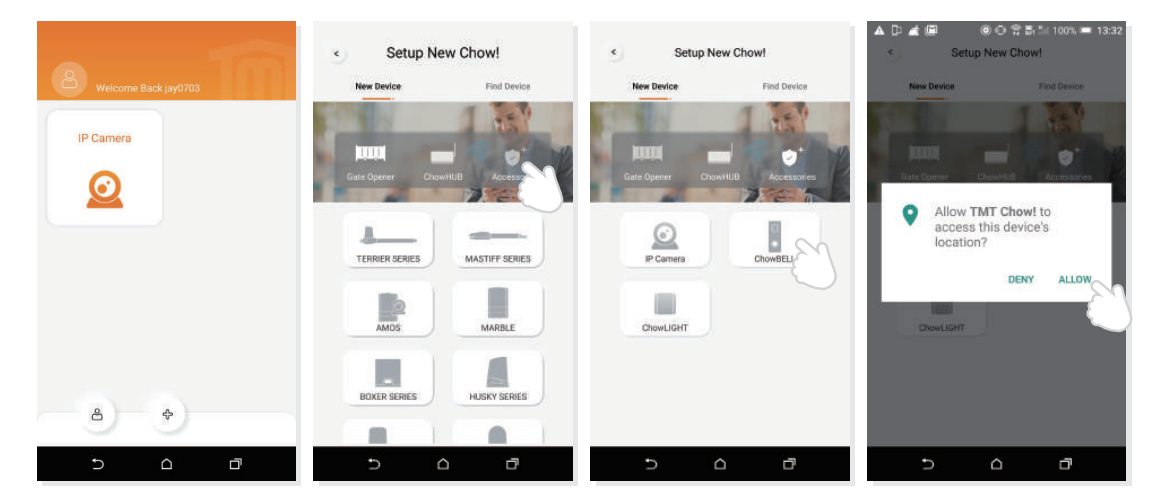

Wenn der obige Hinweis angezeigt wird, drücken Sie "ALLOW", damit TMT Chow auf den Standort Ihres Geräts zugreifen kann, um die Wi-Fi-Source der Korrespondenten abzurufen.

\*\*\* Hinweis kann vielleicht von verschiedenen Telefonsystemen variieren \*\*\*

#### Schritt 3 Anzeige der Verbindung

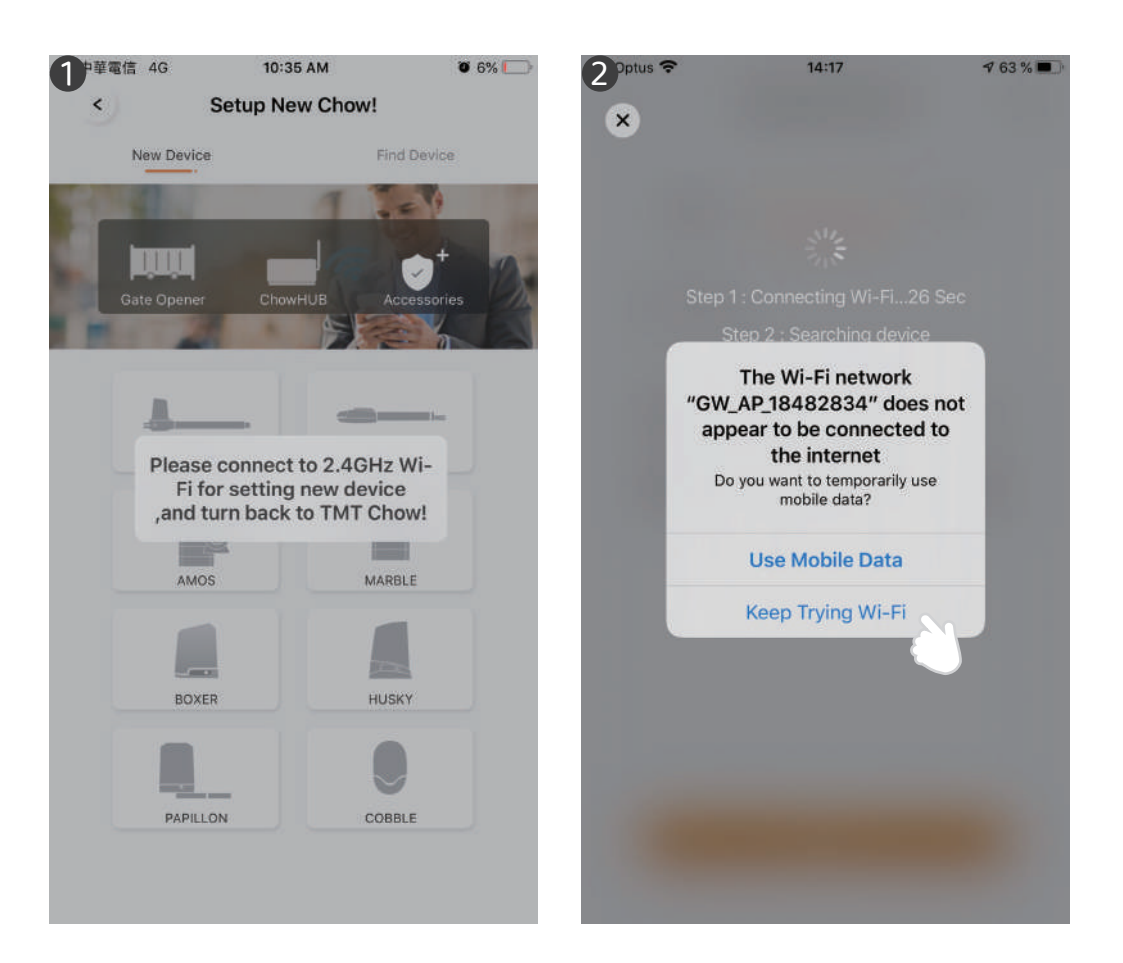

Wenn Sie eine neue ChowBELL hinzufügen, zeigt die App "Please connect to 2,4 GHz Wi-Fi", aber Sie haben bereits eine Verbindung zu ChowBELLs AP herg-

\*\*\* Das System braucht Zeit, um eine Verbindung zum AP von ChowBELL herzustellen. Bitte warten Sie, bis auf das Wi-Fi-Symbol von ihrem Smartphone oben auf dem Bildschirm angezeigt wird. Es dauert ungefähr 20-30 Sekunden.\*\*\*

Während der Verbindung zeigt die App an, dass "the ChowBELL's Wi-Fi is not connected to the internet".

\*\*\*Der AP von ChowBELL ist ein geschlossenes Netzwerk, das nur für die Verbindung mit Ihrem Heim-Wi-Fi-Netzwerk verwendet wird. Bitte tippen Sie auf "Keep Trying Wi-Fi", um die Verbindung zu fertig machen."\*\*\*

#### Schritt 4 Stellen Sie den PIN-Code ein und stellen Sie eine Verbindung zu Ihrem Heim-Wi-Fih

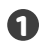

Stellen Sie den Sicherheits-PIN-Code ein. Dieser PIN-Code wird für die Gerätefreigabe und Funktionseinstellung verwendet.

\*\*\*Bitte lesen Sie die FAQ Frage 1, wenn Sie das Passwort vergessen haben.\*\*\*

Wählen Sie den Name von Ihren Heim-Wi-Fi (nur 2,4 GHz) und geben Sie das richtige Passwort ein. Tippen Sie auf die "Set "Taste, um eine Verbindung zu Ihrem Heim-Wi-Fi herzustellen.
\*\*\*Bitte stellen Sie sicher, dass Sie das richtige Passwort mit den richtigen Zeichen eingeben.\*\*\*

Nach dem Countdown erscheint ChowBELL auf der Hauptseite.

Tippen Sie auf die ChowBELL, um die Operationsseite aufzurufen. Die ChowBELL wird eine Push-Benachrichtigung senden, wenn folgende Ereignisse eintreten: Besucheranrufe / Alarm / Bewegungserkennung werden ausgelöst.

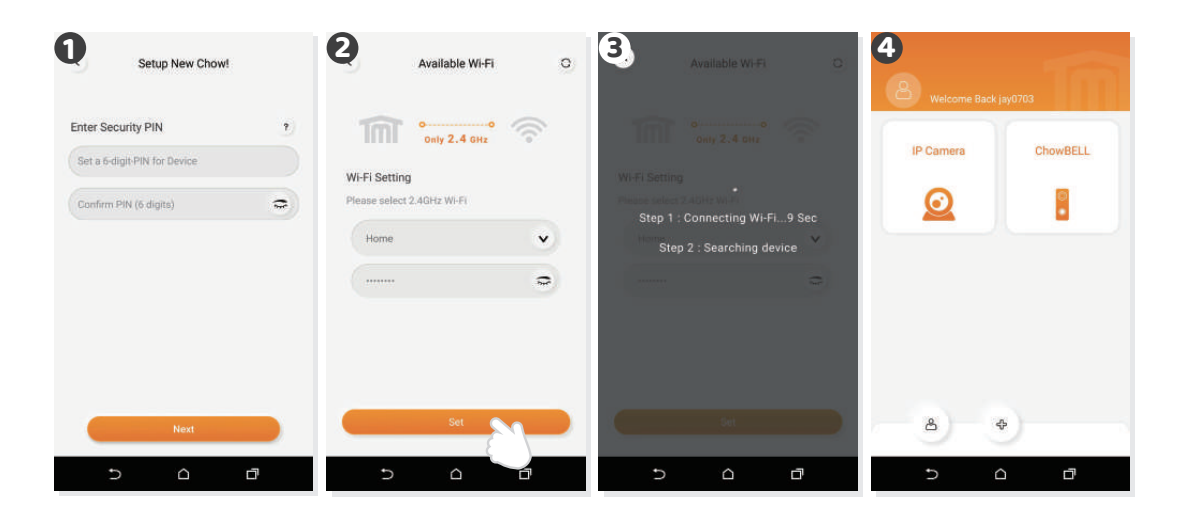

### Der Besitzer teilt die ChowBELL mit anderen Benutzern

- 1 Der Besitzer kann die ChowBELL bis zu 4 Benutzen über die Chow! App teilen
- 2 Tippen Sie auf das Symbol, um die Kontoinformationsseite aufzurufen.
- 3 Tippen Sie auf das "Manage Shared device"
- Bitte geben Sie ein Benutzerkonto ein. Bitte wählen Sie das Gerät aus, das Sie teilen möchten.

| 1:07 PM # 41%<br>Widecome Back jay0702 | Account Manage                            | Share Device Manage Record                                               | Gette the state of the second second |
|----------------------------------------|-------------------------------------------|--------------------------------------------------------------------------|----------------------------------------------------------------------------------------------------|
| ChowBELL Swing                         | jay0702<br>andy/20163777@gmail.com        | Shared Information Please enter account or email which you want to share | ChowBELL                                                                                                    |
|                                        | Account Settings                          | Account or Email                                                         |                                                                                                    |
|                                        | Managa shared divice<br>ITT<br>ODM Patley |                                                                          |                                                                                                    |
| *                                      | Version:2.3.9<br>Sign Out                 | Next                                                                     | Next                                                                                                    |

#### **Operationsseite von ChowBELL**

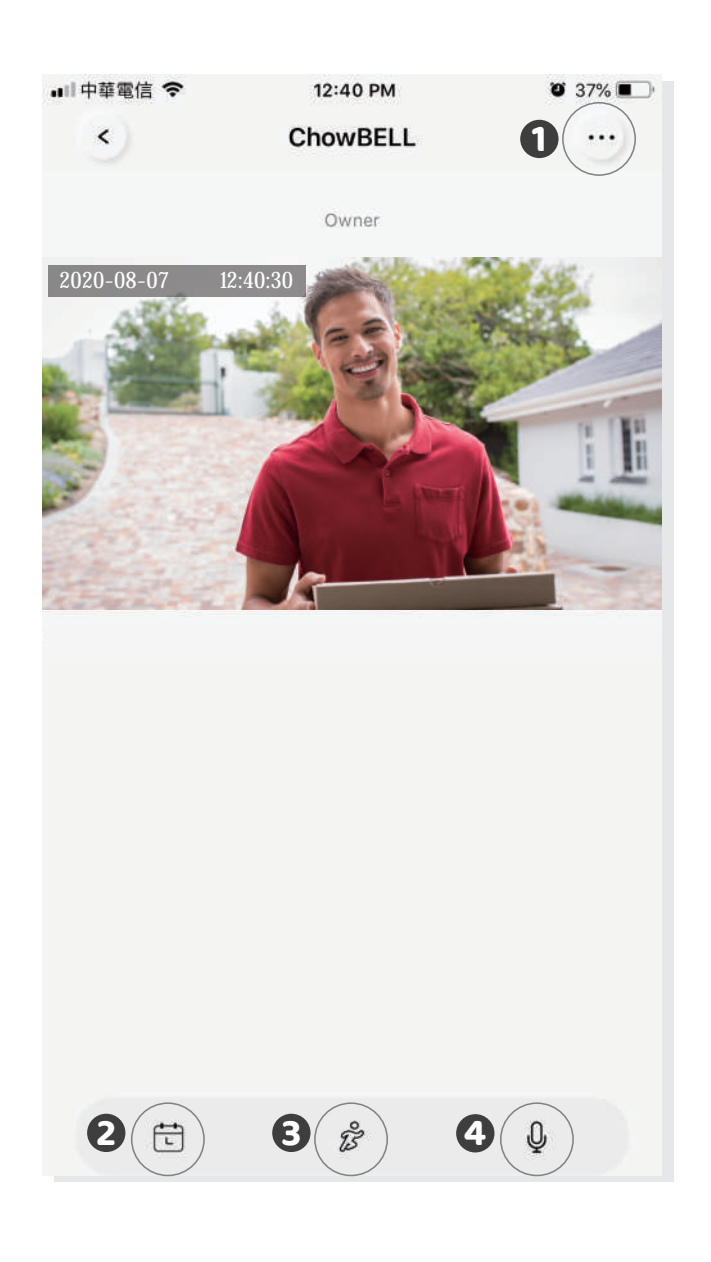

**1** die Einstellung

4

- 2 Mit einer zusätzlichen Micro SD Karte wird das aufgenommene Video im Kalender aufgelistet.
- 3 Schalter der Bewegungserkennung. Sie werden eine Benachrichtigung erhalten, wenn Sie es einschalten.

Schalter des Bidirektionale Audios. Schalten Sie ein, um die Audiofunktion zu starten.
## Verbinden Sie Ihre ChowBELL mit einem Toröffner

Um Ihren ChowBELL mit dem Toröffner zu verbinden, rufen Sie bitte zur Operation-Seite eines Toröffners auf.

die Operation-Seite für Toröff die Einstellung
die verfügbares Zubehör
Wählen Sie ChowBELL aus der List

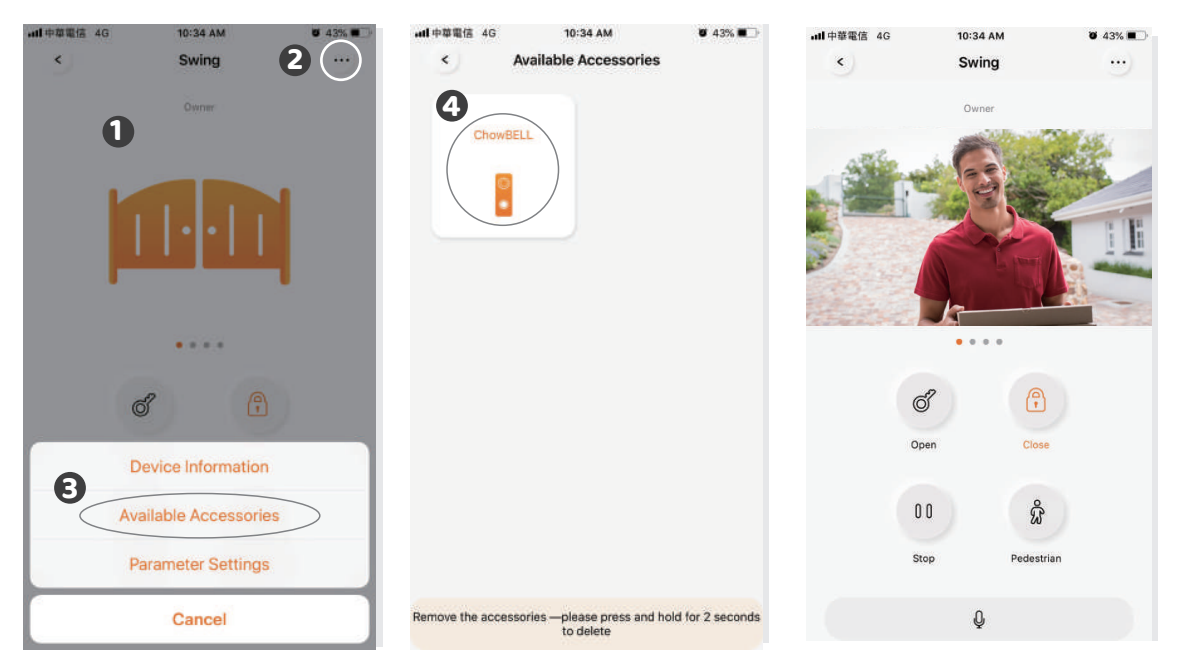

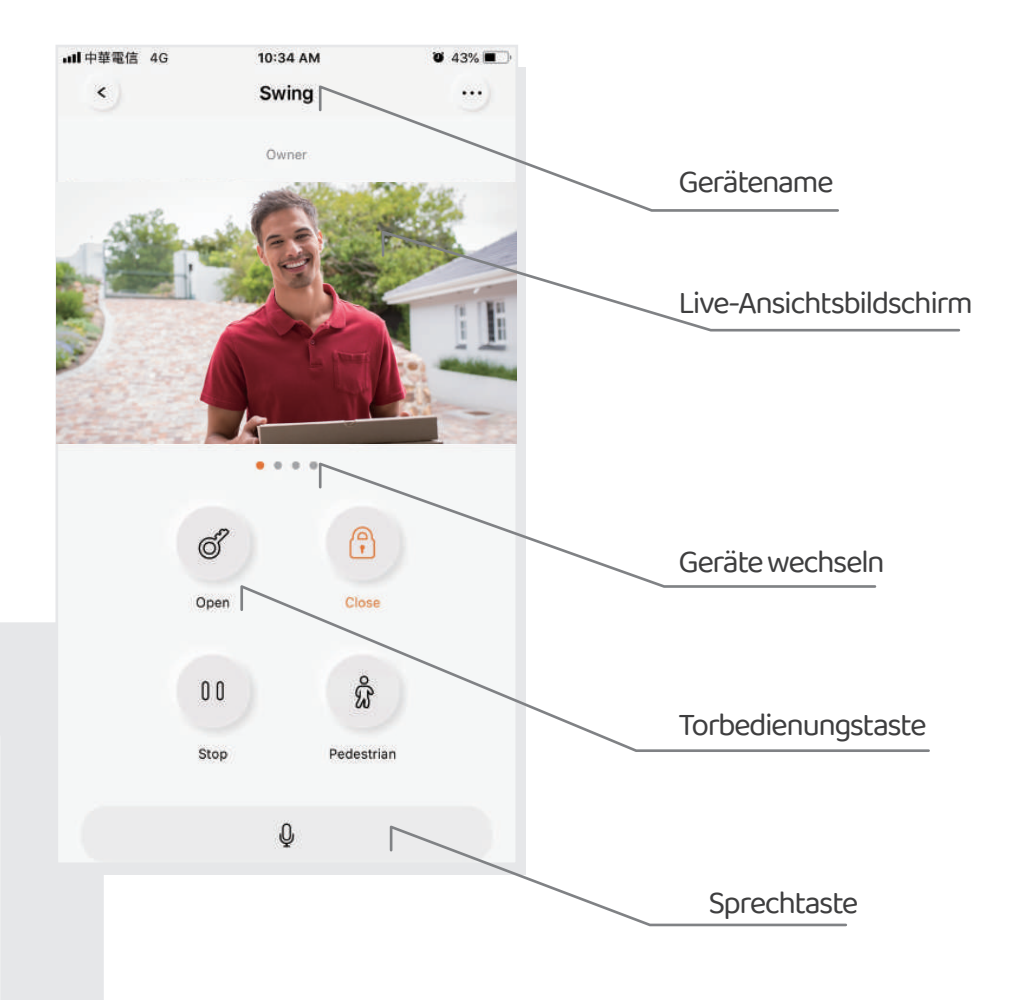

# FAQ

### Frage 1

Wie kann man ChowBELL auf die Werkseinstellung zurücksetzt

#### Antwort1

- 1. Löschen Sie die ChowBELL in der Chow! App, indem Sie lange auf das ChowBELL Symbol drücken und es bestätigen.
- 2. Drücken Sie die Reset Taste 5 Sekunden lang auf der Rückseite der ChowBELL, um Werkseinstellung zurückzusetzen.
- 3. Bitten finden Sie" Verbinden Sie ChowBELL mit Chow! App" auf Seite 8, um die ChowBELL wieder anzuschließen"

#### Frage 2

GW-AP der ChowBELL kann nicht gefunden werden.

#### Antwort 2

Stellen Sie sicher, dass die Wi-Fi-Einstellung auf das Smartphone aktiviert ist. Stellen Sie sicher, dass ChowBELL auf die Standardeinstellung eingestellt ist. Wenn ChowBELL an das LAN-Kabel angeschlossen ist, wird der AP-Modus automatisch ausgeschaltet

### Frage 3

Ändern Sie das Wi-Fi-Netzwerk von ChowBELL

#### Antwort 3

ChowBELL Kontrollseite -> die Einstellung -> Geräteinformation -> Wi-Fi-Einstellung -> Wählen Sie die verfügbare Wi-Fi-SSID -> Eingabe des Wi-Fi-Sicherheitspassworts -> einstellen

#### Frage 4

Keine Benachrichtigung von meinem ChowBELL erhalten

#### Antwort 4

Rufen Sie zur Einstellungsseite der Chow! App auf. Schalten Sie den Benachrichtigungsschalter ein, um die Benachrichtigung zu erhalten.

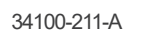